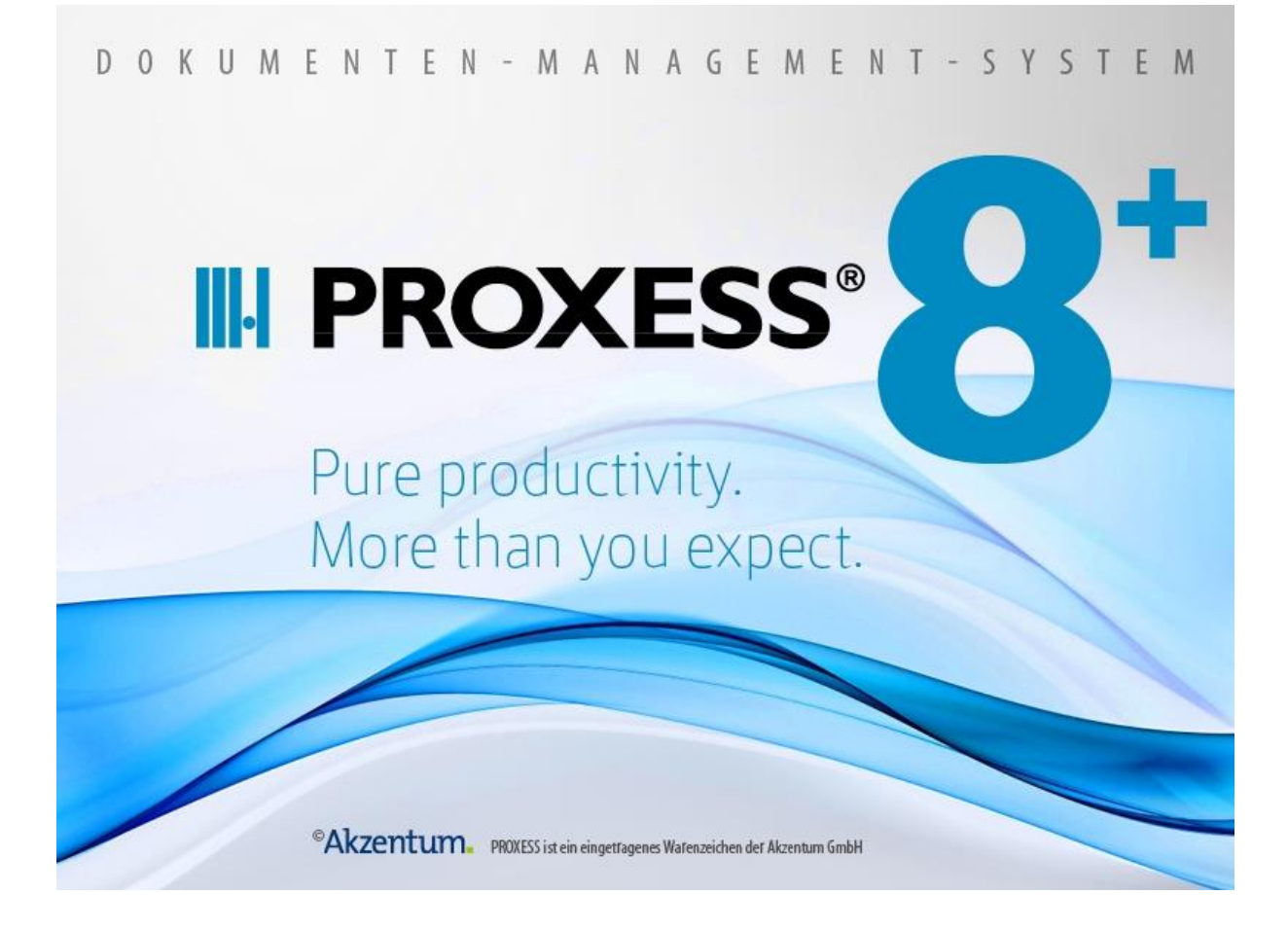

# Dokumentation

# **PROXESS Management Console**

(Stand: PROXESS 8<sup>+</sup>)

## Inhaltsverzeichnis

| Dokumenten Management Console                              | 1  |
|------------------------------------------------------------|----|
| Über die PROXESS Management Console                        | 1  |
| Über diese Dokumentation                                   | 2  |
| Allgemeine Hinweise                                        | 2  |
| Copyright-Hinweis, Haftungshinweis                         | 3  |
| Grundkonfiguration der Management Console                  | 4  |
| Anmeldung und PROXESS-Server hinzufügen                    | 4  |
| Hinzufügen eines neuen Moduls                              | 11 |
| Profil anlegen                                             | 14 |
| Standard-Gruppenhierarchie festlegen                       | 18 |
| Profile verteilen und kopieren                             | 20 |
| Profil kopieren                                            | 20 |
| Profil verteilen                                           | 23 |
| Scan Link Profil kopieren                                  | 26 |
| Scan Link Profile verteilen                                | 28 |
| Konfiguration Explorer Link                                | 30 |
| Über den PROXESS Explorer Link                             | 30 |
| Einstellungen des PROXESS Explorer Links                   | 32 |
| Exkurs: Beispielkonfiguration für SHD-Anwender             | 36 |
| Konfiguration Index Miner                                  | 38 |
| Über den PROXESS Index Miner                               | 38 |
| Einstellungen des PROXESS Index Miners                     | 42 |
| Konfiguration Printer Link                                 | 45 |
| Über den PROXESS Printer Link                              | 45 |
| PROXESS Printer Link: Einstellungen zur Dokumenterstellung | 47 |
| PROXESS Printer Link: Einstellungen zur Dateierstellung    | 49 |
| PROXESS Printer Link: GhostScript Einstellungen            | 53 |
| Konfiguration Outlook Link                                 | 58 |
| Über den PROXESS Outlook Link                              | 58 |
| PROXESS Outlook Link: Einstellungen zur Feldzuordnung      | 60 |
| PROXESS Outlook Link: Einstellungen zur Archivierung       | 63 |
| Konfiguration Image Link                                   | 66 |
| Über den PROXESS Image Link                                | 66 |
| Konfiguration der Grundeinstellungen                       | 67 |
| Eigenschaften zum Dokumentnamen bei Standardmaske          | 69 |
| Eigenschaften zum benutzerdefinierten Dokumentnamen        | 70 |
| Dateikonvertierung einstellen                              | 72 |
| JPEG-Kompressionsdialog                                    | 73 |
| Undatemodus für Dokumente                                  | 75 |

| Konfiguration Pfadsuche                    | 78 |
|--------------------------------------------|----|
| Über die PROXESS Pfadsuche                 | 78 |
| Allgemeine Einstellungen zum Suchpfad      | 79 |
| Suchpfad festlegen                         | 80 |
| Konfiguration PROXESS Scribe               | 84 |
| Über PROXESS Scribe                        | 84 |
| PROXESS Scribe Ablagemasken                | 85 |
| PROXESS Scribe Administratoreinstellungen  | 86 |
| PROXESS Scribe Benutzereinstellungen       | 87 |
| PROXESS Scribe Suchmasken                  | 88 |
| PROXESS Scribe Trefferlisten               | 89 |
| Konfiguration PROXESS Signatur             | 90 |
| Über PROXESS Signatur                      | 90 |
| Konfiguration PROXESS Signatur             | 91 |
| Konfiguration PDF Renderer                 | 94 |
| Über den PDF Renderer                      | 94 |
| Selektoren (Einstellungen PDF Renderer)    | 95 |
| Einstellungen (Einstellungen PDF-Renderer) | 97 |
| Index                                      | 99 |

## **Dokumenten Management Console**

## Über die PROXESS Management Console

Die PROXESS Management Console dient der zentralen Konfiguration verschiedener PROXESS-Module.

Aktuell werden über die PROXESS Management Console folgende PROXESS-Module konfiguriert:

- PROXESS Explorer Link
- PROXESS Image Link
- PROXESS Index Miner
- PROXESS Outlook Link
- PDF-Renderer
- PROXESS Pfadsuche
- PROXESS Printer Link
- PROXESS Scan Link
- PROXESS Scribe Albagemasken (nur Ansicht)
- PROXESS Scribe Administratoreinstellungen (nur Ansicht)
- PROXESS Scribe Benutzereinstellungen
- POXESS Scribe Suchmasken (nur Ansicht)
- PROXESS Scribe Trefferlisten (nur Ansicht)
- PROXESS Signatur

PROXESS Scan Link Profile können über die PROXESS Management Console an andere Benutzer verteilt und ausgerollt werden.

Da die getroffenen Einstellungen als Benutzerprofile zentral auf dem PROXESS Server abgelegt werden, stehen diese dem Anwender, unabhängig von seinem Arbeitsplatz-PC, zur Verfügung.

## Über diese Dokumentation

## **Allgemeine Hinweise**

#### Ein Hinweis für Benutzerinnen:

Wegen der besseren Lesbarkeit verzichten wir in dieser Dokumentation auf die ausdrückliche Anrede von Benutzern und Benutzerinnen. Wir möchten aber ausdrücklich darauf hinweisen, dass mit Benutzern stets Frauen und Männer gemeint sind.

#### Hervorhebungen im Text

In dieser Dokumentation werden Hervorhebungen folgendermaßen verwendet:

| Fett                | bezeichnet Menübefehle, Schaltflächen, Feldnamen, Optionen,  |
|---------------------|--------------------------------------------------------------|
|                     | Programmnamen und Programmgruppen.                           |
|                     | Beispiele: der Befehl <b>Neu</b> , im Feld <b>Name</b>       |
| "Anführungszeichen" | bezeichnen Menütitel, Ordnernamen und Dialogfelder.          |
|                     | Beispiele: das Menü "Benutzer", der Ordner "Smartcards", das |
|                     | Dialogfeld "Passwort festlegen"                              |
| GROSSBUCHSTABEN     | sind für die Darstellung von Tasten vorbehalten.             |
|                     | Beispiele: RETURN-Taste, ALT-Taste                           |
| (Klammern)          | zeigen an, dass ein Platzhalterzeichen gemeint ist.          |
|                     | Beispiele: (%) (_) im Rahmen der PROXESS-Suche               |
|                     |                                                              |

#### Tipps

(B)

zeigen Ihnen besonders komfortable Möglichkeiten der Bedienung oder nützliche Zusatzinformationen. Tipps werden immer wie dieser Absatz dargestellt.

#### Warnhinweise

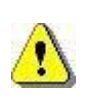

finden Sie bei Aktionen, die einen erheblichen Mehraufwand an Arbeit verursachen könnten oder sogar Datenverluste oder sonstige materielle Schäden zur Folge haben könnten. Warnhinweise werden durch dieses Symbol gekennzeichnet:

Warnhinweise sollten Sie besonders aufmerksam lesen, bevor Sie weiterarbeiten.

### Copyright-Hinweis, Haftungshinweis

Akzentum hat jede Anstrengung unternommen, um die Vollständigkeit, Genauigkeit und Aktualität der in diesem Dokument enthaltenen Informationen zu gewährleisten. Inhaltliche Änderungen dieser Dokumentation behalten wir uns ohne Ankündigung vor. Akzentum haftet nicht für technische Mängel in dieser Dokumentation. Außerdem übernimmt Akzentum keine Haftung für Schäden, die direkt oder indirekt auf Lieferung, Leistung und Nutzung dieser Dokumentation zurückzuführen sind.

Die Dokumentation enthält eigentumsrechtlich geschützte Informationen, die dem Urheberrecht unterliegen. Ohne vorherige schriftliche Genehmigung von Akzentum darf diese Dokumentation weder vollständig noch in Auszügen übersetzt, verbreitet, kopiert oder in anderer Form vervielfältigt werden. Die in dieser Dokumentation beschriebene Software unterliegt einem Lizenzvertrag. Nutzung und Vervielfältigung sind nur im Rahmen dieses Vertrags gestattet.

Akzentum haftet nicht gegenüber natürlichen oder juristischen Personen für etwaige Verluste oder Schäden haftbar, die vermeintlich oder tatsächlich und unmittelbar oder mittelbar im Zusammenhang mit der Nutzung oder der Unmöglichkeit der Nutzung der in den vorliegenden Unterlagen enthaltenen Anweisungen entstanden sind. Akzentum behält sich das Recht vor, dieses Dokument ohne vorherige Ankündigung zu ändern, ohne deshalb verpflichtet zu sein, irgendwelche Personen von solchen Änderungen oder Überarbeitungen zu unterrichten.

Alle in diesem Handbuch erwähnten Warenzeichen, Produkt- und Firmennamen sind unter Umständen eingetragene Warenzeichen der jeweiligen Eigentümer bzw. Hersteller. Alle Marken und sonstigen Namen, die nicht zur Akzentum-Software gehören, sind auch dann im Eigentum des jeweiligen Inhabers, wenn auf geschützte Rechte im Einzelfall nicht gesondert hingewiesen wird.

Alle erwähnten Softwareprodukte sind Warenzeichen der jeweiligen Herstellerfirmen:

- PROXESS® ist ein eingetragenes Warenzeichen der Akzentum GmbH.
- Adobe und Acrobat sind Warenzeichen von Adobe Systems Incorporated, die in einigen Rechtsgebieten eingetragen sein können.
- CFM Twain ist ein eingetragenes Warenzeichen der Computer für Menschen GmbH.
- Internet Explorer, Microsoft Windows, MS Word, MS Excel, MS Powerpoint und Microsoft SQL Server sind eingetragene Warenzeichen der Microsoft Corporation.
- Microsoft Dynamics NAV ist ein eingetragenes Warenzeichen der Microsoft Corporation.
- Lucene ist ein freies Softwareprojekt der Apache Software Foundation.
- Caché ist ein eingetragenes Warenzeichen der InterSystems Corporation.
- Oracle-Produktnamen und das Oracle Logo sind eingetragene Warenzeichen der Oracle Corporation.
- SAP/R3 ist ein eingetragenes Warenzeichen der SAP Software AG.
- Google Chrome ist ein eingetragenes Warenzeichen der Google Inc.

## Grundkonfiguration der Management Console

## Anmeldung und PROXESS-Server hinzufügen

Starten Sie die **PROXESS Management Console** aus der Programmgruppe **PROXESS**. Es erscheint folgendes Dialogfenster:

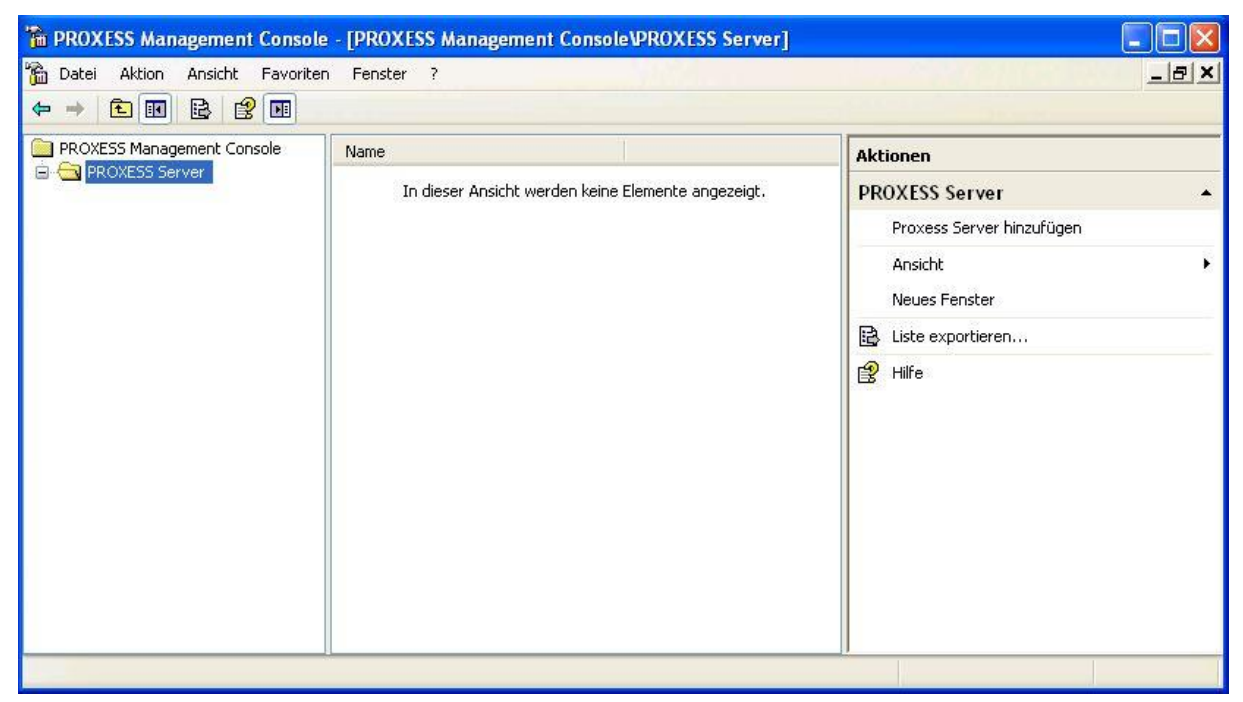

Abb.: Die PROXESS Management Console nach dem Start

Zur Anmeldung müssen Sie eine Verbindung zu Ihrem PROXESS Server aufbauen.

Wählen Sie hierzu im Menü "Aktion" die Funktion "PROXESS Server hinzufügen" (alternativ über Kontextmenü).

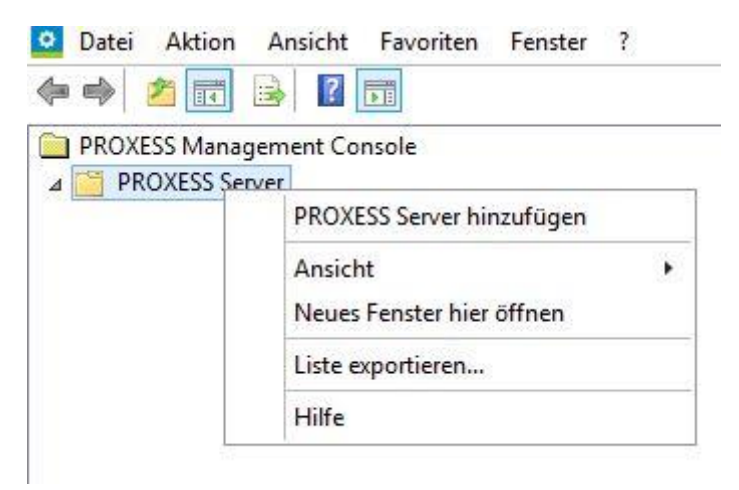

Abb.: Hinzufügen eines PROXESS-Servers in der PROXESS Management Console

| ROXESS   | Anmeldung          |           | ? ×       |
|----------|--------------------|-----------|-----------|
|          |                    |           |           |
|          |                    |           |           |
| <b>R</b> | Authentifizierung: | PROXESS   | Anmelden  |
| 90       | Benutzername:      | maier     |           |
|          | Kennwort:          | •••••     |           |
|          | Servername:        | 127.0.0.1 | Abbrechen |
|          | Protokoll:         | TCP/IP    | ▼ Hilfe   |

Es erscheint die PROXESS-Anmeldemaske:

Abb.: PROXESS Anmeldemaske (bereits mit Eingaben)

Folgende Eingaben sind zur Anmeldung notwendig:

Authentifizierung PROXESS: Wenn Sie diese Option wählen, dann geben Sie unten Ihren PROXESS Benutzernamen und Ihr Kennwort ein und melden sich damit an. Voraussetzung hierfür ist, dass Sie vom PROXESS-Systemadministrator als PROXESS-Benutzer angelegt wurden. Windows: Wenn Sie diese Option wählen werden Ihre Windows-Anmeldedaten vom System automatisch für die PROXESS-Anmeldung verwendet. Voraussetzung hierfür ist, dass der PROXESS-

|              | Systemadministrator Ihr Windows-Benutzerkonto bereits in PROXESS                                    |
|--------------|----------------------------------------------------------------------------------------------------|
|              | registriert und konfiguriert hat (Active-Directory-Integration).                                    |
|              | Fragen Sie bei Ihrem Systemadministrator nach der für Sie vorgesehenen<br>Authentifizierungsoption. |
| Benutzername | Hier geben Sie Ihren PROXESS-Benutzerkurznamen ein. Dieses Feld füllen                              |
|              | Sie nur dann aus, wenn Sie sich mit der Authentifzierung "PROXESS"                                  |
|              | anmelden.                                                                                           |
| Kennwort     | Hier geben Sie Ihr PROXESS-Passwort ein. Die Änderung des eigenen                                   |
|              | Passwortes ist z. B. im Programm "PROXESS" oder "PROXESS                                            |
|              | Administrator" möglich. Dieses Feld füllen Sie nur dann aus, wenn Sie sich mit                      |
|              | der Authentifzierung "PROXESS" anmelden.                                                            |
| Servername   | Hier geben Sie den Namen oder die IP-Adresse des gewünschten PROXESS-                               |
|              | Servers ein. Die Syntax hängt von dem Netzwerk ab, in dem Sie PROXESS                               |
|              | installiert haben. Fragen Sie ggfs. Ihren Systemadministrator.                                      |
| Protokoll    | Hier wählen Sie das Netzwerkprotokoll für die Verbindung zum PROXESS-                               |
|              | Server aus. PROXESS bietet als Protokollsequenzen: TCP/IP und Named                                 |
|              | Pipes. Sind Client und Server auf einem gemeinsamen Rechner installiert,                            |
|              | wählen Sie die Option "Lokaler Server".                                                             |

Geben Sie nun Ihre Anmeldedaten ein und wählen Sie den Befehl Anmelden.

#### Tipp

Die Anmeldung müssen Sie in der Regel nur einmal durchführen. Das System speichert Ihre Server-Verbindungs- und Ihre Benutzer-Anmeldedaten und stellt beim nächsten Programmaufruf automatisch wieder diese Verbindung zum PROXESS Server her.

Wenn Sie sich mit Ihrem Windows-Benutzerkonto authentifizieren, werden Ihre Anmeldedaten automatisch übergeben und es erscheint keine Anmeldemaske.

Sie brauchen die Einstellungen nur anzupassen, wenn sich mit einem anderen PROXESS Benutzer anmelden möchten oder wenn Sie mit einem anderen PROXESS-Server arbeiten möchten oder sich Ihr Passwort geändert hat.

Nach der Anmeldung wird der ausgewählte PROXESS-Server eingeblendet.

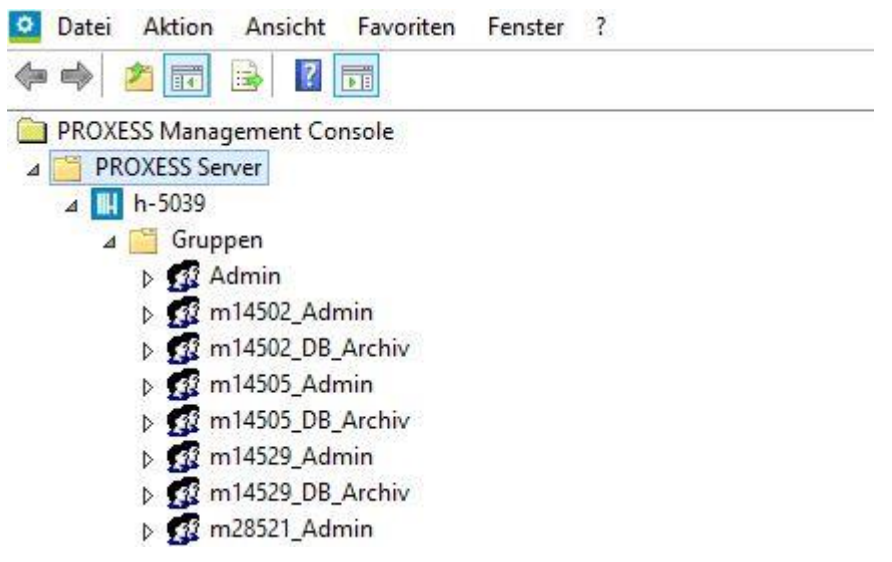

Abb.: PROXESS Serverknoten nach der Anmeldung

Unterhalb des Servers werden die in der Benutzerverwaltung der PROXESS Administrator Console eingerichteten Gruppen und Benutzer eingeblendet. Es erscheinen alle Benutzer und Gruppen in der Ansicht, die Sie entsprechend Ihrem festgelegten Benutzerprofil verwalten dürfen.

#### Tipp

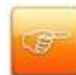

In der Regel wird ein Administrator in Absprache mit den Projektverantwortlichen die Anforderungen an das PROXESS-System festlegen und danach die Einstellungen für alle Gruppen und Benutzer zentral vornehmen. Daher ist die Anmeldung als Administrator die wahrscheinlichste Anmeldeform in der PROXESS Management Console. Aber auch ein einzelner Benutzer ist in der Lage, sich anzumelden um Einstellungen für sein eigenes Benutzerprofil vorzunehmen.

#### Ansicht nach der Anmeldung als Benutzer

Als PROXESS-Benutzer sehen Sie nach der Anmeldung das eigene Benutzerprofil und können dies auch verwalten. In der Praxis wird jedoch meistens ein PROXESS-Administrator die Einstellungen in der PROXESS Management Console für alle PROXESS-Benutzer vornehmen. Gruppenprofile der Gruppen, in denen Sie Mitglied sind, können Sie lediglich sehen, nicht aber verändern.

#### **Beispiel:**

Meldet sich der Benutzer "Andreas Metzger" an, so erscheinen die beiden Gruppen "Personalabteilung" und "Alle", da der Benutzer "Metzger" Mitglied beider Gruppen ist. Zudem erscheint "Metzger" als Benutzereintrag im Zweig Benutzer.

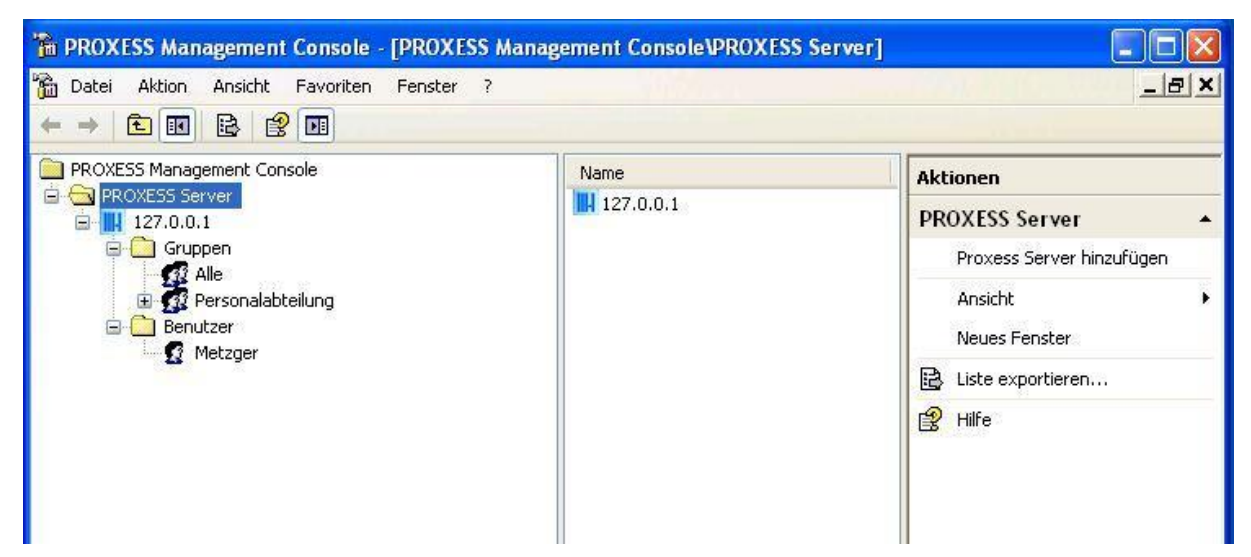

Abb.: Die PROXESS Management Console nach der Anmeldung als Benutzer "Metzger"

#### Ansicht nach der Anmeldung als Administrator

Nach der Anmeldung als Administrator sehen Sie die Benutzerprofile <u>aller</u> im System angelegten Benutzer und Gruppen.

#### **Beispiel:**

Meldet sich der Administrator (oder ein weiteres Mitglied der Gruppe "Admin") an, so erscheinen alle Gruppen und Benutzer in der Maske. Administratoren sind berechtigt, Einstellungen für sämtliche Benutzer und Gruppen vorzunehmen.

| PROXESS Management Console                                                                                                    | Name      | Aktionen                                                                                                    |  |  |
|----------------------------------------------------------------------------------------------------|-----------|----------------------------------------------------------------------------------------------------|--|--|
| <ul> <li>Iterative Jeer Ver</li> <li>Iterative Jeer Ver</li> <li>Iterative Jeer Ver</li> <li>Gruppen</li> <li>Gruppen</li> <li>Gruppen</li> <li>Geschäftleitung</li> <li>Geschäftleitung</li> <li>Ge</li></ul> | 127.0.0.1 | PROXESS Server         Proxess Server hinzufügen         Ansicht         Neues Fenster         Liste exportieren         Hilfe |  |  |

Abb.: PMC nach Anmeldung als "Administrator"

Da in der PROXESS Management Console administrative Einstellungen ohne Sicherheitsrelevanz konfiguriert werden, ist eine <u>Anmeldung als Supervisor mit Smartcard und PIN-Eingabe nicht möglich.</u>

#### Abmeldung und Server-Verbindung trennen

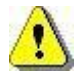

Vor dem Verlassen des Programmes bzw. vor der Abmeldung müssen Sie Ihre Einstellungen explizit speichern. Wählen Sie hierzu die Funktion "Alle Einstellungen übernehmen" im Kontextmenü des PROXESS-Servers. Ohne Übernahme der Einstellungen gehen die Änderungen der aktuellen Sitzung verloren. Erst mit der Speicherung werden die neuen Einstellungen zum PROXESS-Server übertragen und stehen dann jedem Benutzer zur Verfügung.

Prüfen Sie vor der Abmeldung, ob sie Sie Ihre getroffenen Einstellungen speichern möchten und führen Sie ggfs. die Speicherung wie oben beschrieben durch.

Um sich als Benutzer von der PROXESS Management Console abzumelden, wählen Sie die Funktion **Verbindung trennen** (alternativ über Kontextmenü).

| 🚡 PROXESS Ma                          | nagement Console         | e - [PROXESS Manage | ement Console\PROXESS Ser                                                                                        | rver\127.0.0.1]                                                                                                  |               |
|---------------------------------------|--------------------------|---------------------|----------------------------------------------------------------------------------------------------|----------------------------------------------------------------------------------------------------|---------------|
| 🚡 Datei Aktion                        | Ansicht Favorite         | n Fenster ?         | and the second second second second second second second second second second second second second second second | and the second second second second second second second second second second second second second second second | <u>_ 8 ×</u>  |
| 🗢 🔿 主 💽                               |                          |                     |                                                                                                    |                                                                                                    |               |
| PROXESS Mana                          | gement Console           | Name                |                                                                                                    | Aktionen                                                                                                    |               |
| PROXESS S                             | erver                    | Gruppen             |                                                                                                    | 127.0.0.1                                                                                                    | *             |
| 🖻 🛄 🧕                                 | Verbindung trennen       |                     |                                                                                                    | Verbindung                                                                                                    | trennen       |
| ⊑ - <b>S</b><br>⊡ - <mark>⊡</mark> Bi | Alle Einstellungen üt    | pernehmen           |                                                                                                    | Alle Einstell                                                                                                    | ungen überneh |
|                                       | Ansicht<br>Neues Fenster | ×                   |                                                                                                    | Ansicht                                                                                                    | •             |
| -                                     | Liste evportieren        |                     |                                                                                                    | Neues Fens                                                                                                    | ;ter          |
| -                                     | es 1.0                   |                     |                                                                                                    | Liste export                                                                                                    | tieren        |
| 4                                     | Eigenscharten            |                     |                                                                                                    | 😭 Eigenschaft                                                                                                    | :en           |
|                                       | Hilfe                    |                     |                                                                                                    | Hilfe                                                                                                    |               |
|                                       |                          |                     |                                                                                                    |                                                                                                    |               |
|                                       |                          |                     |                                                                                                    |                                                                                                    |               |
|                                       |                          |                     |                                                                                                    |                                                                                                    |               |
|                                       |                          |                     |                                                                                                    |                                                                                                    |               |
|                                       |                          |                     |                                                                                                    |                                                                                                    |               |
| 100                                   |                          |                     |                                                                                                    |                                                                                                    |               |

Abb.: Abmelden vom System durch "Alle Einstellungen speichern und "Verbindung trennen"

### Tipp

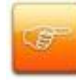

Verlassen Sie das Programm über das Menü **Datei/Beenden** oder durch Schließen des Fensters, wird lediglich das Programm geschlossen. Sie bleiben jedoch weiterhin als Benutzer verbunden. Dies bedeutet, dass Sie sich bei einem erneuten Aufruf des Programms auch nicht wieder anmelden müssen.

#### siehe auch:

Dokumentation zur PROXESS Administrator Console/ Kapitel: Benutzerverwaltung

### Hinzufügen eines neuen Moduls

Nach der Anmeldung können Sie PROXESS-Module anlegen und konfigurieren.

Module sind meist nach PROXESS Modulen benannt, wie z. B. PROXESS Scan Link oder PROXESS Printer Link.

Unter jedem Modul können Sie dann die Profile anlegen und einrichten.

Ein Profil enthält Einstellungen

- für eine Gruppe oder einen Benutzer
- für das gewählte PROXESS-Modul
- für eine Datenbank
- für einen einzelnen Dokumenttyp oder für alle Dokumenttypen (Standard).

Diese Auswahl treffen Sie, indem Sie in der angebotenen Liste jeweils auswählen und sich so durch "die Verzeichnisse" klicken.

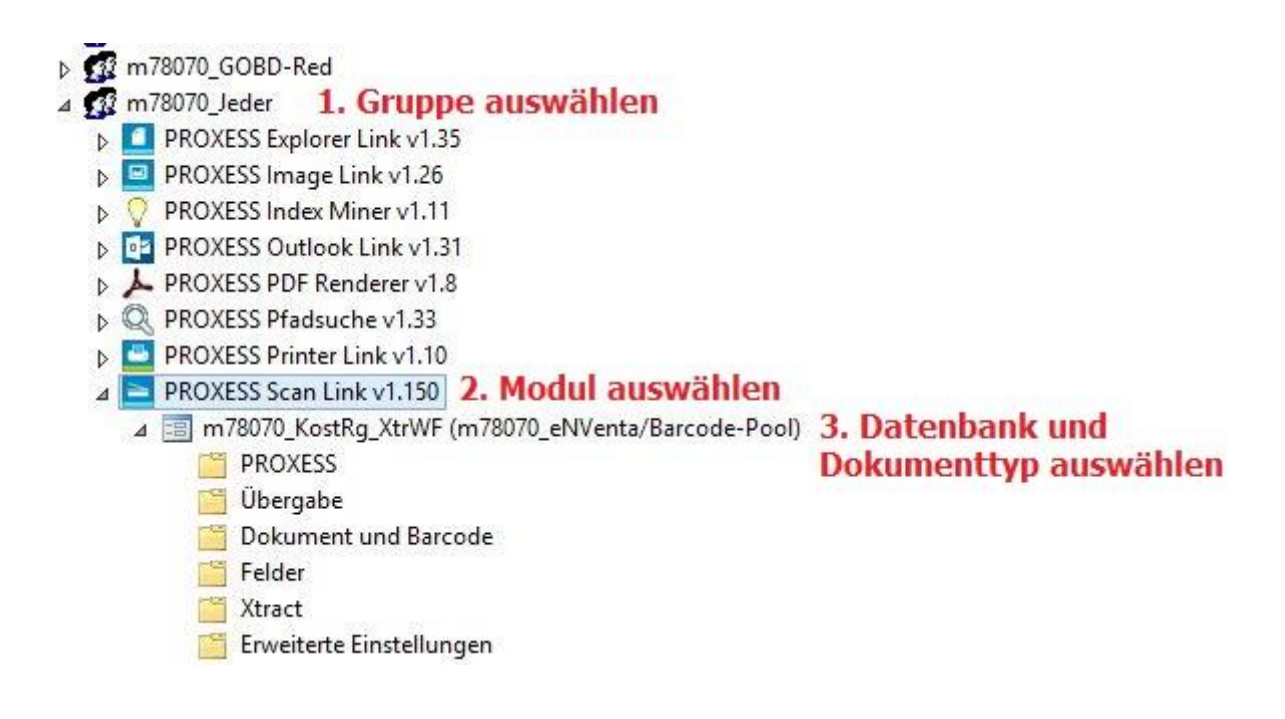

Tipp

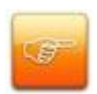

Möchten Sie eine einheitliche Modul-Konfiguration für alle PROXESS-Benutzer erstellen, so empfiehlt sich der Aufbau einer Gruppe "Alle", in der jeder PROXESS-Benutzer Mitglied ist. Diese Gruppe muss zunächst vom Supervisor in der Benutzerverwaltung der PROXESS Adminstrator Console erstellt werden. Durch die Mitgliedschaft in dieser Gruppe erhält der Benutzer per se keine Zugriffsberechtigung auf Dokumente, so dass hierdurch keine Sicherheitslücke entsteht. Auch die Einrichtung von funktionalen Gruppen wie z. B. "Printer Link Nutzer" ist denkbar. Somit kann für diese Gruppe ein Konfigurationsprofil erstellt werden. Über die Mitgliedschaft in dieser Gruppe erhält ein neuer Benutzer dann automatisch auch dieses Konfigurationsprofil übertragen.

#### Schritt für Schritt:

Der erste Schritt zur Erstellung eines Profils ist das Hinzufügen des gewünschten Moduls.

Um ein Modul hinzuzufügen, markieren Sie die gewünschte Gruppe oder den gewünschten Benutzer.

Wählen im Menü "Aktion" den Befehl Modul hinzufügen (Alternativ über Kontextmenü).

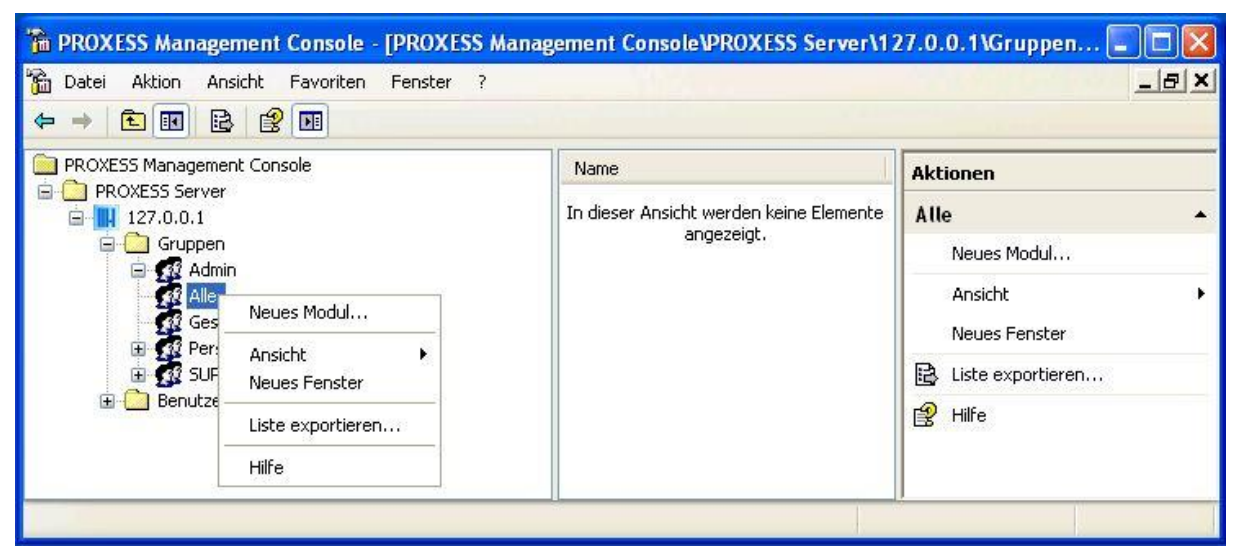

Abb.: Hinzufügen eines neuen Moduls zur Konfiguration für die Benutzergruppe "Alle"

#### Tipp

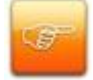

Abhängig von Ihren Berechtigungen im Gesamtsystem werden unterschiedliche Benutzer und Gruppen im Baum angezeigt. Sind Sie als Benutzer angemeldet, sehen Sie lediglich sich selbst und alle Gruppen, in denen Sie Mitglied sind. Sind Sie als Administrator angemeldet, werden alle Benutzer und Gruppen des PROXESS-Systems angezeigt. Wählen Sie im Dialogfenster das gewünschte Modul aus und bestätigen Sie Ihre Auswahl mit dem Befehl **OK**..

| Modul | e wählen                                                                 |                            |
|-------|--------------------------------------------------------------------------|----------------------------|
| P     | Das Modul PROXESS Index Miner erla<br>Übernahme von Verschlagwortungsinh | ubt Ihnen die<br>alten aus |
|       | Indexierung v1.2<br>PROXESS Printer Link v1.2                            |                            |

Abb.: Auswahl des Moduls "PROXESS Printer Link" zur Erstellung einer neuen Modulkonfiguration

Das ausgewählte Modul erscheint nun unter der gewählten Gruppe/dem gewählten Benutzer:

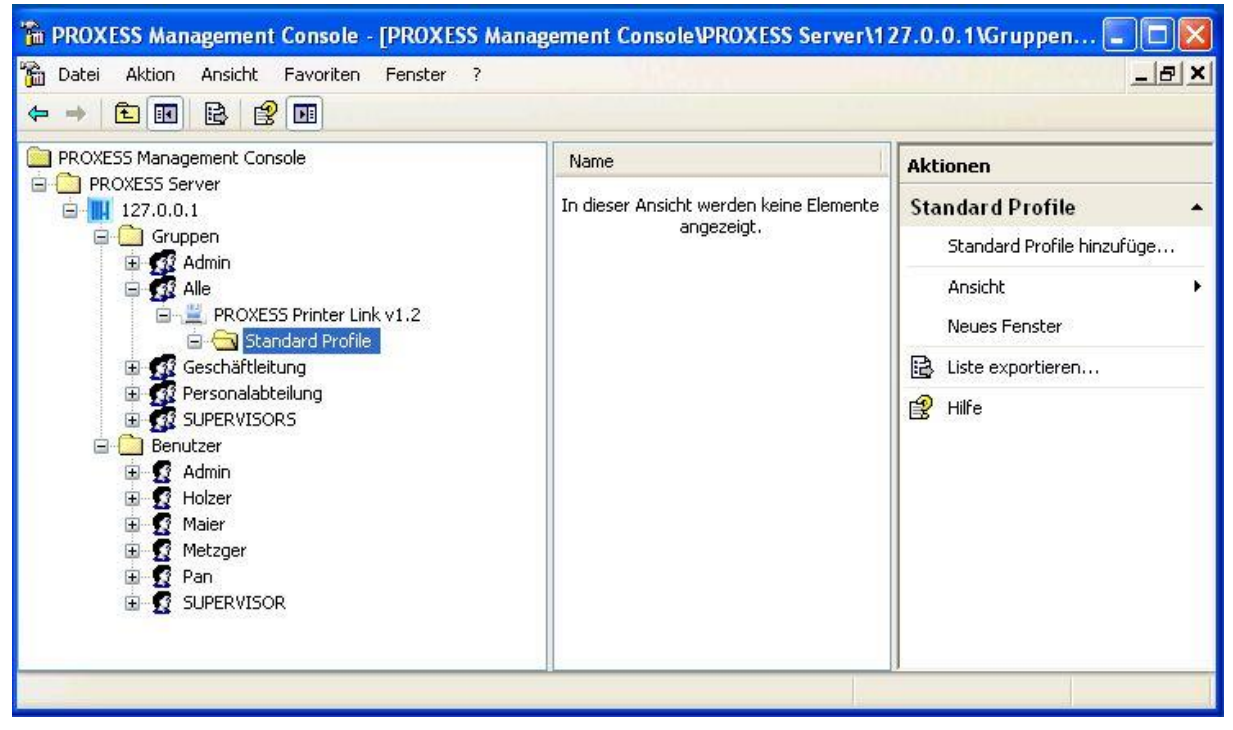

Abb.: Modul Printer Link zur Gruppe "Alle" hinzugefügt.

### **Profil anlegen**

Bevor Sie ein Profil anlegen können, wählen Sie ein vorhandenes Modul aus oder fügen ein neues Modul hinzu (siehe: <u>Modul hinzufügen</u>).

Über das Menü "Aktion" und den Befehl **Benanntes Profil hinzufügen** (alternativ über Kontextmenü) wählen Sie nun die gewünschte Datenbank und den gewünschten Dokumenttyp aus. Wenn Sie den Dokumenttypeintrag "Standard" wählen, so gilt Ihre neue Modulkonfiguration für alle Dokumenttypen der gewählten Datenbank (sofern kein weiteres Konfigurationsprofil für einzelne Dokumenttypen dieser Datenbank besteht).

| Datenbank und           | l Dokumenttyp wählen | X   |
|-------------------------|----------------------|-----|
| Datenbank:              |                      |     |
| 🚺 Personal              |                      | ~   |
| Dokumenttyp:            |                      |     |
| 🛃 <standard></standard> |                      | ~   |
|                         | OK Abbrech           | ien |

Abb.: Auswahl des Gültigkeitsbereichs der weiteren Modulkonfiguration (hier: Datenbank "Personal" und Dokumenttyp "Standard")

Es erscheinen nun die Konfigurationsmöglichkeiten, die für dieses PROXESS Modul zur Verfügung stehen (hier: PROXESS Printer Link):

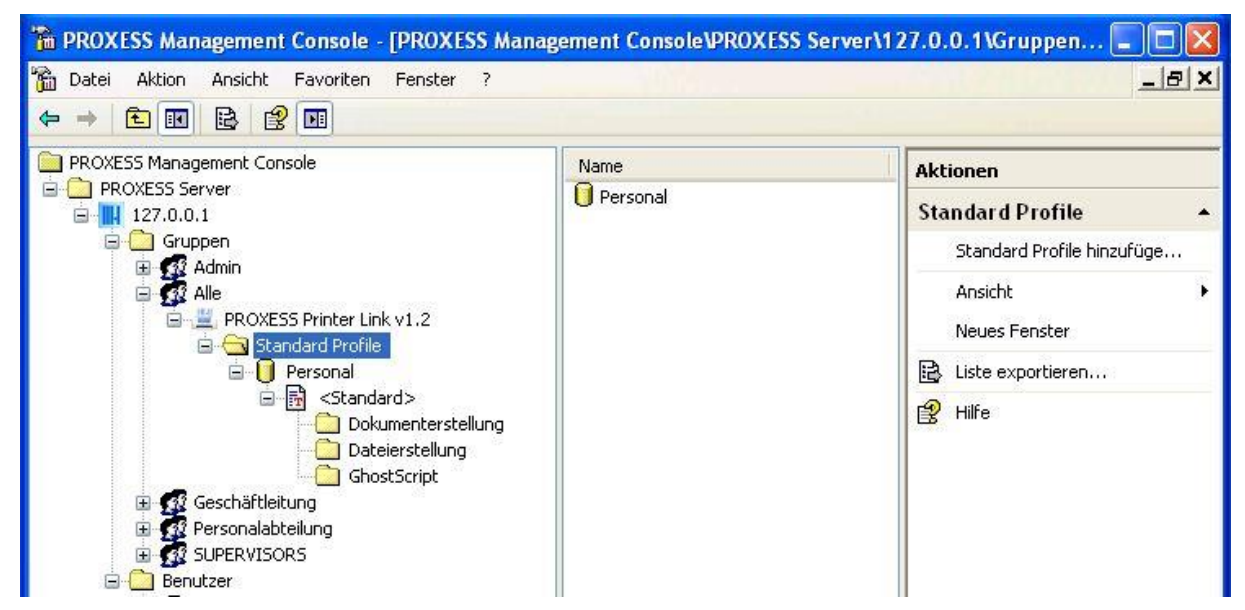

Abb.: Modul "PROXESS Printer Link" hinzugefügt und bereit zur Konfiguration für die Datenbank "Personal" und für alle Dokumenttypen dieser Datenbank ("Standard")

Sie haben nun den Gültigkeitsbereich eines Kontextprofils festgelegt und können für dieses Profil die Einstellungen vornehmen. Erläuterungen zur Konfiguration der Profile erhalten Sie in den folgenden Kapiteln.

#### Warnhinweis: Speichern der getroffenen Einstellungen!

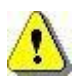

Vor dem Verlassen des Programmes bzw. vor der Abmeldung müssen Sie Ihre gemachten Einstellungen explizit speichern. Ohne Übernahme der Einstellungen gehen die Änderungen der aktuellen Sitzung verloren. Erst mit der Speicherung werden die gemachten Einstellungen zum PROXESS--Server übertragen und stehen dann an jedem Arbeitsplatz zur Verfügung.

Zur Speicherung der getroffenen Einstellungen stehen Ihnen zwei Möglichkeiten zur Verfügung:

#### 1. Möglichkeit: Speichern der getroffenen Einstellungen auf Modulebene

Markieren Sie im Konsolenstamm das Modul, dessen Einstellungen Sie speichern möchten und wählen Sie im Menü "Aktion" den Befehl "**Einstellungen übernehmen"** (alternativ über Kontextmenü). Über den Befehl **"Einstellungen verwerfen"** können Sie so auch alle in dieser Sitzung getroffenen Einstellungen wieder rückgängig machen.

| Datei Aktion Ansicht                                                                                                    | Favoriten Fenster ?                                                                                               |          |
|----------------------------------------------------------------------------------------------------|----------------------------------------------------------------------------------------------------|----------|
| → <b>E B B</b>                                                                                                    | <b>3</b> ⊡]                                                                                                    |          |
| PROXESS Management Co                                                                                                    | onsole                                                                                                    |          |
| PROXESS Server                                                                                                    |                                                                                                    |          |
| □ III 127.0.0.1                                                                                                    |                                                                                                    |          |
| Gruppen                                                                                                    |                                                                                                    |          |
|                                                                                                    |                                                                                                    |          |
|                                                                                                    | Tardinetta T                                                                                                    |          |
| E VIndex                                                                                                    | ie <mark>w na stal Ella</mark>                                                                                    |          |
|                                                                                                    | ie<br>Einstellungen übernehmer                                                                                    |          |
| Er St<br>Er (                                                                                                    | a Einstellungen übernehmer<br>Einstellungen verwerfen                                                             | )<br>    |
| index<br>index<br>index | Einstellungen übernehmer<br>Einstellungen verwerfen<br>Ansicht                                                    |          |
| Stephensonal                                                                                                    | Einstellungen übernehmer<br>Einstellungen verwerfen<br>Ansicht<br>Neues Fenster                                   | *        |
| E W Index<br>St<br>E C                                                                                                    | Einstellungen übernehmer<br>Einstellungen verwerfen<br>Ansicht<br>Neues Fenster                                   | •        |
| Personal<br>SUPERVIS<br>Benutzer                                                                                                    | Einstellungen übernehmer<br>Einstellungen verwerfen<br>Ansicht<br>Neues Fenster<br>C Löschen<br>Liste exportieren | <u>}</u> |
| Personal<br>SUPERVIS<br>PROXESS Administrato                                                                                                    | Einstellungen übernehmer<br>Einstellungen verwerfen<br>Ansicht<br>Neues Fenster<br>C Löschen<br>Liste exportieren | ><br>>   |

Abb.: Speichern der Moduleinstellungen (hier für das Modul "PROXESS Index Miner")

#### 2. Möglichkeit: Einstellungen für alle Module übernehmen

Bevor Sie die PROXESS Management Console verlassen, können Sie Ihre getroffenen Einstellungen für alle Module in einem Arbeitsgang speichern. Markieren Sie dazu den aktiven PROXESS Server im Konsolenstamm und wählen Sie im Menü "Aktion" den Menüpunkt **"Alle Einstellungen übernehmen"** (alternativ über das Kontextmenü). Jetzt werden die getroffenen Einstellungen an den PROXESS-Server übertragen und sofort für die Benutzer wirksam. Über diese Funktion speichern Sie alle Modulprofile mit einem einzigen Befehl.

| Aktion - USE    | 3 ▼ Extras ▼ Strg+Alt+Entf           |                     | Q                          |
|-----------------|--------------------------------------|---------------------|----------------------------|
| PROXESS Manag   | ement Console - [PROXESS Manage      | ment Console\PROXES | S Server\127.0.0.1] 📃 🗗    |
| Datei Aktion A  | insicht Favoriten Fenster ?          |                     |                            |
| → 🗈 💽 [         |                                      |                     |                            |
| PROXESS Managem | nent Console                         | Name                | Aktionen                   |
| PROXESS Serve   | verbindung trennen                   | Gruppen<br>Benutzer | 127.0.0.1                  |
| Grupp -         | Alle Einstellungen übernehmen        |                     | Verbindung trennen         |
| 🗆 🚮 Al          | Standard Gruppenhierarchie festlegen | -                   | Alle Einstellungen überneh |
|                 | Ansicht                              | <b>•</b>            | Standard Gruppenhierarch   |
|                 | Neues Fenster                        |                     | Ansicht                    |
|                 | Liste exportieren                    |                     | Neues Fenster              |
|                 | Eigenschaften                        |                     | Liste exportieren          |
| 🕀 👧 G           | Hilfe                                | _                   | Eigenschaften              |
| 🕀 🚮 Per         | sonalabteilung                       |                     | Hilfe                      |

Abb.: Speichern aller Modulprofile über den Befehl "Alle Einstellungen übernehmen"

#### siehe auch:

Modul hinzufügen

### Standard-Gruppenhierarchie festlegen

Da ein Benutzer Mitglied in mehreren Gruppen sein kann, ist es wichtig festzulegen, welche Gruppeneinstellungen vorrangig gelten. Für jedes Modul sollte daher eine Gruppenhierarchie festgelegt werden.

| Alle Module:                                                                                                    | Modulhierachie:                                                                           |     |                         |
|----------------------------------------------------------------------------------------------------|-------------------------------------------------------------------------------------------|-----|-------------------------|
| PROXESS Scribe Trefferlisten v1.1<br>PROXESS Scribe Suchmasken v1.1<br>PROXESS Outlook Link v1.31<br>PROXESS Printer Link v1.10<br>PROXESS Signatur v1.1<br>PROXESS PDF Renderer v1.8<br>PROXESS Scan Link v1.150 | ✓ m78070_Jeder<br>Admin<br>SUPERVISORS<br>m78070_Fibu<br>m78070_Einkauf<br>m78070_Verkauf | × = | Übernehmer<br>Abbrechen |
| PROXESS Scribe v1.12<br>PROXESS Scribe Administratoreinstel                                                                                                    | m78070_GL<br>m78070_Personal                                                              |     | Nach oben               |

Abb.: Gruppenhierarchie für das Modul "PROXESS Scan Link"

Bei der Festlegung der Einstellungen für die Gruppenhierarchie gilt folgende Reihenfolge:

- 1. Benutzerspezifische Modulprofile haben Vorrang vor Gruppenprofilen
- 2. Nur aktivierte Gruppen (Häkchen gesetzt) werden ausgewertet.

3. Die Einstellungen der ranghöheren Gruppe gelten ausschließlich.

4. Einstelllungen niedrigerer Gruppen werden nur dann beachtet, wenn für die höherstehenden Gruppen kein Modulprofil vorhanden ist.

#### Warnhinweis

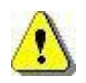

Wird **keine Gruppenhierarchie festgelegt** und existieren zudem auch keine benutzerspezifischen Profileinstellungen, so **gelten die Standardeinstellungen** des jeweiligen Moduls.

Evtl. getroffene Einstellungen auf Gruppenebene, in denen der Benutzer Mitglied ist,

#### werden ohne Gruppenhierarchie nicht ausgewertet.

#### Beispiele (zur Abbildung oben):

| Benutzereigenschaft/Aktion                                                                        | Auswertung                                                                                                    |
|---------------------------------------------------------------------------------------------------|----------------------------------------------------------------------------------------------------|
| Benutzer ist Mitglied in der Gruppe<br>"Personalabteilung" und in der<br>Gruppe "Alle"            | Es gelten die Einstellungen der Gruppe<br>"Personalabteilung".                                                                                                    |
| Benutzer ist Mitglied in der Gruppe<br>"Administrator"                                            | Es gelten die Standardeinstellungen des Moduls<br><b>PROXESS Printer Link</b> , da die Gruppe "Admin" nicht für<br>die Auswertung der Gruppenhierachie aktiviert ist.               |
| Es werden Änderungen im<br>Modulprofil PROXESS Printer Link<br>für die Gruppe "Alle" vorgenommen. | Auf Mitglieder der Gruppe "Personalabteilung" <u>wirkt sich</u><br>diese Änderung nicht aus, da die Gruppe "Alle" in der<br>Hierarchie hinter der Gruppe "Personalabteilung" steht. |

siehe auch:

Modul hinzufügen

## Profile verteilen und kopieren

## Profil kopieren

Als Kontextprofile werden alle Profile in der PROXESS Management Console bezeichnet, mit Ausnahme der Scan Link Profile.

Jedes Kontextprofil hat immer eine Zuordnung zu:

- einer Datenbank
- einer Gruppe oder zu einem Benutzer
- einem bestimmten Dokumenttyp bzw. als Standardprofil für alle Dokumenttypen der Datenbank

Kontextprofile können <u>verteilt</u> und/oder (wie hier beschrieben) von einem Dokumenttyp auf einen anderen kopiert werden. Für die Verteilung oder das Kopieren von Profilen benötigen Sie **Administratorrechte**.

#### Schritt für Schritt:

Verbinden Sie sich mit dem PROXESS-Server. Öffnen Sie die gewünschte Gruppe/den gewünschten Benutzer (z. B. die Gruppe "Jeder"). Wählen Sie das gewünschte Modul (z. B. PROXESS Explorer Link) aus. Wählen Sie ein bestehendes Profil aus (z. B. "Pressetext")

| Datei Aktion Ansicht Favoriten | Fenster ?                 |              |  |
|--------------------------------|---------------------------|--------------|--|
| 🔿   🖄 📰 🗟   🚺 🖬                |                           |              |  |
| PROXESS Management Console     |                           | Name         |  |
| 🛅 PROXESS Server               |                           | Archivierung |  |
| a 🔛 lbfsrv01                   |                           | Activitient  |  |
| 🔺 🔛 Gruppen                    |                           |              |  |
| 👂 🕵 Admin                      |                           |              |  |
| D 👧 AGENTUR                    |                           |              |  |
| ⊳ 🕵 Akzentum@lbfdom.loc        | al                        |              |  |
| Interfaces                     |                           |              |  |
| 🔺 🚮 Jeder                      | E                         |              |  |
| 🕟 🤱 Benutzereinstellung        | en v1.0                   |              |  |
| ⊳ 💡 Indexierung v1.9           |                           |              |  |
| 🥒 📙 PROXESS Explorer L         | nk v1.34                  |              |  |
| a 🧾 AGENTUR                    |                           |              |  |
| ⊳ 📘 <standard></standard>      |                           |              |  |
| Anzeige                        |                           |              |  |
| ▷ 🔲 Pressetex+                 |                           | <u>III:</u>  |  |
| > 🗾 BaaN                       | Verteilen                 |              |  |
| Dynamics                       | Kopieren                  |              |  |
| NVSTD                          | Austaba                   |              |  |
| D Personal                     | Ansiene                   |              |  |
| 👂 🧭 PROXESS Image              | Neues Fenster hier öffnen |              |  |
| 👂 🔀 PROXESS Outlod             | l öschen                  |              |  |
| ⊵ 🚊 PROXESS Printer            |                           |              |  |
| 🕞 🌠 LBF Einkauf                | Liste exportieren         |              |  |
| 📐 🌠 LBE Einkauf@lbfdor         |                           |              |  |

Abb.: Auswahl eines Kontextprofils zum Kopieren

Im Menü "Aktion" oder über das Kontextmenü wählen Sie den Befehl Kopieren.

#### Es erscheint folgender Dialog:

| vorhanden | Documenttyp       |  |
|-----------|-------------------|--|
| Ja        | _default_         |  |
| Nein      | XProxess_Backup   |  |
| Nein      | Reportingtabellen |  |
| Nein      | Medienplan        |  |
| Ja        | Anzeige           |  |
| Nein      | Verpackung        |  |
| Nein      | Aufsteller        |  |
| Nein      | Mailing           |  |

Abb.: Dialogfenster "Profil kopieren"

In der Liste sehen Sie, für welche Dokumenttypen bereits Profile existieren.

#### Warnhinweis

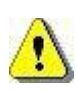

Ein "Ja" in der Liste weist Sie lediglich darauf hin, dass für diesen Dokumenttyp ein Profil existiert. Dabei können die Einstellungen des Profils vom Profil, dass jetzt kopiert werden soll, abweichen.

Wählen Sie ein solches Profil in diesem Dialog dennoch zum Kopieren aus, so werden seine Einstellungen überschrieben.

Wählen Sie den neuen Dokumenttyp (Mehrfachauswahl möglich). Das Kopieren von Profilen ist nur innerhalb einer PROXESS Datenbank möglich.

Wählen Sie den Befehl Kopieren.

Das kopierte Profil wird nun in der Liste der vorhandenen Modulprofile angezeigt.

## **Profil verteilen**

Als Kontextprofile werden alle Profile in der PROXESS Management Console bezeichnet, mit Ausnahme der Scan Link Profile.

Jedes Kontextprofil hat immer eine Zuordnung zu:

- einer Datenbank
- einer Gruppe oder zu einem Benutzer
- einem bestimmten Dokumenttyp bzw. als Standardprofil für alle Dokumenttypen der Datenbank

Kontextprofile können verteilt werden und/oder von einem Dokumenttyp auf einen anderen kopiert werden. Für die Verteilung oder das Kopieren von Profilen benötigen Sie **Administratorrechte**.

#### Schritt für Schritt:

Verbinden Sie sich mit dem PROXESS-Server.

Öffnen Sie die gewünschte Gruppe/den gewünschten Benutzer (z. B. die Gruppe "Jeder"). Wählen Sie das gewünschte Modul (z. B. PROXESS Explorer Link) aus. Wählen Sie ein bestehendes Profil aus (z. B. "Pressetext")

| Datei Aktion Ansicht Favoriten  | renster (                 |      |                |  |
|---------------------------------|---------------------------|------|----------------|--|
| ♥ Z 💷 💌 🖬 🖬                     |                           | -10- |                |  |
| PROXESS Management Console      | -                         |      | Name           |  |
| PROXESS Server                  |                           |      | 🛅 Archivierung |  |
|                                 |                           |      |                |  |
| Gruppen                         |                           |      |                |  |
|                                 |                           |      |                |  |
| Akzentum@lbfdom.loc             | al                        |      |                |  |
| Interfaces                      |                           |      |                |  |
| Jeder                           | E                         |      |                |  |
| 🍺 🤱 Benutzereinstellung         | en v1.0                   |      |                |  |
| ⊳ 💡 Indexierung v1.9            | x1 _ 2440.24              |      |                |  |
| a 鷆 PROXESS Explorer Li         | nk v1.34                  |      |                |  |
| AGENTUR                         |                           |      |                |  |
| ▷ III <standard></standard>     |                           |      |                |  |
| Anzeige                         |                           |      |                |  |
|                                 | Verteilen                 |      |                |  |
| N Dynamics                      | Konieren                  |      |                |  |
| NVSTD                           | Nopresentit               |      |                |  |
| Personal                        | Ansicht                   | •    |                |  |
| PROXESS Image                   | Neues Fenster hier öffnen |      |                |  |
| PROXESS Outloc                  | Löschen                   |      |                |  |
| PROXESS Printer<br>I DE Finland | Liste exportieren         |      |                |  |
| D 🛐 LBF EINKaut                 | ente experierenti         |      |                |  |

Abb.: Auswahl eines Kontextprofils zum Kopieren

Im Menü "Aktion" oder über das Kontextmenü wählen Sie den Befehl Verteilen.

#### Es erscheint folgender Dialog:

| * |   | Name       | 4 |
|---|---|------------|---|
| V | 2 | oppen      |   |
|   | 2 | Admin      |   |
|   | 2 | SUPERVISOR |   |
| 0 | 2 | schreiber  |   |
|   | 2 | perona     |   |
|   | 2 | schwer     |   |
|   | 2 | schlepp    |   |
|   | 2 | schmidt    |   |

Abb.: Dialogfenster "Profil verteilen"

In der Liste sehen Sie, für welche Benutzer/Gruppen bereits ein Profil für diesen Dokumenttyp existiert.

#### Warnhinweis

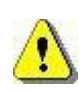

Ein "Ja" in der Liste weist Sie lediglich darauf hin, dass für diesen Benutzer/Gruppe ein Profil existiert. Dabei können die Einstellungen des Profils vom Profil, dass jetzt verteilt werden soll, abweichen.

Wählen Sie einen solchen Benutzer/Gruppe in diesem Dialog dennoch aus, so werden die Profil-Einstellungen überschrieben.

Wählen Sie die Benutzer/Gruppen für die Verteilung aus (Mehrfachauswahl möglich). Das Verteilen von Profilen ist nur innerhalb einer PROXESS Datenbank möglich.

Wählen Sie den Befehl Verteilen.

Das Profil wird nun bei allen betroffenen Benutzer/Gruppen angezeigt.

## Scan Link Profil kopieren

Scan Link Profile werden <u>nicht</u> in der PROXESS Management Console angelegt, sondern im PROXESS Scan Link. Dort können die Profile an die PROXESS Management Console übertragen werden. Erst danach stehen sie in der PROXESS Management Console zur Verfügung. Ebenso können Scan Link Profile ausschließlich im PROXESS Scan Link bearbeitet und verändert werden.

Hier können die <u>Scan Link Profile an andere Benutzer oder Gruppen verteilt</u> werden oder sie können kopiert werden und unter einem anderen Namen abgespeichert werden. Auch dieses neue Profil kann dann wieder an andere Benutzer verteilt werden.

Für die Verteilung oder das Kopieren von Profilen benötigen Sie Administratorrechte.

#### Schritt für Schritt:

Verbinden Sie sich mit dem PROXESS-Server. Öffnen Sie die Administratorgruppe. Wählen Sie das Modul PROXESS Scan Link aus.

Alle übertragenen Profile werden automatisch <u>in der Administratorgruppe</u> angezeigt. Sollte kein übertragenes Profil existieren, so erscheint der Zweig "PROXESS Scan Link" nicht.

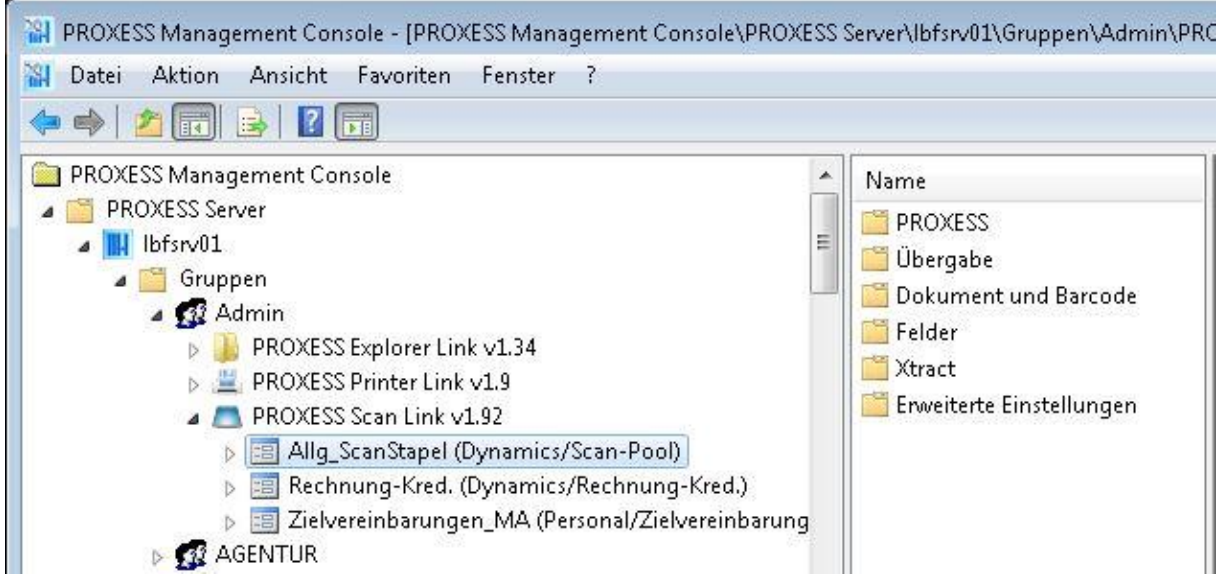

Abb.: Übertragene Scan Link Profile

Im Menü "Aktion" oder über das Kontextmenü wählen Sie den Befehl Kopieren.

#### **Dokumentation PROXESS Management Console**

| Neuer Profilname: | Zielvereinbarungen 2      |
|-------------------|---------------------------|
| Dokumenttyp:      | 📔 Personalentwicklung 🛛 👻 |

Abb.: Dialogfenster "Scan Link Profil verteilen"

Wählen Sie neuen Namen für das Profil.

Wählen Sie den neuen Dokumenttyp.

Ein Kopieren von Profilen ist nur innerhalb einer PROXESS Datenbank möglich. Die aktuelle Datenbank finden Sie hinter der Bezeichnung des Scan Profils in Klammern)

Beispiel "Allg\_ScanStapel (Dynamics/Scan-Pool)":

Allg\_ScanStapel = Name des bestehenden Scan Profils Dynamics = Datenbank des besstehenden Profils Scan-Pool = Dokumenttyp des bestehenden Profils

Danach wählen Sie den Befehl Kopieren.

Das kopierte Profil wird in der Liste der vorhandenen Scan Link Profile angezeigt.

Sollte ein Scan Link Profil bereits an bestimmte Benutzer/Gruppen verteilt worden sein, so kann es auch auf dieser Ebene kopiert werden. Die Kopie steht dann nur dem jeweiligen Benutzer/Gruppe zur Verfügung.

## Scan Link Profile verteilen

Scan Link Profile werden <u>nicht</u> in der PROXESS Management Console angelegt, sondern im PROXESS Scan Link. Dort können die Profile an die PROXESS Management Console übertragen werden. Erst danach stehen sie in der PROXESS Management Console zur Verfügung. Ebenso können Scan Link Profile ausschließlich im PROXESS Scan Link bearbeitet und verändert werden.

Hier können die Scan Link Profile ausschließlich an andere Benutzer oder Gruppen verteilt werden. Darüber hinaus besteht hier die Möglichkeit ein <u>Profil zu kopieren</u> und unter einem anderen Namen abzuspeichern. Auch dieses kann dann wieder an andere Benutzer verteilt werden.

Für die Verteilung oder das Kopieren von Profilen benötigen Sie Administratorrechte.

Wählen Sie das Modul PROXESS Scan Link aus. Die übertragenen Profile werden automatisch angezeigt. Sollte kein übertragenes Profil existieren, so erscheint der Zweig des PROXESS Scan Links nicht.

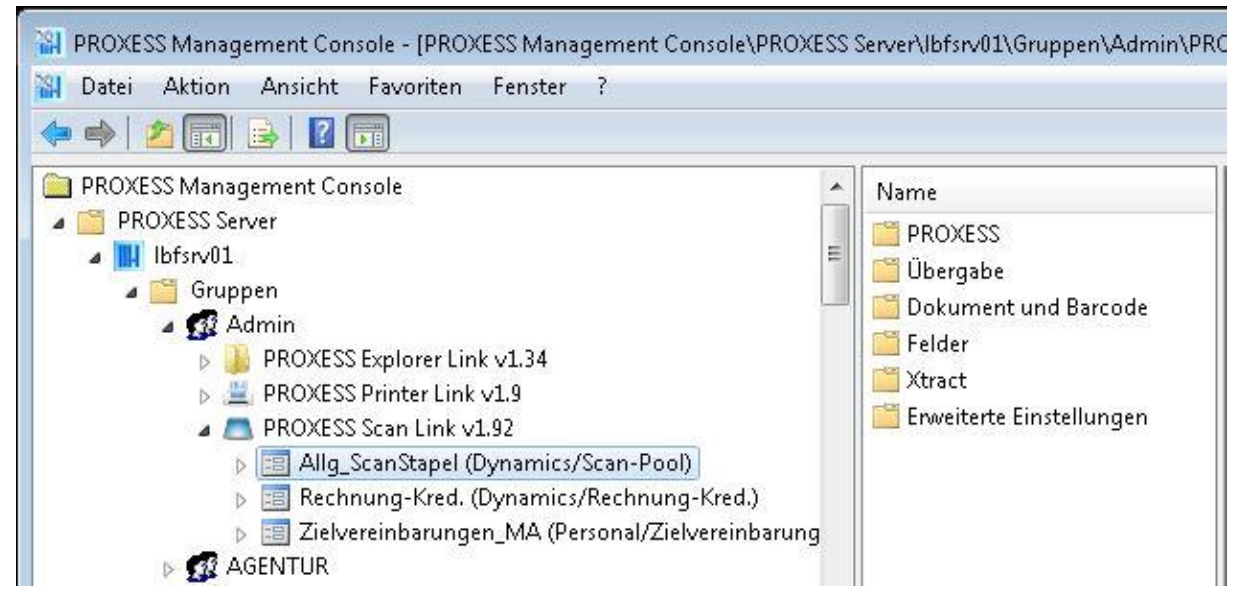

Abb.: Übertragene Scan Link Profile

Im Menü "Aktion" oder über das Kontextmenü wählen Sie den Befehl Verteilen.

| $\overline{\mathbf{v}}$ |   | Name       | <u>+</u> |
|-------------------------|---|------------|----------|
| V                       | 2 | oppen      |          |
|                         | 2 | Admin      |          |
|                         | 2 | SUPERVISOR |          |
|                         | 2 | schreiber  |          |
|                         | 2 | perona     |          |
|                         | 2 | schwer     |          |
|                         | 2 | schlepp    |          |
| 0                       | 2 | schmidt    |          |

Abb.: Dialogfenster "Scan Link Profil verteilen"

Wählen Sie die gewünschten Benutzer/Gruppen aus, die dieses Profil verwenden sollen und wählen Sie den Befehl Verteilen.

Die verteilen Profile werden nun im Knoten des jeweiligen Benutzers/der jeweiligen Gruppe angezeigt.

#### Warnhinweis

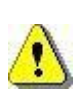

Bearbeiten Sie das Profil nachträglich im PROXESS Scan Link, so werden die neuen Einstellungen nicht automatisch an die verteilten Benutzer/Gruppen übertragen. Hierzu ist eine erneute Übertragung an die Management Console und eine erneute Verteilung an die Benutzer/Gruppen notwendig.

## **Konfiguration Explorer Link**

## Über den PROXESS Explorer Link

Der PROXESS Explorer Link dient der schnellen Archivierung von Dokumenten, die sich auf dem Desktop oder in einem beliebigen Ordner des Windows Explorers befinden.

Archiviert wird über das jeweilige Kontextmenü mit dem Befehl **In PROXESS archivieren** oder **In PROXESS gruppiert archivieren**, falls mehrere Dateien in einem gemeinsamen PROXESS Dokument abgelegt werden sollen.

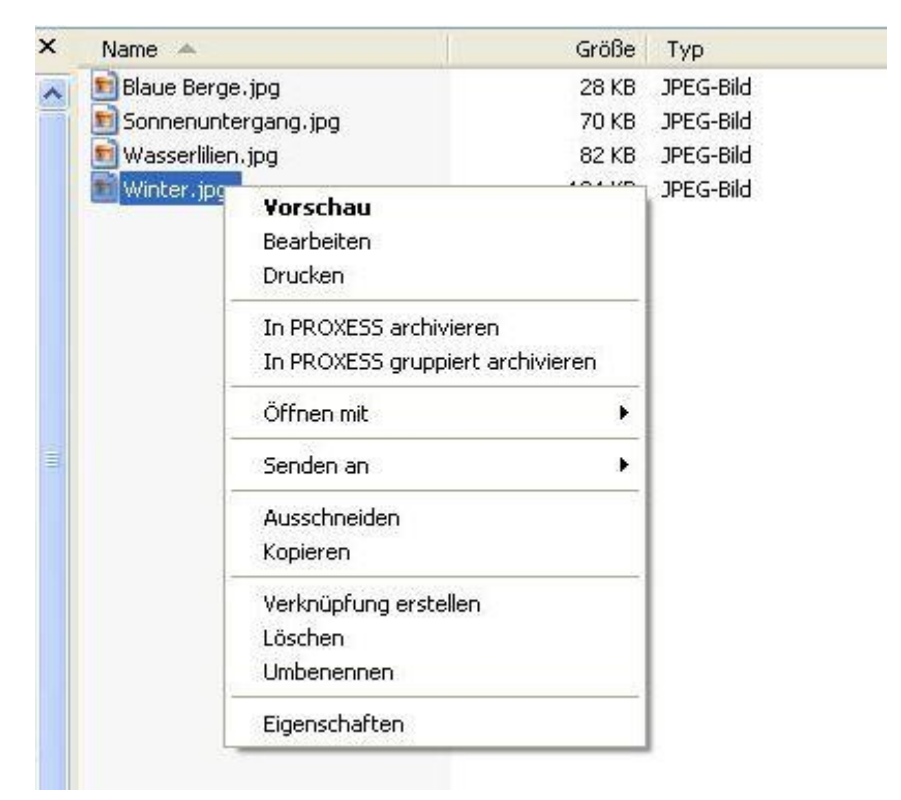

Abb.: Archivierung der Datei "Winter.jpg" aus dem Windows Explorer über das Kontextmenü

Der PROXESS Explorer Link lässt sich sehr vielseitig konfigurieren. Es stehen z. B. eine Option "Automatische Barcodegenerierung" zur Verfügung sowie der Umgang mit Dateitypen, die noch nicht in PROXESS über das Programm **PROXESS Administrator** angelegt wurden. Ebenso kann der Automatisierungsgrad der Indexierung bestimmt werden, d. h. ob die Indexierungsmaske interaktiv eingeblendet wird oder ob bestimmte fest vorgegebene Eigenschaften und Werte zur Archivierung übernommen werden.

### Siehe auch: Einstellungen des Explorer Links Exkurs: Beispielkonfiguration für SHD-Anwender

## Einstellungen des PROXESS Explorer Links

Sie haben bereits den PROXESS Explorer als <u>Modul hinzugefügt</u> und ein <u>Modulprofil</u> für eine Benutzergruppe, ein Archiv und einen Dokumenttyp ausgewählt. Es erscheint nun folgendes Dialogfenster, das die Einstellungsmöglichkeiten des PROXESS Explorer Links zeigt:

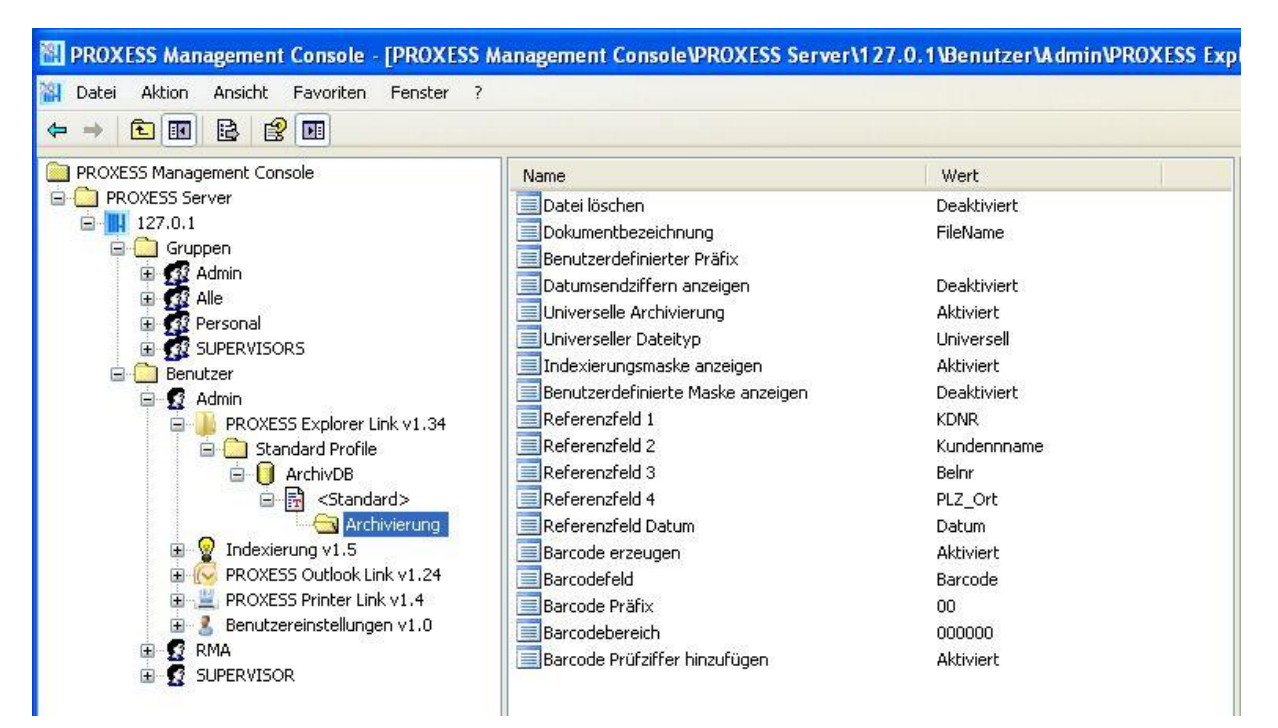

Abb.: Einstellungen des PROXESS Explorer Link (hier: "Standardprofil" für alle Dokumenttypen in der Datenbank "ArchivDB" für den Benutzer "Admin")

Folgende Einstellungen sind möglich:

| Datei löschen       | Ist diese Option aktiviert, werden die Dateien nach erfolgreicher Archivierung gelöscht.Sofer                                                                |
|---------------------|----------------------------------------------------------------------------------------------------|
|                     | wurden, werden die gelöschten Dateien in den Papierkorb des jeweiligen Computers versche                                                                     |
| Dokumentbezeichnung | Hier wird festgelegt, welchen Namen das Dokument im PROXESS Archiv trägt. Der Dokume                                                                         |
|                     | jedes PROXESS-Dokuments und muss daher auf jeden Fall gefüllt sein. Die Archivierung de                                                                      |
|                     | Es gibt folgende Möglichkeiten, den Dokumentnamen zu füllen:                                                                                                 |
|                     | Tagesdatum = Standardeinstellung, z. B. 01.01.2011                                                                                                    |
|                     | Dateiname = Name der zu archivierenden Datei ohne Dateierweiterung                                                                                           |
|                     | Benutzerdefinierter Präfix = ein benutzerdefinierter Eintrag, der in den weiteren Einstellungen                                                              |
|                     | Wird angegeben, dass die Indexierungsmaske interaktiv eingeblendet werden soll (s. u.), so können diese Angaben noch manuell korrigiert oder ergänzt werden. |
| Benutzerdefinierter<br>Präfix | Hier wird ein oben ausgewählter                                                                                                    | "Benutzerdefinierter Präfix" näher beschrieben.                                                                                                    |
|-------------------------------|----------------------------------------------------------------------------------------------------|----------------------------------------------------------------------------------------------------|
|                               | Es stehen folgende Konstanten                                                                                                    | zur Verfügung:                                                                                                    |
|                               | %FILENAME%<br>%EXTENSION%<br>%DATELONG%<br>%DATESHORT%<br>%BARCODE%<br>%PROXESSUSER%<br>%PROXESSUSERFULL%<br>Bei der Archivierung werden die<br>Konstanten auf Groß-/Kleinschre | Dateiname (z. B. winter.pdf)<br>Dateiendung (z. B." pdf")<br>Kurzdatum (z. B. 01.01.2011)<br>Langdatum (z. B. Donnerstag, 01. Oktober 2010)<br>Barcodenummer<br>Kurzname (z. B. Metzger)<br>Vollständiger Benutzername (z. B. Andreas Metzger)<br>se Konstanten in der Zeichenkette mit ihren äquivalenten Weibung. |
|                               | Beispiel: Der Benutzer "Admin" a<br>Die Angabe "Datei %FILENAME<br>ergibt den Dokumentnamen: " <b>Da</b>                                                                        | archiviert das Bild "Winter.pdf"<br>3%.%EXTENSION% archiviert von %PROXESSUSER%"<br>atei Winter.pdf archiviert von Admin"                                                                                                    |
|                               | Barcodegenerierung durch %BA<br>Wird diese Konstante verwender<br>für SHD-Anwender)                                                                                             | RCODE%:<br>t, so wird über einen Zufallsgenerator eine beliebige Barcodo                                                                                                    |
| Datumsendziffern<br>anzeigen  | Legt fest, ob an den Präfix der b                                                                                                    | enutzerdefinierten Dokumentmaske die Datumsendziffern a                                                                                                    |
| Universelle                   | Legt fest, ob im PROXESS Syste                                                                                                    | em unbekannte Dateitypen über einen universellen Dateityp                                                                                                    |
| Archivierung                  | werden die jeweiligen Arbeitspla                                                                                                    | tzeinstellungen nach einer passenden Anwendung durchsud                                                                                                    |
| Universeller Dateityp         | Legt den universellen Dateityp for<br>PROXESS Administrator angele                                                                                                    | est, der bei unbekannten Dateitypen verwendet werden soll.<br>gt werden.                                                                                                    |
| Indexierungsmaske<br>anzeigen | Legt fest, ob die Indexierungsma                                                                                                    | aske vor der endgültigen Archivierung angezeigt werden soll                                                                                                    |
| Benutzerdefinierte            | Legt fest, ob eine (kleinere) benu                                                                                                    | utzerdefinierte Indexierungsmaske erscheinen soll. Die benu                                                                                                    |
| Maske anzeigen                | der Standardindexierungsmaske<br>unten aktivierten Felder werden                                                                                                    | e in PROXESS. Nutzen Sie die Referenzzuordnungen der Fe<br>dem Anwender im der der benutzerdefinierten Indexierungs                                                                                                    |
|                               | Als Folgedialog erscheint dann i                                                                                                    | m nächsten Schritt die vertraute Indexierungsmaske zur Kor                                                                                                    |
|                               | Anmerkung: Haben Sie gleichze generiert und zur Indexierung ver                                                                                                    | itig die automatische Barcodegenerierung aktiviert, so werde<br>erwendet.                                                                                                    |

|                                  | (siehe auch: Exkurs: Beispielkonfiguration für SHD-Anwender)                                                                                                    |
|----------------------------------|----------------------------------------------------------------------------------------------------|
| Referenzfeld 1                   | Gibt das erste zu befüllende Indexfeld der benutzerdefinierten Maske an. Der Inhalt dieses F<br>Dokumentnamens herangezogen. Sie wählen das Referenzfeld über das Pull-Down-Menü a<br>aus.                                                                                                    |
| Referenzfeld 2                   | Gibt ein weiteres zu befüllendes Indexfeld der benutzerdefinierten Maske an. Sie wählen das<br>angelegten Standardfelder/Dokumentfelder aus.                                                                                                    |
| Referenzfeld 3                   | Gibt ein weiteres zu befüllendes Indexfeld der benutzerdefinierten Maske an. Sie wählen das angelegten Standardfelder/Dokumentfelder aus.                                                                                                    |
| Referenzfeld 4                   | Gibt ein weiteres zu befüllendes Indexfeld der benutzerdefinierten Maske an. Sie wählen da angelegten Standardfelder/Dokumentfelder aus.                                                                                                    |
| Referenzfeld Datum               | Wählen Sie hier ein Feld mit dem Datentyp "DATE" aus. Dieses wird dann automatisch mit d                                                                                                    |
| Barcode erzeugen                 | Ist diese Option aktiviert, so wird mit jedem archivierten Dokument eine automatische         Barcodenummer erzeugt und in die Indexierungsmaske eingetragen. Zusätzlich befindet         sich die erzeugte Barcodenummer in der Windows-Zwischenablage.         Aktivieren Sie diese Funktion, damit Anwender individuelle Dokumente z         können. |
| Barcodefeld                      | Zuordnung des Dokumenttypfeldes, in das die erzeugte Barcodenummer eingetragen wird.D<br>nur dann gefüllt, wenn oben die Barcoderzeugung aktiviert wurde.                                                                                                    |
| Barcode Präfix                   | Dieses Feld definiert die ersten beiden Ziffern des Barcodes. Standardeinstellung<br>ist "00". Über diese "Nummernkreiseinstellung" können Überschneidungen mit weiteren Barc<br>durch die Generierungvon logischen Barcodes aus Belegnummern, vermieden werden.                                                                                        |
| Barcodebereich                   | Legt die Länge der erzeugten Barcodenummer (ohne Prüfziffer) sowie die Untergrenzefest, a                                                                                                    |
| Barcode Prüfziffer<br>hinzufügen | Fügt ans Ende des Barcodes eine zweistellige Prüfziffer an.                                                                                                    |

#### Warnhinweis

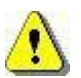

Vor dem Verlassen des Programmes bzw. vor der Abmeldung müssen Sie Ihre gemachten Einstellungen explizit speichern. Wählen Sie hierzu entweder die Funktion "Einstellungen übernehmen" im Kontextmenü des Moduls. Alternativ können Sie auch die Funktion "Alle Einstellungen übernehmen" im Kontextmenü des PROXESS-Servers wählen. Damit werden die Einstellungen Ihrer gesamten Sitzung für alle Module gespeichert. Ohne Übernahme der Einstellungen gehen die Änderungen der aktuellen Sitzung verloren. Erst mit der Speicherung werden die gemachten Einstellungen zum PROXESS-Server übertragen und stehen dann an jedem Arbeitsplatz zur Verfügung.

#### siehe auch:

Über den PROXESS Explorer Link Exkurs: Beispielkonfiguration für SHD-Anwender

## Exkurs: Beispielkonfiguration für SHD-Anwender

Eine komfortable Konfiguration für SHD- Anwender zur bequemen Indexierung von Dateien, die aus dem persönlichen Arbeitsbereich über den PROXESS Explorer Link archiviert werden, ergibt sich durch folgende Einstellungen:

- Benutzerdefinierter Dokumentpräfix: "KV".
- Aktivierung der benutzerdefinierten Dokumentmaske
- Referenzfeld 1 = "KDNR" für die Kunden-/Auftragsnummer

| ROXESS Management Console - [PROXESS Managem                                               | ent Console\PROXESS Server\127.0.0.1\Benutzer\ | Admin\PROXESS Explorer Link v | 1.32\Sta |
|--------------------------------------------------------------------------------------------|------------------------------------------------|-------------------------------|----------|
| <u>a</u> Datei Ak <u>t</u> ion <u>A</u> nsicht Fa <u>v</u> oriten <u>F</u> enster <u>?</u> |                                                |                               |          |
| 🗢 🔿 🔁 📰 🔒 🛛 🗊                                                                              |                                                |                               |          |
| PROXESS Management Console                                                                 | Name                                           | Wert                          |          |
| PROXESS Server                                                                             | 📃 Datei löschen                                | Deaktiviert                   |          |
| ▲ 127.0.0.1                                                                                | Dokumentbezeichnung                            | Prefix                        |          |
| Benutzer                                                                                   | 📃 Benutzerdefinierter Präfix                   | KV                            |          |
| A C Admin                                                                                  | 📃 Datumsendziffern anzeigen                    | Deaktiviert                   |          |
| PROXESS Explorer Link v1.32                                                                | 📃 Barcode generieren                           | Aktiviert                     |          |
| A Canadard Profile                                                                         | Barcodefeld                                    | Barcode                       |          |
| ArchivDB                                                                                   | Barcodebereich                                 | 000000                        |          |
| ⊿ 🗟 <standard></standard>                                                                  | Prüfziffer generieren                          | Aktiviert                     |          |
| 🔄 Archivierung                                                                             | Benutzer ID                                    | 00                            |          |
| Indexierung v1.5                                                                           | Universelle Archivierung                       | Aktiviert                     |          |
| PROXESS Outlook Link v1.24                                                                 | Universeller Dateityp                          | Universell                    |          |
| PROXESS Printer Link v1.4                                                                  | Indexierungsmaske anzeigen                     | Aktiviert                     |          |
| Benutzereinstellungen v1.0                                                                 | 📃 Benutzerdefinierte Maske anzeigen            | Aktiviert                     |          |
| SUPERVISOR                                                                                 | Referenzfeld 1                                 | KDNR                          |          |
|                                                                                            | Referenzfeld 2                                 | Kundenname                    |          |
|                                                                                            | Referenzfeld 3                                 | Belnr                         |          |
|                                                                                            | 📃 Referenzfeld 4                               | PLZ_Ort                       |          |
|                                                                                            | 📃 Referenzfeld Datum                           | Datum                         |          |
|                                                                                            |                                                |                               |          |

Abb.: Relevante Konfigurationseinträge "Benutzerdefinierter Präfix = KV" und Referenzfeld 1 = "KDNR"

Über die Eingabe der Datumsendziffer in der benutzerdefinierten Indexierungsmaske komplettiert sich dann automatisch der Dokumentname zur Kaufvertragsnummer, wie sie in MHS bekannt ist.

Der Titel des Dokuments füllt sich zum Beispiel dann automatisch über KV + Datumsendziffer + individueller KV-Nummer zu **KV10123456**.

Werden die Dokumente so indexiert, können Sie über eine Sofortabfrage aus dem MHS-System (sogenannte "DA-Abfrage") erfasst und angezeigt werden.

| Benutzerdefinierte Indexierung                             |                 |  |  |  |
|------------------------------------------------------------|-----------------|--|--|--|
| C:\Users\Public\Pictures\Sample Pictures\Chrysanthemum.jpg |                 |  |  |  |
| Bitte geben sie die Indexierungsinform                     | ationen an.     |  |  |  |
| Primärfeld                                                 |                 |  |  |  |
| Benutzerdefinierter Präfix                                 | KV              |  |  |  |
| Datumsendziffern                                           | 10              |  |  |  |
| Referenz 1 KDNR                                            | 4711            |  |  |  |
| Finaler Dokumenttitel: KV104711                            |                 |  |  |  |
| Sekundärfelder                                             |                 |  |  |  |
| Datumsfeld Datum                                           | 21.12.2010      |  |  |  |
| Referenz 2 Kundenname                                      | Mustermann      |  |  |  |
| Referenz 3 Belnr                                           | 123456          |  |  |  |
| Referenz 4 PLZ_Ort                                         | 56579 Rengsdorf |  |  |  |
|                                                            | OK Abbrechen    |  |  |  |

Abb.: Benutzerdefinierte Indexierungsmaske für SHD-Anwender

Weiterhin kann bei der Archivierung über den PROXESS Explorer Link automatisch ein Barcode generiert werden, der dann bei Anlage des Dokuments in MHS übernommen wird. Hierfür werden die Einstellungsoptionen "Barcode generieren" und Barcodefeld verwendet. Das Feld "Benutzer ID" wird automatisch mit einer zweistelligen Zahl gefüllt. Diese gibt den Nummernkreis des generierten Barcodes an, damit es nicht zu Überschneidungen mit anderweitig gedruckten Barcodes kommen kann.

siehe auch: Einstellungen des Explorer Links Über den PROXESS Explorer Link

# **Konfiguration Index Miner**

## Über den PROXESS Index Miner

Der PROXESS Index Miner unterstützt den Anwender bei der manuellen Indexierung von Dokumenten. Über festgelegte Abfragefelder (z. B. "KDNr" als Kundennummer) werden bereits archivierte Dokumente angezeigt und deren Feldwerte zur Übernahme vorgeschlagen.

Die PROXESS Index Miner Funktion kann in Verbindung mit dem PROXESS Standard Client aktiviert werden und lässt sich mit den Modulen PROXESS Outlook Link, PROXESS Explorer Link und PROXESS Printer Link verknüpfen, um den manuellen Indexierungsvorgang von Dokumenten zu vereinfachen. Alle Einstellungen zum PROXESS Index Miner werden (i. d. R. durch einen Administrator) in der PROXESS Management Console vorgenommen. Zu diesen Einstellungen zählt beispielsweise die Aktivierung selbst und die Definition, welche Felder Abfrage- und Ergebnisfelder darstellen.

Ist in der PROXESS Management Console bereits das Modul **PROXESS Index Miner** (Indexierung V1.5) angelegt worden (siehe: <u>Modul hinzufügen</u>), erscheint folgende Maske:

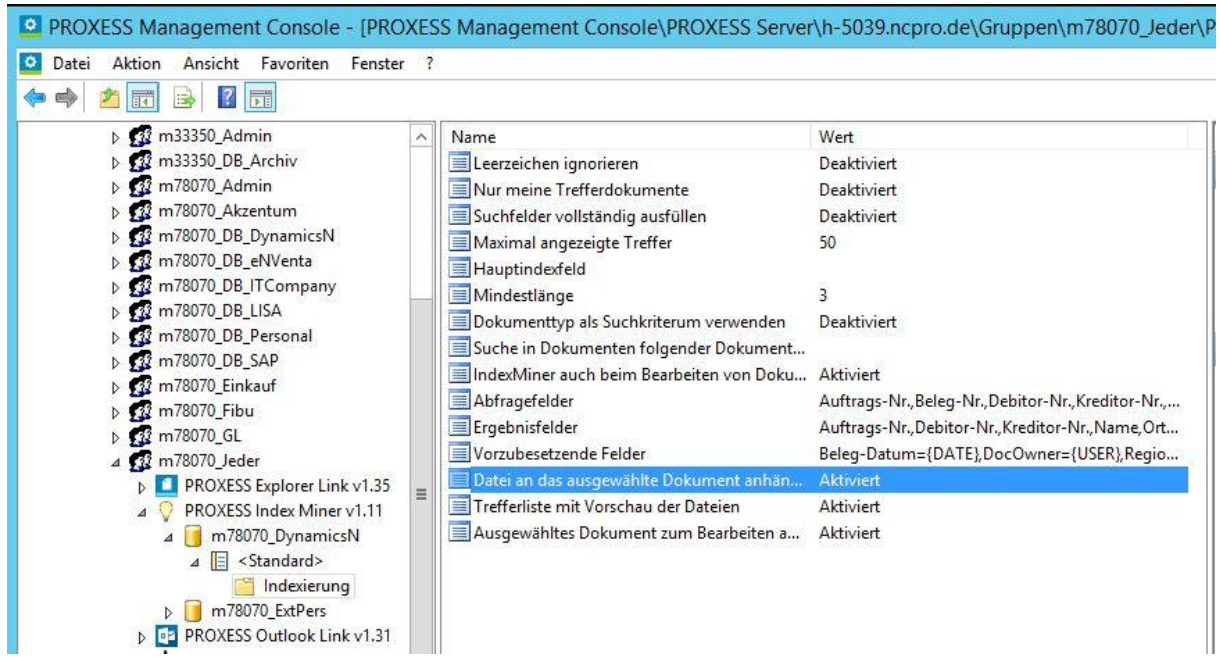

Abb.: Konfigurationsmöglichkeiten für den PROXESS Index Miner

Der PROXESS Index Miner lässt sich hier konfigurieren und dann in Verbindung mit dem PROXESS Outlook Link, dem PROXESS Printer Link sowie dem PROXESS Explorer Link und dem Standard PROXESS Client verwenden.

Bei aktivierten und konfigurierten PROXESS Index Miner ändert sich die Ansicht in der Indexierungsmaske folgendermaßen:

| ok. Typ.       | E Korrespondenz                          |                       | 8       |
|----------------|------------------------------------------|-----------------------|---------|
| Seite 1 Seit   | e 2 Seite 3 Seite 4                      | Seite 5 Seite 6 Kerr  | nfelder |
| Auftrags-Nr.:  | 4712 🔸                                   | Projekt:              |         |
| Beleg-Nr.:     |                                          | Beleg-Datum: 25.09.20 | 14      |
| Debitor-Nr.:   | 4                                        | Kreditor-Nr.:         | 4       |
| Name:          |                                          |                       | 4       |
| Straße:        |                                          |                       |         |
| PLZ:           | <ul> <li>Ort:</li> </ul>                 |                       | •       |
| Dateiliste 🛛   | uerverweisliste Zugri<br>8 B. P.   an fi | ffsrechte             | she sh  |
| @ [ <u>]</u> [ | ateityp Beschreibur                      | ng                    | Version |
|                |                                          |                       |         |

Abb.: Indexierungsmaske bei aktiviertem PROXESS Index Miner

Blaue Pfeile geben an, dass es sich bei diesen Feldern um Abfragefelder handelt.

**Grüne Pfeile** bezeichnen Ergebnisfelder, in die vorgeschlagene und übernommene Indexwerte eingetragen werden.

**Felder ohne Pfeile** können Sie bereits jetzt ausfüllen. Die Einträge werden dann für die Indexierung übernommen. Im Beispiel oben: Das Tagesdatum wird hier durch Voreinstellung immer bereits automatisch eingetragen.

#### Beispiel:

Die mit blauen Pfeil gekennzeichneten Felder Auftragsnummer, Belegnummer, Kreditorenummer und Name stellen mögliche Abfragefelder dar. Die mit grünem Pfeil gekennzeichneten Felder Auftragsnummer, Debitorennummer, Kreditorennummer, Name und Adressfelder sind Ergebnisfelder, die nach einer erfolgreichen Suche automatisch gefüllt werden, sofern hier Einträge in PROXESS vorhanden sind.

3. Geben Sie in das <u>oder</u> in die Abfragefelder Beschreibungsmerkmale ein und verlassen Sie das Feld durch Betätigen der TAB-Taste.

Nun erscheint eine Trefferliste mit vorhanden Einträgen im Archiv, die den Abfragewerten entsprechen.

|   | A | unzahl der Dokume            | nte: 3                                         |                  |                      | Neuaufbau                 |          | Scanner Canon DR 3060<br>Angebot-Deb.                                                                                                    |
|---|---|------------------------------|------------------------------------------------|------------------|----------------------|---------------------------|----------|----------------------------------------------------------------------------------------------------|
| 0 | D | DokTyp<br>Angebot-Deb.       | DokName<br>Scanner Canon DR 3060               | Auftrags<br>4712 | Beleg-Nr.<br>A123456 | Beleg-Datum<br>26.09.2007 |          | 56567 Neuwied-Niederbiber                                                                                                    |
|   |   | Angebot-Deb.<br>Auftrag-Deb. | Scanner Canon DR 3060<br>Scanner Canon DR 3060 | 4712<br>4712     | A123456<br>123456    | 26.09.2007<br>17.01.2014  | \$<br>\$ | Dokument     Angebot       Image: Constraint of the state of the state of |
| • |   |                              | III                                            | 0                |                      |                           | *        | Sehr geehrte Damen und Herren,<br>gerne Unterbreiten wir Ihnen folgendes Angebot<br>Mit freundlichen Grüßen                                                                                                    |

Abb.: Trefferliste nach Eingabe der Kundennummer "4712"

In diesem Beispiel hat die Suche über den PROXESS Index Miner nun passende Belege mit der Kundennummer "4712" gefunden. Diese werden in der Trefferliste (siehe obige Abbildung) angezeigt.

4. Jetzt können Sie die Datei als neues Dokument archivieren die Datei zu einem bestehenden Dokument aus der Liste hinzufügen.

#### Befehl Übernehmen ( = Neues Dokument anlegen)

Markieren Sie einen passenden Eintrag aus der Trefferliste und wählen Sie den Befehl **Übernehmen**. In die Ergebnisfelder Ihrer Indexierungsmaske werden nun automatisch die Werte des gewählten Eintrags übernommen.

#### Befehl Datei anhängen (= zu bestehendem Dokument hinzufügen)

Markieren Sie einen passenden Eintrag aus der Trefferliste und wählen Sie den Befehl **Datei anhängen**. In die Ergebnisfelder Ihrer Indexierungsmaske werden nun automatisch die Werte des gewählten Eintrags übernommen.

| Pastien 11    |       |            |          |            |       |       |                                                                        |
|---------------|-------|------------|----------|------------|-------|-------|------------------------------------------------------------------------|
| DokName:      | Sca   | nner Can   | on DR 3  | 8060       |       |       |                                                                        |
| DokTyp:       | Ang   | ebot-Deb   |          |            |       |       |                                                                        |
| Seite 1 Sei   | te 2  | Seite 3    | Seite 4  | Seite 5    | Sei   | te 6  | Kernfelder                                                             |
| Auftrags-Nr.: | 471   | 2          | 4        | Projekt:   |       | Bele  | gerkennung                                                             |
| Beleg-Nr.:    | A12   | 23456      |          | Beleg-Dal  | tum:  | 26.0  | 9.2007                                                                 |
| Debitor-Nr.:  | 260   | 907        | 4        | Kreditor-N | lr.:  |       | 4                                                                      |
| Name:         | Var   | nessa Klei | n        |            |       |       | 4                                                                      |
| Straße:       |       |            |          |            | 4     |       |                                                                        |
| PLZ:          | 565   | 67 ┥       | Ort: [   | Neuwied-N  | ieder | bibei | r 🚽                                                                    |
| Datei - Eigen | scha  | ften       |          |            |       | -     | Eigene Recht                                                           |
| Dateiname: 🖟  | Anfra | ge Scanr   | ner.docx |            |       | Ĩ     | V Erstellen                                                            |
| Dateityp: [   |       |            |          |            |       | 3     | <ul> <li>✓ Ansehen</li> <li>✓ Bearbeiten</li> <li>✓ Löschen</li> </ul> |
| Datenbank     |       | Spe        | ichern   | Abbi       | reche | en 🛛  | Hilfe                                                                  |
|               |       |            | _        |            | -     |       |                                                                        |

Abb.: Ausgefüllte Indexierungsmaske mit den übernommenen Indexwerten

Bestätigen Sie die Indexwerte für das Dokument mit dem Befehl Speichern.

#### siehe auch: <u>Modul hinzufügen</u> <u>Einstellungen des PROXESS Index Miners</u>

## Einstellungen des PROXESS Index Miners

Sie haben bereits den PROXESS Index Miner als <u>Modul hinzugefügt</u> und ein <u>neues Profil</u> für eine Benutzergruppe, ein Archiv und einen Dokumenttyp ausgewählt.

Es erscheint nun folgendes Dialogfenster, welches die Einstellungsmöglichkeiten des PROXESS Index Miners in der mittleren Spalte zeigt:

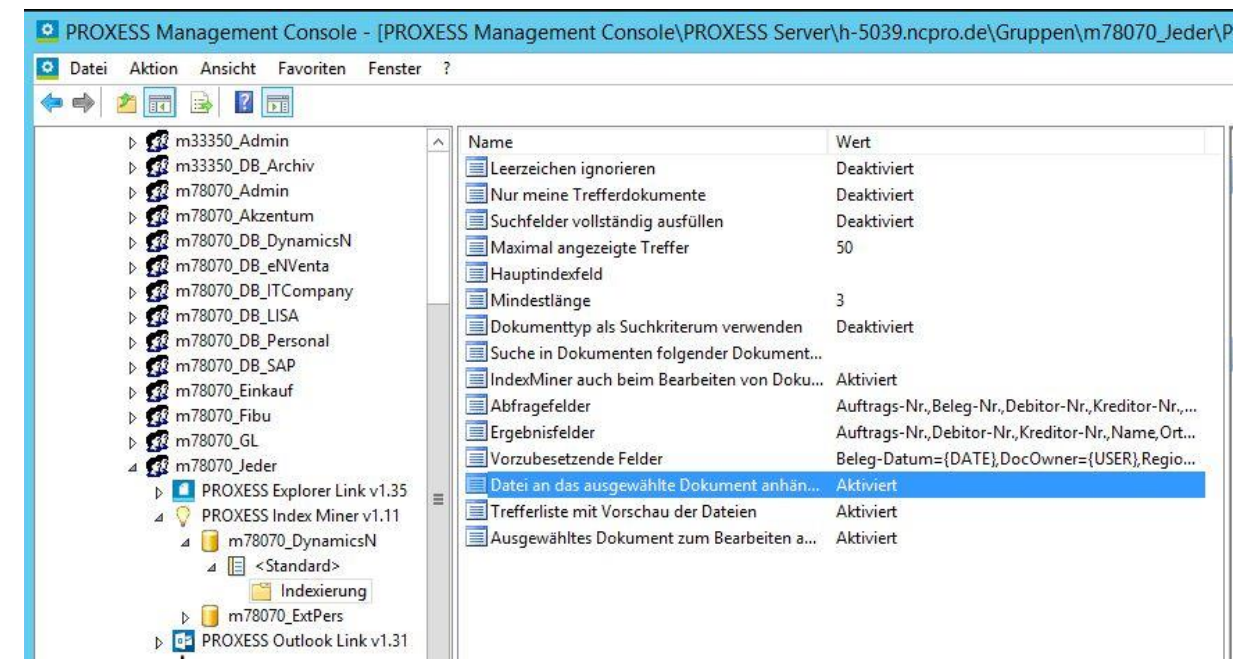

Abb.: Konfigurationsoptionen für den PROXESS Index Miner in der Übersicht

Sie können folgenden Einstellungen vornehmen:

| Leerzeichen<br>ignorieren | Ist diese Option aktiviert, so werden übernommene Feldinhalte um führende und angehängte Leerzeichen bereinigt. |
|---------------------------|----------------------------------------------------------------------------------------------------|
| Nur meine                 | Es werden in der Trefferliste nur Dokumente angezeigt, die vom                                                  |
| Trefferdokumente          | angemeldeten PROXESS-Benutzer angelegt oder editiert wurden.                                                    |
|                           | Damit kann die Suche auf Dokumente aus dem persönlichen                                                         |
|                           | Arbeitsbereich beschränkt werden.                                                                               |
| Suchfelder                | Ist diese Option aktiviert, dann startet die Suche nach bereits                                                 |
| vollständig               | archivierten Dokumenten erst dann, wenn alle definierten Suchfelder                                             |
| ausfüllen                 | ausgefüllt wurden. Wie bei der Feldsuche werden dabei alle Felder                                               |
|                           | bei der Abfrage mit UND verknüpft.                                                                              |

| Maximal<br>angezeigte Treffer                        | Ist diese Option deaktiviert, reicht es aus, wenn eines der<br>Abfragefelder ausgefüllt ist, um die Suche nach "verwandten"<br>Dokumenten auszulösen.<br>Diese Option bestimmt die maximale Anzahl von Treffern, die dem<br>Anwender in der Trefferliste des PROXESS Index Miner angeboten<br>werden.                                                                                                    |
|------------------------------------------------------|----------------------------------------------------------------------------------------------------|
| Hauptindexfeld                                       | Hier wird die Anzahl der Hauptindexfelder festgelegt. Bei Eingabe<br>eines Suchbegriffs in einem Hauptindexfeld wird auch nach bereits<br>erfolgter Übernahme von Indexierungsinhalten wieder eine Suche<br>ausgeführt. Auf allen anderen Suchfeldern lässt sich hingegen nach<br>einer erfolgten Übernahme keine Suche mehr auslösen. Das<br>Hauptindexfeld erlaubt es somit, eine fälschliche Übernahme durch<br>eine neue Suche zu korrigieren. |
| Mindestlänge                                         | Um eine unspezifische Suche mit hoher Trefferanzahl zu vermeiden,<br>gibt diese Option eine Mindestanzahl von Zeichen vor, die zum<br>Auslösen einer Suche eingegeben werden muss.                                                                                                    |
| Dokumenttyp als<br>Suchkriterium<br>verwenden        | Nur Suchergebnisse mit dem hier ausgewählten Dokumenttyp werden angezeigt.                                                                                                    |
| Suche in<br>Dokumenten<br>folgender<br>Dokumenttypen | Gibt die Dokumenttypen an, in denen der Index Miner bestehende<br>Einträge sucht und anbietet. Es können mehrere Dokumenttypen<br>ausgewählt werden.                                                                                                    |
| Abfragefelder                                        | Hier werden ein oder mehrere Felder eingetragen, in denen nach den<br>eingegebenen Suchkriterien gesucht wird. Zum Beispiel kann die<br>Kundennummer als Abfragefeld gewählt werden, um als<br>Ergebnisfelder die Kundenstammdaten (Kundenname, Strasse, PLZ,<br>Ort) automatisch befüllen zu lassen.                                                                                                    |
| Ergebnisfelder                                       | Hier werden die Felder festgelegt, in die durch den PROXESS Index<br>Miner gefundene Ergebnisse übernommen werden. Werden mehrere<br>Ergebnisse gefunden, erhält der Anwender eine Trefferliste und kann<br>einen Eintrag auswählen.                                                                                                    |

| Vorzubesetzende  | In die Liste der vorzubesetzenden Felder können entweder feste       |
|------------------|----------------------------------------------------------------------|
| Felder           | Werte angeben werden oder Platzhalter z. B. für das aktuelle Datum   |
|                  | {DATE} oder den angemeldeten Benutzer {USER}.                        |
|                  |                                                                      |
| Datei an das     | Ist die Option aktiviert, wird die aktuelle Datei dem ausgewählten   |
| ausgewählte      | Dokument aus der Trefferliste zugewiesen und archiviert. In diesem   |
| Dokument         | Fall wird kein neues Dokument angelegt und die gegebenenfalls        |
| anhängen         | bereits eingegebene Feldinhalte werden nicht übernommen.             |
| Trefferliste mit | Die Trefferliste wird mit einer Vorschau der archivierten Dateien    |
| Vorschau der     | angezeigt, durch die der Benutzer blättern kann.                     |
| Dateien          |                                                                      |
| Ausgewähltes     | Das ausgewählte archivierte Dokument wird in der Dokumentmaske       |
| Dokument zum     | angezeigt, Der Benutzer hat anschließend die Möglichkeit Indexfelder |
| Bearbeiten       | zu bearbeiten. Die neue Datei wurde bereits angehängt und            |
| anzeigen         | archiviert.                                                          |
|                  |                                                                      |

Der PROXESS Index Miner lässt sich nach der Konfiguration für den PROXESS Outlook Link, den PROXESS Printer Link sowie den PROXESS Explorer Link aktivieren.

#### Warnhinweis

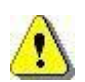

Vor dem Verlassen des Programmes bzw. vor der Abmeldung müssen Sie Ihre gemachten Einstellungen explizit speichern. Wählen Sie hierzu entweder die Funktion "Einstellungen übernehmen" im Kontextmenü des Moduls. Alternativ können Sie auch die Funktion "Alle Einstellungen übernehmen" im Kontextmenü des PROXESS-Servers wählen. Damit werden die Einstellungen Ihrer gesamten Sitzung für alle Module gespeichert. Ohne Übernahme der Einstellungen gehen die Änderungen der aktuellen Sitzung verloren. Erst mit der Speicherung werden die gemachten Einstellungen zum PROXESS-Server übertragen und stehen dann an jedem Arbeitsplatz zur Verfügung.

# **Konfiguration Printer Link**

## Über den PROXESS Printer Link

Mit Hilfe des PROXESS Printer Links können Sie aus jedem Programm mit einem Windows-Druckdialog, Dokumente in einem Arbeitsschritt in das PDF-Format konvertieren, archivieren und auch gleichzeitig auf einem Drucker real ausdrucken.

Bevor Sie als Anwender zum ersten Mal mit dem PROXESS Printer Link eine Datei "ins Archiv drucken", sollte der Administrator in der PROXESS Management Console bestimmte Einstellungen vornehmen.

Zur Konfiguration des PROXESS Printer Link gibt es

- Einstellungen zur Dateierstellung
- Einstellungen zur Dokumenterstellung und
- GhostScript Einstellungen

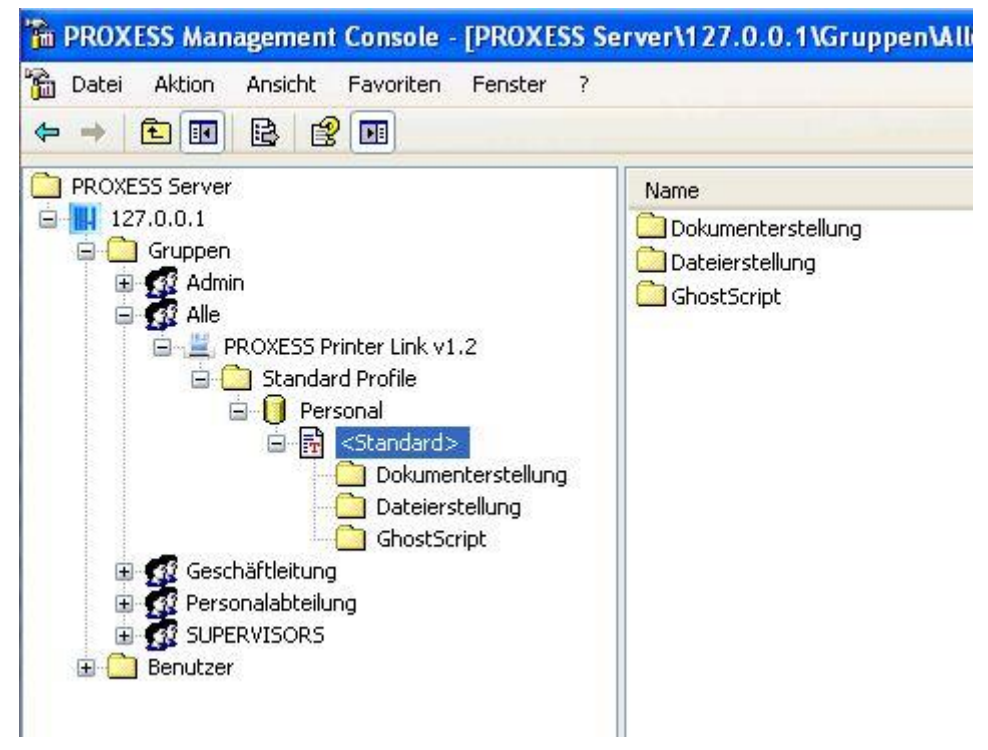

Abb.: Übersicht über Konfigurationsmöglichkeiten des PROXESS Printer Link

Um als Anwender diese Funktionen zu nutzen, wählen Sie im Druckdialog der jeweiligen Applikation den Drucker mit der Bezeichnung **"PROXESS Printer"** aus.

| Drucker auswählen                                          |                                                              |
|------------------------------------------------------------|--------------------------------------------------------------|
| PROXESS Printer                                            | () <b>&gt;</b>                                               |
| Status: Bereit<br>Standort:<br>Kommentar: Print to archive | Ausgabe in Datei umleiten<br>Einstellungen<br>Drucker suchen |
| Seitenbereich<br>O Alles<br>Markierung O Aktuelle Seite    | Anzahl Exemplare: 1                                          |
|                                                            | Sortieren                                                    |

Abb.: "PROXESS Printer" im Druckauswahldialog

### **PROXESS Printer Link: Einstellungen zur Dokumenterstellung**

Die Einstellungen zur Dokumenterstellung drehen sich um die Art und Weise der Erstellung von Dokumenten und deren Archivierung in PROXESS. Hier wird beispielsweise festgelegt, ob ein Dokument nur "ins Archiv gedruckt" wird, oder auch gleichzeitig auf einem Drucker real ausgegeben werden soll oder ob Hintergrundbilder (Firmenlogo, Briefpapier) hinterlegt werden sollen.

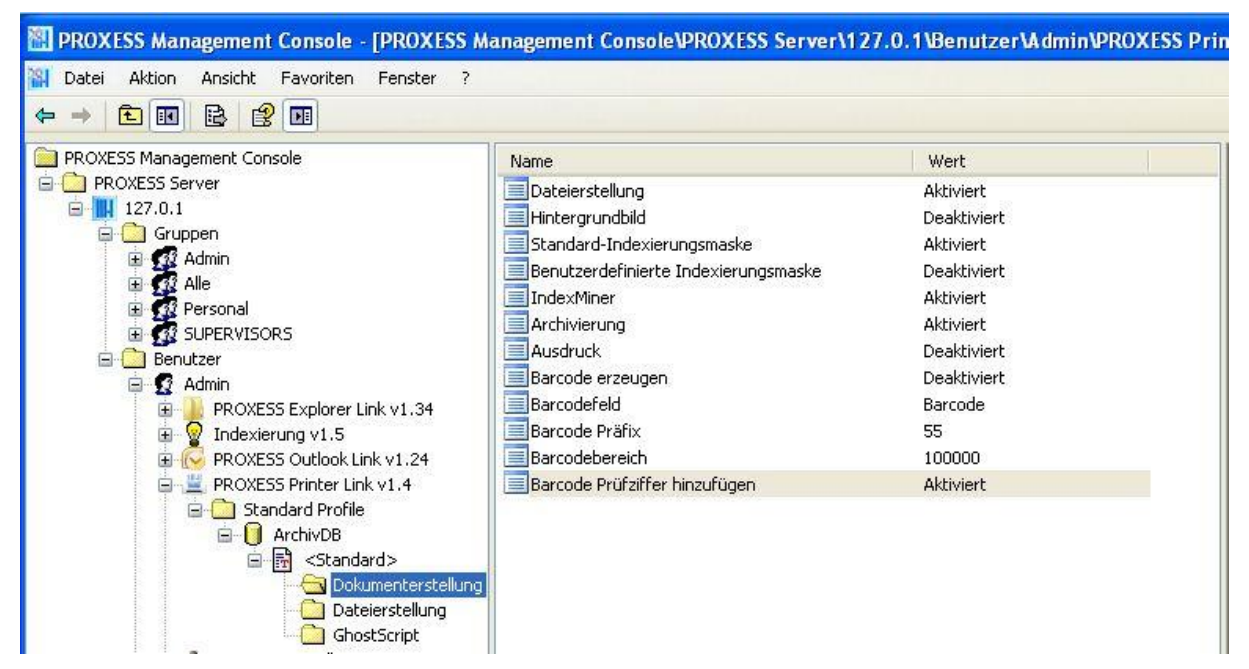

Abb.: Übersicht über die Einstellungsmöglichkeiten des PROXESS Printer Link im Bereich der Dokumenterstellung

Die Einstellungsmöglichkeiten im Einzelnen:

| Dateierstellung    | Hier werden die getroffenen Einstellungen aktiviert, die zur Erstellung einer Druckdatei (wie z. B   |
|--------------------|----------------------------------------------------------------------------------------------------|
|                    | das Kapitel "Einstellungen zur Dateierstellung". In der Regel ist diese Option aktiviert. In einigen |
|                    | Druckstrom einer Datei weiterverarbeitet wird, ist diese Option deaktiviert.                         |
|                    |                                                                                                    |
| Hintergrundbild    | Ist diese Option aktiviert, werden der PDF-Ausgabedatei frei definierbare Hintergrundbilder hinter   |
|                    | "Einstellungen zur Dateierstellung" näher spezifiziert.                                              |
|                    |                                                                                                    |
| Standard-          | Ist diese Option aktiviert, wird zur Indexierung des Dokuments in PROXESS die Standard-Index         |
| Indexierungsmaske  | Standardmaske für die ausgewählte Standard-Datenbank des angemeldeten Benutzers.                     |
|                    |                                                                                                    |
| Benutzerdefinierte | Ist diese Option aktiviert, wird zur Indexierung des Dokuments in PROXESS immer die benutze          |
| Indexierungsmaske  | benutzerdefinierte Indexierungsmaske gilt die letzte vom Benutzer ausgewählte Indexierungsma         |
|                    |                                                                                                    |

| IndexMiner                       | Ist diese Option gesetzt, ist die PROXESS Index Miner-Funktion aktiviert. Damit wird der Anwen<br>dass Indexbegriffe von ähnlichen PROXESS-Dokumenten übernommen werden können.<br>(siehe: Über den PROXESS Index Miner)                                                             |
|----------------------------------|----------------------------------------------------------------------------------------------------|
| Archivierung                     | Ist diese Option aktiviert, so werden die erstellten Dateien in PROXESS archiviert.<br>Ist die Option deaktiviert, so werden die Dateien lediglich auf dem angewählten Drucker ausged                                                                                                |
| Ausdruck                         | Ist diese Option aktiviert, so werden die erstellten Dateien auf einem Drucker real ausgegeben. I<br>elektronisches Dokument in PROXESS archiviert, sofern die Option "Archivierung" aktiviert ist.                                                                                  |
| Barcode erzeugen                 | Ist diese Option aktiviert, so wird mit jedem archivierten Dokument eine automatische Barcoden         Zusätzlich befindet sich die erzeugte Barcodenummer in der Windows-Zwischenablage.         Aktivieren Sie diese Funktion, damit Anwender individuelle E-Mails zu Vorgakönnen. |
| Barcodefeld                      | Zuordnung des Dokumenttypfeldes, in das die erzeugte Barcodenummer eingetragen wird. Dies<br>nur dann gefüllt, wenn oben die Barcoderzeugung aktiviert wurde.                                                                                                    |
| Barcode Präfix                   | Dieses Feld definiert die ersten beiden Ziffern des Barcodes. Standardeinstellung ist "00". Über mit weiteren Barcodenummernkreisen z. B. durch Barcodeetikettendruck, oder durch die Generi vermieden werden.                                                                       |
| Barcodebereich                   | Legt die Länge der erzeugten Barcodenummer (ohne Prüfziffer) sowie die Untergrenze fest, ab o                                                                                                    |
| Barcode Prüfziffer<br>hinzufügen | Fügt ans Ende des Barcodes eine zweistellige Prüfziffer an.                                                                                                    |
|                                  |                                                                                                    |

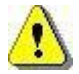

Vor dem Verlassen des Programmes bzw. vor der Abmeldung müssen Sie Ihre gemachten Einstellungen explizit speichern. Wählen Sie hierzu entweder die Funktion "Einstellungen übernehmen" im Kontextmenü des Moduls. Alternativ können Sie auch die Funktion "Alle Einstellungen übernehmen" im Kontextmenü des PROXESS-Servers wählen. Damit werden die Einstellungen Ihrer gesamten Sitzung für alle Module gespeichert. Ohne Übernahme der Einstellungen gehen die Änderungen der aktuellen Sitzung verloren. Erst mit der Speicherung werden die gemachten Einstellungen zum PROXESS-Server übertragen und stehen dann an jedem Arbeitsplatz zur Verfügung.

### **PROXESS Printer Link: Einstellungen zur Dateierstellung**

Hier lassen sich die Einstellungen zur Dokumenterstellung verfeinern. Neben dem "Ja" oder "Nein" zu einigen Optionen, gilt es jetzt das "Wie?" zu klären. Hier hinterlegen Sie beispielsweise die zu verwendeten Hintergrundbilder und wählen den Ausgabedrucker für den Realdruck aus.

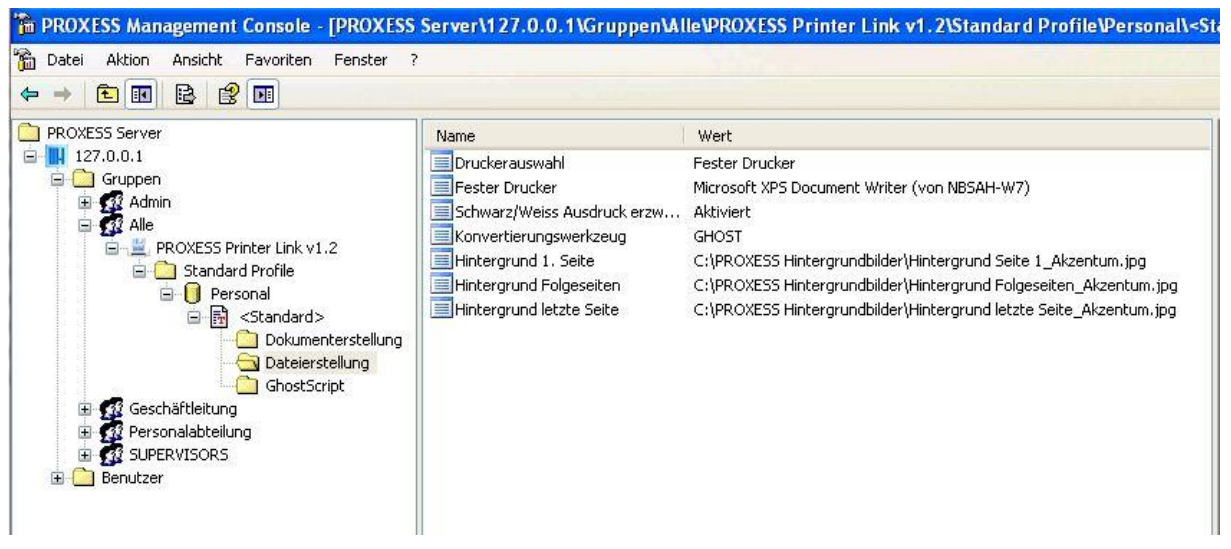

Abb.: Printer Link Einstellungen zur Dateierstellung in der Übersicht

#### Einstellungen zur Druckerauswahl

| igenschaften von Druckerauswahl 🛛 🛛 🔀              |
|----------------------------------------------------|
| General Erklärung                                  |
|                                                    |
|                                                    |
|                                                    |
| Druckerauswahl Dialog anzeigen                     |
| Standard Drucker<br>Druckerauswahl Dialog anzeigen |
| Fester Drucker                                     |
|                                                    |
|                                                    |
|                                                    |
|                                                    |
|                                                    |
|                                                    |
|                                                    |
|                                                    |
| OK Abbrechen Übernehmen                            |

Abb.: Mögliche Einstellungen zur Druckerauswahl im PROXESS Printer Link

| Druckerauswahl |                                                                                                    |
|----------------|----------------------------------------------------------------------------------------------------|
|                | Standard Drucker<br>Bei dieser Auswahl wird die Ausgabedatei auf dem aktivierten<br>Windows Standard-Drucker ausgedruckt. Voraussetzung hierfür ist<br>es, dass unter der Rubrik <b>Dokumenterstellung</b> die Einstellung<br>"Dateierstellung" aktiviert ist.                                        |
|                | Druckerauswahl Dialog anzeigen<br>Ist diese Option aktiviert, wird bei jedem Druck der<br>Druckerauswahldialog angezeigt. Wählen Sie diese Option, wenn der<br>oder die Anwender, denen Sie dieses Profil zuweisen individuell<br>entscheiden sollen, auf welchem Drucker der reale Ausdruck erfolgt. |

#### **Fester Drucker**

Ist diese Option aktiviert, so wird grundsätzlich ein bestimmter fester Drucker angewählt. Dieser muss nicht identisch sein, mit dem Windows-Standarddrucker des Anwenders. Wählen Sie diese Option, wenn Sie die realen Ausdrucke kanalisieren möchten und die Anwender des Profils keinen einheitlichen Standard Windows-Drucker haben.

#### Weitere Einstellungen:

| Fester Drucker         | Ist oben die Option "Anwahl eines    |
|------------------------|--------------------------------------|
|                        | Festen Druckers" gewählt worden,     |
|                        | so können Sie hier den Namen des     |
|                        | "Festen Druckers" über ein           |
|                        | Auswahlfeld eintragen.               |
|                        |                                      |
| Schwarz/Weiss          | Gibt an, ob als reale Druckdatei ein |
| Ausdruck erzwingen     | Schwarz/Weiss-Ausdruck oder ein      |
|                        | Farbdruck erstellt werden soll.      |
|                        |                                      |
| Konvertierungswerkzeug | Hier wird das zu verwendende         |
|                        | Konvertierungswerkzeug               |
|                        | angegeben, dass den                  |
|                        | Druckzeichenstrom in das             |
|                        | Ausgabeformat wandelt. Zurzeit       |
|                        | wird die Open-Source Lösung          |
|                        | "GhostScript" unterstützt. (siehe    |
|                        | hierzu das Kapitel GhostScript-      |
|                        | Einstellungen")                      |
|                        |                                      |
| Hintergrund 1. Seite   | Hier wird der Pfad des               |
|                        | Hintergrundbildes für 1. Seite einer |
|                        | mehrseitigen Ausgabedatei (PDF       |
|                        | und reale Druckdatei) angegeben.     |
|                        | Handelt es sich um eine einseitige   |
|                        | Ausgabedatei, so wird die hier       |
|                        | angegebene Hintergrunddatei          |

|                          | hinterlegt. Hintergrundbilder<br>müssen im TIF-Format vorliegen.                                                  |
|--------------------------|----------------------------------------------------------------------------------------------------|
| Hintergrund Folgeseiten  | Hier wird der Pfad des<br>Hintergrundbildes für Folgeseiten<br>einer mehrseitigen Ausgabedatei<br>angegeben.      |
| Hintergrund letzte Seite | Hier wird der Pfad des<br>Hintergrundbildes für die letzte<br>Seite einer mehrseitigen<br>Ausgabedatei angegeben. |

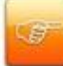

Verwenden Sie für die Hintergrundbilder eine Netzwerkfreigabe um sicherzustellen, dass im Bedarfsfall alle Anwender Zugriff auf die Dateien erhalten.

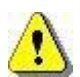

Vor dem Verlassen des Programmes bzw. vor der Abmeldung müssen Sie Ihre gemachten Einstellungen explizit speichern. Wählen Sie hierzu entweder die Funktion "Einstellungen übernehmen" im Kontextmenü des Moduls. Alternativ können Sie auch die Funktion "Alle Einstellungen übernehmen" im Kontextmenü des PROXESS-Servers wählen. Damit werden die Einstellungen Ihrer gesamten Sitzung für alle Module gespeichert. Ohne Übernahme der Einstellungen gehen die Änderungen der aktuellen Sitzung verloren. Erst mit der Speicherung werden die gemachten Einstellungen zum PROXESS-Server übertragen und stehen dann an jedem Arbeitsplatz zur Verfügung.

## PROXESS Printer Link: GhostScript Einstellungen

In diesem Dialog kann sehr tiefgehend in die PDF-Generierung eingegriffen werden. Im Regelfall sind hier keine Anpassungen notwendig.

| ROXESS Management Console | Name                               | Wert            | Aktionen          |
|---------------------------|------------------------------------|-----------------|-------------------|
| PROXESS Server            | PDF-Version                        | 1.4             |                   |
| 127.0.0.1                 | Auflösung in DPI                   | 600×600         | GhostScript       |
| 🖻 🛄 Gruppen               | Farbanpassung                      | /DeviceRGB      | Ansicht           |
| 🗈 🥨 Admin                 | Automatische Bilddrehung           | /PageByPage     | Navian Franksi    |
|                           | Bildkompression                    | Aktiviert       | Neues Fenster     |
| PROXESS Printer Link v1.2 | Schriten einbetten                 | Aktiviert       | 🛛 🗟 Liste exporti |
|                           | Zeichenuntergruppe speichern       | Aktiviert       |                   |
| E E standards             | Schwellwert für Zeichenuntergruppe | 100             | E Hille           |
|                           | Farbanzeige für Bildschirm         | Aktiviert       |                   |
|                           | Farbbilder packen                  | Aktiviert       |                   |
|                           | Automatische Farbkompression       | Aktiviert       |                   |
| H G Geschäftleitung       | Graustufenbilder packen            | Aktiviert       |                   |
| 🕀 🧖 Personalabteilung     | Automatische Graustufenkompres     | Aktiviert       |                   |
| 1 SUPERVISORS             | S/W-Bilder packen                  | Aktiviert       |                   |
| 🗄 🧰 Benutzer              | S/W-Bilder Kompressionsart         | /CCITTFaxEncode |                   |
|                           | S/W-Bilder grober rastern          | Deaktiviert     |                   |
|                           | Seitenüberlagerung beibehalten     | Aktiviert       |                   |
|                           | Under Color Removal                | /Preserve       |                   |
|                           | Verlustfreie Kompression ("ZIP")   | Aktiviert       |                   |
|                           | PostScript-Infokommentare übern    | Aktiviert       |                   |
|                           | PostScript-Steuerkommentare übe    | Aktiviert       |                   |
|                           | Überdrucken                        | 0               |                   |
|                           | Optimierungen ausschalten          | 0               |                   |
|                           | Postscript Parameter beachten      | Deaktiviert     |                   |
|                           | Graustufentiefe                    | -1              |                   |
|                           | Seiten ASCII-kodieren              | Deaktiviert     |                   |
|                           | Standard-Farbrendering             | /Default        |                   |
|                           | Transfer-Funktion                  | /Preserve       |                   |
|                           | Halbton-Informationen übertragen   | Deaktiviert     |                   |

Abb.: Überblick über die Ghost Script Einstellungen des PROXESS Printer Link

Folgende Eintellungen sind möglich:

| PDF-Version      | Hier wird eingestellt, auf welcher Spezifikation des Formats PDF die zu |
|------------------|-------------------------------------------------------------------------|
|                  | erzeugende Datei basieren soll. Werden in Ihrer Organisation Acrobat    |
|                  | Reader Version 4.x verwendet, ist hier die Version PDF-1.3              |
|                  | einzustellen. Für eine zum PDF/A-Standard konforme Archivierung ist     |
|                  | hingegen die Version PDF-1.4 zu verwenden.                              |
|                  |                                                                         |
| Auflösung in DPI | Diese Option bestimmt die Auflösung der erzeugten Archivdatei. Eine     |
|                  | hohe Auflösung erhöht die Deutlichkeit von eingebetteten Grafiken,      |
|                  | führt aber zu höherem Speicherplatzbedarf.                              |
|                  |                                                                         |

| Automatische<br>Bilddrehung           | Diese Option ermöglicht es, die Seiten eines Dokuments so zu drehen,<br>dass der überwiegende Teil des Textes lesbar ist. Bedenken Sie, dass<br>dies die ursprüngliche Datei verändert und zu Problemen führen kann,<br>wenn die Archivdatei weiter bearbeitet werden soll.                                                                                                    |
|---------------------------------------|----------------------------------------------------------------------------------------------------|
| Bildkompression                       | Mit dieser Option können sie eine komprimierte Archivdatei erstellten.<br>Das Komprimieren der Texte und Vektorgrafiken auf den Seiten eines<br>Dokuments verringert die Größe der resultierenden PDF-Datei. Wird für<br>diesen Vorgang ein "verlustfreies" Kompressionsverfahren verwendet,<br>bei dem keine in der Quelldatei vorhandene Information verloren geht<br>(siehe Variable "UseFlateCompression"), dann kann die Variable auf<br>"ja" gesetzt werden.                                           |
| Schriften einbetten                   | Speichern der benötigten Schriftarten im Dokument. Gemäß den<br>separat publizierten PDF-Empfehlungen soll eine Datei die grafischen<br>Beschreibungen aller darin verwendeten Schriftarten enthalten, damit<br>sie auch dann originalgetreu dargestellt werden kann, wenn auf dem<br>darstellenden Computer nicht alle erforderlichen Schriftarten installiert<br>sind. Diese "Einbettung von Schriften" wird durch diesen Parameter<br>gewährleistet.                                                      |
| Zeichenuntergruppe<br>speichern       | Ist diese Option aktiv, werden nur die verwendeten Zeichen einer<br>Schriftart im Dokument gespeichert. Werden nicht alle Zeichen einer<br>Schriftart in der Archivdatei verwendet, was meist der Fall ist, dann soll<br>in diese Datei eine Untergruppe dieser Schriftart eingebettet werden,<br>die lediglich die grafischen Beschreibungen der tatsächlich<br>vorkommenden Zeichen enthält. Vor allem bei Unicode-Schriften kann<br>diese Option zu einer erheblichen Verringerung der Dateigröße führen. |
| Schwellwert für<br>Zeichenuntergruppe | Die Variable wird ausgewertet, wenn "Zeichenuntergruppe speichern"<br>aktiv ist. Von einer verwendeten Schriftart soll nur dann eine<br>Untergruppe gebildet werden, wenn der Prozentsatz der daraus in der<br>Datei tatsächlich vorkommenden Zeichen kleiner ist als der hier<br>angegebene. Der Wert "100" bedeutet, dass nach Möglichkeit immer<br>eine Untergruppe gebildet werden soll, also dann, wenn nicht 100 %<br>der in der Schriftart enthaltenen Zeichen verwendet werden.                      |
| Farbanzeige für<br>Bildschirm         | Bilder werden von Farbmodell CMYK (Drucker) nach RGB (Bildschirm)<br>umgewandelt. CMYK (Cyan - Magenta - Yellow - Keycolor = Black) ist<br>ein Modell zur Beschreibung von Farben, welches diese durch<br>subtraktive Mischung oben genannter vier Grundfarben abbildet. Es                                                                                                    |

|                                                                                                    | findet vor allem im professionellen Druckbereich Verwendung. Bei RGB                                                                                                    |
|----------------------------------------------------------------------------------------------------|----------------------------------------------------------------------------------------------------|
|                                                                                                    | (Red - Green - Blue) wird dagegen jede Farbe durch additive                                                                                                    |
|                                                                                                    | Farbmischung von Anteilen an Rot, Grün und Blau beschrieben.                                                                                                    |
|                                                                                                    | Monitore arbeiten mit RGB-Farben.                                                                                                    |
|                                                                                                    |                                                                                                    |
| Farbbilder packen                                                                                                    | Bilder werden von Farbmodell CMYK (Drucker) nach RGB (Bildschirm)                                                                                                    |
|                                                                                                    | umgewandelt. CMYK (Cyan - Magenta - Yellow - Keycolor = Black) ist                                                                                                    |
|                                                                                                    | ein Modell zur Beschreibung von Farben, welches diese durch                                                                                                    |
|                                                                                                    | subtraktive Mischung oben genannter vier Grundfarben abbildet. Es                                                                                                    |
|                                                                                                    | findet vor allem im professionellen Druckbereich Verwendung. Bei RGB                                                                                                    |
|                                                                                                    | (Red - Green - Blue) wird dagegen jede Farbe durch additive                                                                                                    |
|                                                                                                    | Farbmischung von Anteilen an Rot, Grün und Blau beschrieben.                                                                                                    |
|                                                                                                    | Monitore arbeiten mit RGB-Farben.                                                                                                    |
|                                                                                                    |                                                                                                    |
| Automatische                                                                                                    | Wenn "Farbbilder packen" aktiv ist, wird die Kompressionsart                                                                                                    |
| Farbkompression                                                                                                    | automatisch ie nach Bildtyp gewählt.                                                                                                    |
|                                                                                                    |                                                                                                    |
| Graustufenhilder                                                                                                    | Graustufenhilder werden in der Archivdatei genackt gesneichert                                                                                                    |
| nacken                                                                                                    |                                                                                                    |
| Automotiocho                                                                                                    | Wars "Orevet for bilder sectors" altivist wird die Kommersioneert                                                                                                    |
| Automatische                                                                                                    | wenn Graustulenbilder packen aktivist, wird die Kompressionsart                                                                                                    |
|                                                                                                    | automotiophi a poph Dilatura aputähit                                                                                                    |
| Graustufenkompression                                                                                                    | automatisch je nach Bildtyp gewählt.                                                                                                    |
| Graustufenkompression                                                                                                    | automatisch je nach Bildtyp gewählt.                                                                                                    |
| Graustufenkompression<br>S/W-Bilder packen                                                                                                    | automatisch je nach Bildtyp gewählt.<br>Schwarz/WeißBilder werden in der Ausgabedatei gepackt                                                                                                    |
| Graustufenkompression<br>S/W-Bilder packen                                                                                                    | automatisch je nach Bildtyp gewählt.<br>Schwarz/WeißBilder werden in der Ausgabedatei gepackt<br>gespeichert.                                                                                                    |
| Graustufenkompression<br>S/W-Bilder packen                                                                                                    | automatisch je nach Bildtyp gewählt.<br>Schwarz/WeißBilder werden in der Ausgabedatei gepackt<br>gespeichert.                                                                                                    |
| Graustufenkompression S/W-Bilder packen S/W-Bilder                                                                                                    | automatisch je nach Bildtyp gewählt.<br>Schwarz/WeißBilder werden in der Ausgabedatei gepackt<br>gespeichert.<br>Für die Komprimierung von monochromen Bildern ("schwarzweiß") wird                                                                                                    |
| Graustufenkompression<br>S/W-Bilder packen<br>S/W-Bilder<br>Kompressionsart                                                                                            | automatisch je nach Bildtyp gewählt.<br>Schwarz/WeißBilder werden in der Ausgabedatei gepackt<br>gespeichert.<br>Für die Komprimierung von monochromen Bildern ("schwarzweiß") wird<br>das ursprünglich zur Übertragung von Fax-Nachrichten entwickelte und                                                                                                    |
| Graustufenkompression<br>S/W-Bilder packen<br>S/W-Bilder<br>Kompressionsart                                                                                            | automatisch je nach Bildtyp gewählt.<br>Schwarz/WeißBilder werden in der Ausgabedatei gepackt<br>gespeichert.<br>Für die Komprimierung von monochromen Bildern ("schwarzweiß") wird<br>das ursprünglich zur Übertragung von Fax-Nachrichten entwickelte und<br>international gebräuchliche CCITT-Format verwendet, das verlustfrei                                                                                                    |
| Graustufenkompression<br>S/W-Bilder packen<br>S/W-Bilder<br>Kompressionsart                                                                                            | automatisch je nach Bildtyp gewählt.<br>Schwarz/WeißBilder werden in der Ausgabedatei gepackt<br>gespeichert.<br>Für die Komprimierung von monochromen Bildern ("schwarzweiß") wird<br>das ursprünglich zur Übertragung von Fax-Nachrichten entwickelte und<br>international gebräuchliche CCITT-Format verwendet, das verlustfrei<br>arbeitet und im Durchschnitt die besten Ergebnisse liefert.                                                                                                    |
| Graustufenkompression<br>S/W-Bilder packen<br>S/W-Bilder<br>Kompressionsart                                                                                            | automatisch je nach Bildtyp gewählt.<br>Schwarz/WeißBilder werden in der Ausgabedatei gepackt<br>gespeichert.<br>Für die Komprimierung von monochromen Bildern ("schwarzweiß") wird<br>das ursprünglich zur Übertragung von Fax-Nachrichten entwickelte und<br>international gebräuchliche CCITT-Format verwendet, das verlustfrei<br>arbeitet und im Durchschnitt die besten Ergebnisse liefert.                                                                                                    |
| Graustufenkompression<br>S/W-Bilder packen<br>S/W-Bilder<br>Kompressionsart<br>S/W-Bilder grober                                                                       | automatisch je nach Bildtyp gewählt.<br>Schwarz/WeißBilder werden in der Ausgabedatei gepackt<br>gespeichert.<br>Für die Komprimierung von monochromen Bildern ("schwarzweiß") wird<br>das ursprünglich zur Übertragung von Fax-Nachrichten entwickelte und<br>international gebräuchliche CCITT-Format verwendet, das verlustfrei<br>arbeitet und im Durchschnitt die besten Ergebnisse liefert.<br>Enthält die Archivdatei ein großes S/W-Bild, kann mit dieser Option                                                                                                    |
| Graustufenkompression<br>S/W-Bilder packen<br>S/W-Bilder<br>Kompressionsart<br>S/W-Bilder grober<br>rasten                                                             | automatisch je nach Bildtyp gewählt.<br>Schwarz/WeißBilder werden in der Ausgabedatei gepackt<br>gespeichert.<br>Für die Komprimierung von monochromen Bildern ("schwarzweiß") wird<br>das ursprünglich zur Übertragung von Fax-Nachrichten entwickelte und<br>international gebräuchliche CCITT-Format verwendet, das verlustfrei<br>arbeitet und im Durchschnitt die besten Ergebnisse liefert.<br>Enthält die Archivdatei ein großes S/W-Bild, kann mit dieser Option<br>eine gröbere Rasterung gewählt werden, so dass weniger                                                                                                    |
| Graustufenkompression<br>S/W-Bilder packen<br>S/W-Bilder<br>Kompressionsart<br>S/W-Bilder grober<br>rasten                                                             | automatisch je nach Bildtyp gewählt.<br>Schwarz/WeißBilder werden in der Ausgabedatei gepackt<br>gespeichert.<br>Für die Komprimierung von monochromen Bildern ("schwarzweiß") wird<br>das ursprünglich zur Übertragung von Fax-Nachrichten entwickelte und<br>international gebräuchliche CCITT-Format verwendet, das verlustfrei<br>arbeitet und im Durchschnitt die besten Ergebnisse liefert.<br>Enthält die Archivdatei ein großes S/W-Bild, kann mit dieser Option<br>eine gröbere Rasterung gewählt werden, so dass weniger<br>Speicherplatz gebraucht wird.                                                                                                    |
| Graustufenkompression<br>S/W-Bilder packen<br>S/W-Bilder<br>Kompressionsart<br>S/W-Bilder grober<br>rasten                                                             | automatisch je nach Bildtyp gewählt.<br>Schwarz/WeißBilder werden in der Ausgabedatei gepackt<br>gespeichert.<br>Für die Komprimierung von monochromen Bildern ("schwarzweiß") wird<br>das ursprünglich zur Übertragung von Fax-Nachrichten entwickelte und<br>international gebräuchliche CCITT-Format verwendet, das verlustfrei<br>arbeitet und im Durchschnitt die besten Ergebnisse liefert.<br>Enthält die Archivdatei ein großes S/W-Bild, kann mit dieser Option<br>eine gröbere Rasterung gewählt werden, so dass weniger<br>Speicherplatz gebraucht wird.                                                                                                    |
| Graustufenkompression<br>S/W-Bilder packen<br>S/W-Bilder<br>Kompressionsart<br>S/W-Bilder grober<br>rasten<br>Seitenüberlagerung                                       | automatisch je nach Bildtyp gewählt.<br>Schwarz/WeißBilder werden in der Ausgabedatei gepackt<br>gespeichert.<br>Für die Komprimierung von monochromen Bildern ("schwarzweiß") wird<br>das ursprünglich zur Übertragung von Fax-Nachrichten entwickelte und<br>international gebräuchliche CCITT-Format verwendet, das verlustfrei<br>arbeitet und im Durchschnitt die besten Ergebnisse liefert.<br>Enthält die Archivdatei ein großes S/W-Bild, kann mit dieser Option<br>eine gröbere Rasterung gewählt werden, so dass weniger<br>Speicherplatz gebraucht wird.                                                                                                    |
| Graustufenkompression<br>S/W-Bilder packen<br>S/W-Bilder<br>Kompressionsart<br>S/W-Bilder grober<br>rasten<br>Seitenüberlagerung<br>beibehalten                        | <ul> <li>automatisch je nach Bildtyp gewählt.</li> <li>Schwarz/WeißBilder werden in der Ausgabedatei gepackt<br/>gespeichert.</li> <li>Für die Komprimierung von monochromen Bildern ("schwarzweiß") wird<br/>das ursprünglich zur Übertragung von Fax-Nachrichten entwickelte und<br/>international gebräuchliche CCITT-Format verwendet, das verlustfrei<br/>arbeitet und im Durchschnitt die besten Ergebnisse liefert.</li> <li>Enthält die Archivdatei ein großes S/W-Bild, kann mit dieser Option<br/>eine gröbere Rasterung gewählt werden, so dass weniger<br/>Speicherplatz gebraucht wird.</li> <li>Ist diese Option gesetzt, werden die Seitenüberlagerungsinformationen<br/>in die erstellte Archivdatei übertragen.</li> </ul>                                                            |
| Graustufenkompression<br>S/W-Bilder packen<br>S/W-Bilder<br>Kompressionsart<br>S/W-Bilder grober<br>rasten<br>Seitenüberlagerung<br>beibehalten                        | automatisch je nach Bildtyp gewählt.<br>Schwarz/WeißBilder werden in der Ausgabedatei gepackt<br>gespeichert.<br>Für die Komprimierung von monochromen Bildern ("schwarzweiß") wird<br>das ursprünglich zur Übertragung von Fax-Nachrichten entwickelte und<br>international gebräuchliche CCITT-Format verwendet, das verlustfrei<br>arbeitet und im Durchschnitt die besten Ergebnisse liefert.<br>Enthält die Archivdatei ein großes S/W-Bild, kann mit dieser Option<br>eine gröbere Rasterung gewählt werden, so dass weniger<br>Speicherplatz gebraucht wird.<br>Ist diese Option gesetzt, werden die Seitenüberlagerungsinformationen<br>in die erstellte Archivdatei übertragen.                                                                                                    |
| Graustufenkompression<br>S/W-Bilder packen<br>S/W-Bilder<br>Kompressionsart<br>S/W-Bilder grober<br>rasten<br>Seitenüberlagerung<br>beibehalten<br>Under Coler Removal | automatisch je nach Bildtyp gewählt.<br>Schwarz/WeißBilder werden in der Ausgabedatei gepackt<br>gespeichert.<br>Für die Komprimierung von monochromen Bildern ("schwarzweiß") wird<br>das ursprünglich zur Übertragung von Fax-Nachrichten entwickelte und<br>international gebräuchliche CCITT-Format verwendet, das verlustfrei<br>arbeitet und im Durchschnitt die besten Ergebnisse liefert.<br>Enthält die Archivdatei ein großes S/W-Bild, kann mit dieser Option<br>eine gröbere Rasterung gewählt werden, so dass weniger<br>Speicherplatz gebraucht wird.<br>Ist diese Option gesetzt, werden die Seitenüberlagerungsinformationen<br>in die erstellte Archivdatei übertragen.<br>Diese Option gibt die Einstellung "Under Color Removal and Black                                           |
| Graustufenkompression S/W-Bilder packen S/W-Bilder Kompressionsart S/W-Bilder grober rasten Seitenüberlagerung beibehalten Under Coler Removal                         | automatisch je nach Bildtyp gewählt.<br>Schwarz/WeißBilder werden in der Ausgabedatei gepackt<br>gespeichert.<br>Für die Komprimierung von monochromen Bildern ("schwarzweiß") wird<br>das ursprünglich zur Übertragung von Fax-Nachrichten entwickelte und<br>international gebräuchliche CCITT-Format verwendet, das verlustfrei<br>arbeitet und im Durchschnitt die besten Ergebnisse liefert.<br>Enthält die Archivdatei ein großes S/W-Bild, kann mit dieser Option<br>eine gröbere Rasterung gewählt werden, so dass weniger<br>Speicherplatz gebraucht wird.<br>Ist diese Option gesetzt, werden die Seitenüberlagerungsinformationen<br>in die erstellte Archivdatei übertragen.<br>Diese Option gibt die Einstellung "Under Color Removal and Black<br>Generation" an die Archivdatei weiter. |

| Verlustfreie           | Wenn "Bildkompression" aktiviert ist, dann wird mit dieser Option       |
|------------------------|-------------------------------------------------------------------------|
| Kompression ("ZIP")    | entschieden, welches Verfahren beim Komprimieren der Seiten zum         |
|                        | Einsatz kommen soll. "FlateCompression", auch als "ZIP" bezeichnet,     |
|                        | ist ein verlustfrei arbeitendes Kompressionsverfahren, dessen           |
|                        | Funktionsweise öffentlich und frei zugänglich vorliegt, so dass es auch |
|                        | im Bereich der Langzeitarchivierung eingesetzt werden kann.             |
|                        |                                                                         |
| Post-Script-           | Ist diese Option aktiv, versucht GhostScript Dokument-Informationen     |
| Infokommentare         | aus den PostScript-Kommentaren in die Dokumenteigenschaften des         |
| übernehmen             | PDF Dokuments zu übertragen.                                            |
|                        | Folgende Kommentare sind davon betroffen:                               |
|                        | Author aus PS: %%For:                                                   |
|                        | Creator aus PS: %%Creator:                                              |
|                        | Title aus PS: %%Title:                                                  |
|                        | Producer aus PS: product Name ("Acrobat Distiller 7.0")                 |
|                        | CreationDate aus PS: Distiller Zeitstempel (Neuanlagezeitpunkt der      |
|                        | Archivdatei)                                                            |
|                        | ModDate aus PS: Distiller Zeitstempel (Modifikationszeitpunkt der       |
|                        | Archivdatei)                                                            |
|                        |                                                                         |
| Post-Script            | Ist diese Option aktiv, werden Kommentare zur Steuerung der             |
| Steuerkommentare       | Druckstromkonvertierung übernommen.                                     |
| übernehmen             |                                                                         |
| Überdrucken            | Diese Ontion kontrolliert den "Überdrucken-Modus". Wählen Sie           |
|                        | "vollständig" für vollständiges Überdrucken und "nur bedruckt" wenn     |
|                        | nur die bereits bedruckten Stellen überdruckt werden sollen             |
|                        |                                                                         |
| Ontimiorungon          | Diago Option zwingt ChaptCorint, gowiego Optimierungen des              |
|                        | Eretellungsprozosso zu unterlasson                                      |
|                        |                                                                         |
| Postscript Parameter   | Ist diese Option aktiv, werde die im Postscript Druckstrom              |
| beachten               | mitgegebenen Anweisungen unterdruckt.                                   |
| Graustufentiefe        | Diese Option gibt die Anzahl der Graustufen an, die beim Rastern von    |
|                        | Graustufenbildern verwendet werden. Erlaubt sind die Werte 1, 2, 4, 8   |
|                        | und der Wert "original" (= -1).                                         |
| Seiten ASCII kodieren  | Hier wird festgelegt, ob die Daten im Binärformat oder im ASCII-        |
|                        | Textformat in die PDF-Datei geschrieben werden. Da aus technischen      |
|                        | Gründen die Speicherung der gleichen Daten in einer Binärdatei          |
|                        | weniger Speicherplatz braucht als in einer Textdatei, wird ersteres     |
|                        | Format bevorzugt.                                                       |
| Standard Farbrendering | Diese Option beschreibt, wie das Farbrendering erfolgen soll. Gültige   |

|                       | Werte sind "Default", "Perceptual", "Saturation", "RelativeColorimetric", "AbsoluteColorimetric"       |
|-----------------------|----------------------------------------------------------------------------------------------------|
| Transfer-Funktion     | Ist diese Option aktiv, werden definierte Transfer-Funktionen in die erstellte Archivdatei übernommen. |
| Halbton-Informationen | Wenn diese Option gesetzt ist, werden Halbton-Informationen in die die                                 |
| übertragen            | zu erzeugende Archivdatei übertragen.                                                                  |

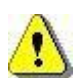

Vor dem Verlassen des Programmes bzw. vor der Abmeldung müssen Sie Ihre gemachten Einstellungen explizit speichern. Wählen Sie hierzu entweder die Funktion "Einstellungen übernehmen" im Kontextmenü des Moduls. Alternativ können Sie auch die Funktion "Alle Einstellungen übernehmen" im Kontextmenü des PROXESS-Servers wählen. Damit werden die Einstellungen Ihrer gesamten Sitzung für alle Module gespeichert. **Ohne Übernahme der Einstellungen gehen die Änderungen der aktuellen Sitzung verloren.** Erst mit der Speicherung werden die gemachten Einstellungen zum PROXESS--Server übertragen und stehen dann an jedem Arbeitsplatz zur Verfügung.

# **Konfiguration Outlook Link**

## Über den PROXESS Outlook Link

Der PROXESS Outlook Link dient der schnellen und einfachen Archivierung von E-Mails und deren Anhängen aus MS Outlook heraus.

Folgende **Voraussetzungen** müssen vor der ersten Archivierung mit dem PROXESS Outlook Link erfüllt sein:

- das Modul muss f
  ür den Benutzer/die Gruppe in der PROXESS Management Console hinzugef
  ügt werden
- Einstellungen zur Archivierung und Indexierung der E-Mails müssen vorgenommen worden sein
- der Benutzer/die Gruppe müssen entsprechende Zugriffsrechte besitzen

#### Wie archiviere ich mit dem PROXESS Outlook Link?

E-Mails können gleichzeitig mit dem Versenden archiviert werden:

|                               | Ē                             | $\begin{array}{c c} & & \\ & & \\ & &$ | :ei anfügen 🔻 Nachverfolgung 👻 🌳 |
|-------------------------------|-------------------------------|----------------------------------------------------------------------------------------------------|----------------------------------|
| nden und<br>hivieren<br>OXESS | Einfüger                      | Namen<br>v ▲ · ■ ■ ■ ● Namen<br>v ▲ Sig<br>Basistext                                                                                                    | natur • Wichtigkeit: niedrig     |
|                               | An                            | rolf.maier@musterfirma.de                                                                                                    |                                  |
|                               | Сс                            |                                                                                                    |                                  |
|                               | Betreff:                      | Angebot PROXESS 5 Update                                                                                                    |                                  |
|                               | Angefügt:                     | Angebot Update auf PROXESS 5.docx (13,0 KB)                                                                                                    |                                  |
| ehr ge                        | ehrter Herr I<br>fonisch besp | Aaier,<br>prochen <mark>erhalten Sie anbei unser Angebot über ein Upda</mark><br>üßen                                                                                                    | ite Ihres PROXESS-Systems.       |
| lit freu                      | ndlichen Gr                   |                                                                                                    |                                  |

Abb.: E-Mail senden und "Archivieren in PROXESS" in einem Arbeitsschritt

Ebenso können E-Mails aus jedem beliebigen Outlook-Ordner (z. B. aus dem Posteingang) zu jedem beliebigen Zeitpunkt in PROXESS archiviert werden:

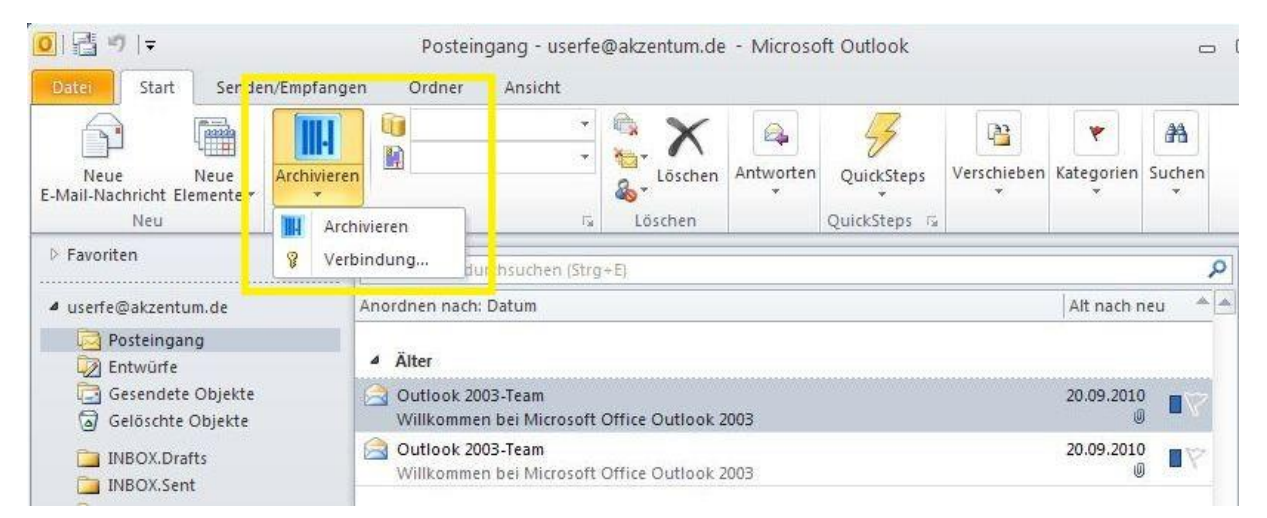

Abb.: Archivieren einer E-Mail aus dem Ordner "Posteingang"

In welcher Form der Archivierungsvorgang vor sich geht und welche Indexierungsfelder dabei gefüllt werden, ergibt sich aus den Einstellungen der PROXESS Management Console.

siehe auch:

Modul hinzufügen (Grundkonfiguration)

Archivierung (Einstellungen des PROXESS Outlook Links)

Feldzuordnung (Einstellungen des PROXESS Outlook LInks)

## PROXESS Outlook Link: Einstellungen zur Feldzuordnung

In der Rubrik "Feldzuordnung" wird bestimmt, wohin, dass heißt in welche PROXESS-Felder, die Verwaltungsinformationen einer E-Mail (z. B. die E-Mail-Adresse des Absenders/Empfängers oder das Sendedatum) automatisch eingetragen und gespeichert werden. Diese müssen so nicht manuell eingegeben werden, sondern werden automatisch in die PROXESS-Indexierungsmaske übernommen. Vor der endgültigen Archivierung können sie dort geändert oder ergänzt werden, sofern die Einstellung gewählt wurde, dass die Indexierungsmaske vor der Archivierung angezeigt wird. Klassischerweise bieten sich hier die Standard-E-Mail-Felder "Betreff", "Absender", "Empfänger" und "Sendedatum" bzw. "Eingangsdatum". Zusätzlich kann hier festgelegt werden, was mit Dateianhängen einer E-Mail geschieht, deren Dateityp in PROXESS unbekannt ist.

| <ul> <li>Datei Aktion Ansicht Favoriten Fenster ?</li> <li></li></ul>                                                                                                    |  |                                                                                                    |                                                                                                    |  |
|----------------------------------------------------------------------------------------------------|--|----------------------------------------------------------------------------------------------------|----------------------------------------------------------------------------------------------------|--|
| Image: Second Second |  | Name Absender Absender-Adresse Empfänger Empfänger Gesendet am Gesendet um Gesendet um Erhalten um Betreff Unbekannte Dateitypen Universeller Dateityp Textdateityp Adressbuch verwenden Barcode erzeugen Barcode Präfix Barcode Präfix Barcode Prifziffer hinzufünen | Wert<br>An<br>Von<br>Erhalten_am<br>Erhalten_um<br>Bemerkung<br>Aktiviert<br>universell<br>Notiz<br>Aktiviert<br>Deaktiviert<br>00<br>000000<br>Deaktiviert |  |
| Archivierung                                                                                                    |  |                                                                                                    |                                                                                                    |  |

Abb.: Feldzuordnungen für die Archivierung von E-Mails in PROXESS

Folgende E-Mail Verwaltungsfelder können automatisch in PROXESS übernommen werden:

- Absender (Name des Absenders)
- Absender-Adresse (E-Mail-Adresse des Absenders)
- Empfänger (Name des Empfängers)

- Empfänger-Adresse (E-Mail-Adresse des Empfängers)
- Gesendet am (Sendedatum)
- Erhalten am (Empfangsdatum)
- Gesendet um (Uhrzeit, an dem die E-Mail gesendet wurde)
- Erhalten um (Uhrzeit, an dem die E-Mail eingegangen ist)
- Betreff (Betreffzeile der E-Mail)

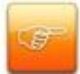

Um diese Zuordnungen in der PROXESS Management Console vornehmen zu können, müssen Sie vorab die Felder in der PROXESS Archivdatenbank erstellt und eingerichtet haben. Prüfen Sie daher vorab die Feldkonfiguration Ihrer PROXESS Archivdatenbank.

Weitere Einstellungen zur Archivierung von E-Mail Anhängen mit unbekanntem Dateityp sind:

| Unbekannte    | Ist diese Option aktiviert, so werden Dateianhänge mit unbekannte Dateitypen generisch (d. h. in ein  |
|---------------|----------------------------------------------------------------------------------------------------|
| Dateitypen    | universellen Dateityp) archiviert.                                                                    |
|               |                                                                                                    |
|               |                                                                                                    |
| Generischer   | Ist die Option "Unbekannte Dateitypen" (siehe oben) aktiviert, so konnen Sie hier den Dateityp festle |
| Dateityp      | dem diese Dateianhänge in PROXESS abgespeichert werden. Dieser Dateityp muss vorab im PRO             |
| (auch         | Administrator angelegt werden und als "Universeller Dateityp" aktiviert werden. In der Regel bietet s |
| "Universeller | die Bezeichnung "Universell" mit der Dateiendung "uni" an. In den Applikationseigenschaften dieses    |
| Dateityp"     | universellen Dateityps sollte als Option "Lokale Registry" gewählt werden. Damit wird bei einem       |
| genannt)      | unbekannnten Dateityp immer der lokale Arbeitsplatz des Anwenders nach einem geeigneten               |
|               | Anwendungsprogramm durchsucht. So können Sie variabel auf in PROXESS nicht bekannte Dateity           |
|               | reagieren.                                                                                            |
|               |                                                                                                    |
| Textdateityn  | Hier wählen Sie Dateityn für die Archivierung des E-Mail Textes aus (z. B. Editor für Wordnad, oder   |
| rondenyp      | Vorwonden Sie bier möglichst einen einfachen und gut verfügbaren Dateitun, damit die PROXESS          |
|               |                                                                                                    |
|               | bei der Recherche und Anzeige von E-Mails den Text oπnen konnen.                                      |
| Adressbuch    | Damit die E-Mail Adresse für die "Absender-Adresse" und "Empfänger-Adresse" aufgelöst werden k        |
| verwenden     | diese Funktion aktiviert sein. Bei großen Adressbüchern kann es zu zeitlichen Verzögerungen bei de    |
|               | Auflösung der E-Mail Adresse kommen.                                                                  |
| Barcode       | Ist diese Option aktiviert, so wird mit jedem archivierten Dokument eine automatische Barcodenum      |
| erzeugen      | erzeugt und in die Indexierungsmaske eingetragen. Zusätzlich befindet sich die erzeugte Barcoden.     |
|               | der Windows-Zwischenablage.                                                                           |
|               |                                                                                                    |

|                | Aktivieren Sie diese Funktion, damit Anwender individuelle E-Mails zu Vorgängen                       |
|----------------|----------------------------------------------------------------------------------------------------|
|                | integrierten ERP-System hinzufügen können.                                                            |
|                |                                                                                                    |
|                |                                                                                                    |
| Barcodefeld    | Zuordnung des Dokumenttypfeldes, in das die erzeugte Barcodenummer eingetragen wird. Dieses I         |
|                | vom Datentyp VARCHAR sein. Das Feld wird nur dann gefüllt, wenn oben die Barcoderzeugung ak           |
|                | wurde.                                                                                                |
| Barcodo Dräfix | Dieses Feld definiert die ersten heiden Ziffern des Barcodes, Standardeinstellung ist "00". Über dies |
| Dalcoue Flaix  | Dieses Feid deimient die ersten beiden Zmein des Darcodes. Standardeinstellung ist 00. Ober dies      |
|                | "Nummernkreiseinstellung" können Überschneidungen mit weiteren Barcodenummernkreisen z. B.            |
|                | Barcodeetikettendruck, oder durch die Generierung von logischen Barcodes aus Belegnummern, ver        |
|                | werden.                                                                                               |
| Barcodebereich | Legt die Länge der erzeugten Barcodenummer (ohne Prüfziffer) sowie die Untergrenze fest, ab der       |
| Darcouchereich |                                                                                                    |
|                | Barcodenummern erzeugt werden.                                                                        |
| Paraada        | Fügt one Ende des Persodes eine zweistellige Drüfziffer en                                            |
| Dalcoue        |                                                                                                    |
| Prüfziffer     |                                                                                                    |
| hinzufügen     |                                                                                                    |
|                |                                                                                                    |

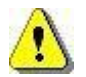

Vor dem Verlassen des Programmes bzw. vor der Abmeldung müssen Sie Ihre gemachten Einstellungen explizit speichern. Wählen Sie hierzu entweder die Funktion "Einstellungen übernehmen" im Kontextmenü des Moduls. Alternativ können Sie auch die Funktion "Alle Einstellungen übernehmen" im Kontextmenü des PROXESS-Servers wählen. Damit werden die Einstellungen Ihrer gesamten Sitzung für alle Module gespeichert. Ohne Übernahme der Einstellungen gehen die Änderungen der aktuellen Sitzung verloren. Erst mit der Speicherung werden die gemachten Einstellungen zum PROXESS--Server übertragen und stehen dann an jedem Arbeitsplatz zur Verfügung.

#### **PROXESS Outlook Link: Einstellungen zur Archivierung**

Im Menuzweig "**Archivierung**" wird konfiguriert, was mit einer E-Mail nach der Archivierung geschehen soll. Sollen nur der E-Mail Text oder auch die Anhänge der E-Mail archiviert werden? Soll die E-Mail im Originalformat .msg oder als Textdatei gespeichert werden?

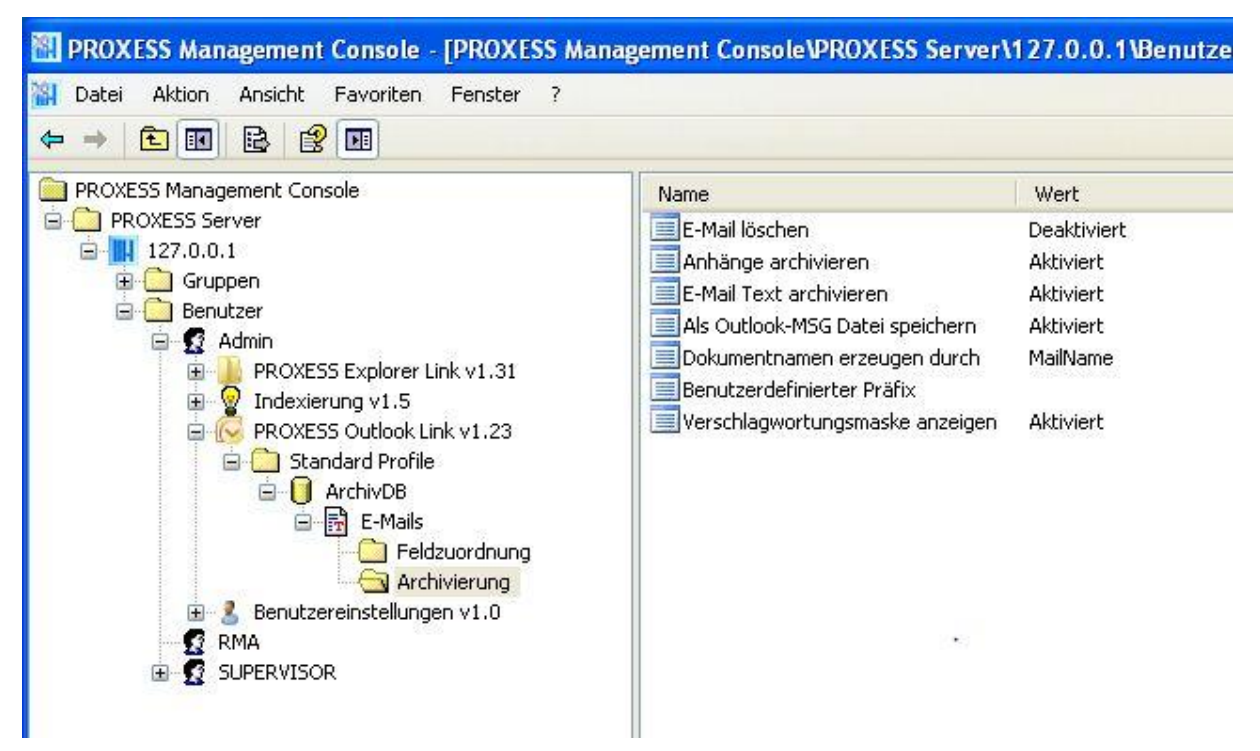

Abb.: Einstellungen zur Archivierung von MS Outlook E-Mails

Folgende Einstellungen sind möglich:

| E-Mail löschen          | Ist diese Option aktiviert, so werden die E-Mails nach erfolgreicher Archivierung in PROXESS automatisch in MS Outlook gelöscht.                                                                                                    |
|-------------------------|----------------------------------------------------------------------------------------------------|
| Anhänge archivieren     | Hier wird eingestellt, ob die Dateianhänge einer E-Mail ebenfalls<br>archiviert werden. Ist diese Option aktiviert, so werden alle<br>Dateieanhänge in einem gemeinsamen PROXESS-Dokument<br>zusammengefasst.                        |
| E-Mail Text archivieren | Ist diese Option aktiviert, wird auch der E-Mail Text als<br>eigenständige Datei archiviert. In welchem Dateiformat der E-Mail<br>Text archiviert wird, entscheidet die Einstellung "Textdateityp" in der<br>Rubrik "Feldzuordnung". |

| Als Outlook MSG-Datei      | Ist diese Option aktiviert, so wird die E-Mail im Original Outlook E- |  |  |
|----------------------------|-----------------------------------------------------------------------|--|--|
| speichern                  | Mail Format (msg) gespeichert. Zu beachten ist, dass Anwender bei     |  |  |
| opoionom                   |                                                                       |  |  |
|                            | einer Recherche dieses Dokument nur omnen können, wenn                |  |  |
|                            | Microsoft Office Outlook auf dem Arbeitsplatz installiert ist.        |  |  |
|                            |                                                                       |  |  |
| Dokumentnamen              | Hier stehen drei Wahlmöglichkeiten zur Auswahl:                       |  |  |
| erzeugen durch             | Ŭ                                                                     |  |  |
|                            | Terredeture hier wird des Terredeture die DDOVECC                     |  |  |
|                            |                                                                       |  |  |
|                            | Dokumentname übernommen.                                              |  |  |
|                            |                                                                       |  |  |
|                            | Betreff: hier wird die E-Mail Betreffzeile als PROXESS-               |  |  |
|                            | Dokumentname übernommen                                               |  |  |
|                            |                                                                       |  |  |
|                            | Poputzordofiniertor Dröfix (Erklörung siche unten)                    |  |  |
|                            | Denuzerdennierter Flank (Erklarung siehe unten)                       |  |  |
|                            |                                                                       |  |  |
| Benutzerdefinierter Präfix | Legt einen benutzerdefinierten Präfix für den Dokumentnamen fest.     |  |  |
|                            |                                                                       |  |  |
|                            | Es stehen folgende Konstanten zur Verfügung:                          |  |  |
|                            |                                                                       |  |  |
|                            | %DATELONG%                                                            |  |  |
|                            |                                                                       |  |  |
|                            |                                                                       |  |  |
|                            | %SENIDATE%                                                            |  |  |
|                            | %SENTTIME%                                                            |  |  |
|                            | %RECEIVEDDATE%                                                        |  |  |
|                            | %RECEIVEDTIME%                                                        |  |  |
|                            | %SUBJECT%                                                             |  |  |
|                            | %SENDER%                                                              |  |  |
|                            | %TO%                                                                  |  |  |
|                            |                                                                       |  |  |
|                            | %PROXESSUSER%                                                         |  |  |
|                            | %PROXESSUSERFULL%                                                     |  |  |
|                            |                                                                       |  |  |
|                            | Der PROXESS Outlook Link ersetzt diese Konstanten in der              |  |  |
|                            | Zeichenkette mit ihren äquivalenten Werten.                           |  |  |
|                            |                                                                       |  |  |
|                            | Möchten Sie z. B. die Dokumentbezeichnung immer mit dem festen        |  |  |
|                            | Wert "E-Mail von" und anschließend dem Absender füllen möchten        |  |  |
|                            | donn wählen Sie felgenden Eintres: "E Meilwer (/ CENDED(/)            |  |  |
|                            | uann wanien Sie loigenuen Eintrag: E-wall von %SENDER%".              |  |  |
|                            |                                                                       |  |  |
| Verschlagwortungsmaske     | Ist diese Option aktiviert, so wird die Indexierungsmaske vor der     |  |  |
| anzeige                    | Archivierung interaktiv eingeblendet. Damit kann der Anwender         |  |  |
|                            |                                                                       |  |  |

automatisch befüllte Einträge überprüfen, ergänzen und gegebenenfalls korrigieren.

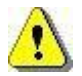

Vor dem Verlassen des Programmes bzw. vor der Abmeldung müssen Sie Ihre gemachten Einstellungen explizit speichern. Wählen Sie hierzu entweder die Funktion "Einstellungen übernehmen" im Kontextmenü des Moduls. Alternativ können Sie auch die Funktion "Alle Einstellungen übernehmen" im Kontextmenü des PROXESS-Servers wählen. Damit werden die Einstellungen Ihrer gesamten Sitzung für alle Module gespeichert. Ohne Übernahme der Einstellungen gehen die Änderungen der aktuellen Sitzung verloren. Erst mit der Speicherung werden die gemachten Einstellungen zum PROXESS--Server übertragen und stehen dann an jedem Arbeitsplatz zur Verfügung.

# **Konfiguration Image Link**

## Über den PROXESS Image Link

Der PROXESS Image Link dient der schnellen und komfortablen Archivierung und Indexierung von digitalen Bilddaten in die PROXESS Archive.

Eine Vorschaufunktion unterstützt dabei die Archivierung. Bestimmte Indexfelder können auf Wunsch vorbelegt werden oder zwischen zwei Archivierungsvorgängen beibehalten werden.

Über eine integrierte Konvertierungsfunktion können die zu archivierenden Bilddaten vorab in ein anderes Format wie z. B. jpg oder gif umgewandelt werden.

## Konfiguration der Grundeinstellungen

| Universeller Dateityp                       | Der universelle Dateityp erleichtert den Import und die Verwaltung von<br>Dateitypen. Wird diese Option beim Anlegen eines Dateityps gewählt, wird<br>beim Import einer Datei das passende Programm aus der lokalen Registry<br>ausgelesen und, falls dort ein Eintrag vorhanden ist, an die Datei<br>automatisch die korrekte Dateiendung angefügt. Auch beim Ansehen einer<br>Datei wird in der Registry nach dem passenden Programm gesucht und<br>automatisch aufgerufen. So müssen nicht sämtliche, möglichen Dateitypen<br>in PROXESS separat angelegt und konfiguriert werden.<br>Wählen Sie aus der Auswahlliste den Dateityp aus, der zuvor vom<br>Administrator im Programm PROXESS Administrator als universeller<br>Dateityp eingerichtet wurde.                                                                                                    |
|---------------------------------------------|----------------------------------------------------------------------------------------------------|
| Indexierungsmaske<br>anzeigen               | Legen Sie hier fest, ob zum Zwecke der Verschlagwortung die<br>Standardmaske oder eine benutzerspezifische Indexierungsmaske<br>angezeigt werden soll.<br>Es gelten diese Werte:<br>%Standard%> die Standardmaske wird angezeigt<br>Ist in der PROXESS Management Console der PROXESS Index Miner für<br>Ihr Benutzerprofil aktiviert, so erhalten Sie eine Standard-<br>Indexierungsmaske mit integriertem PROXESS Index Miner.<br>%Benutzerdefiniert%> eine benutzerspezifische Indexierungsmaske wird<br>angezeigt. Mit dieser Option wird automatisch auch der Bereich<br>"Dokumentname benutzerdefiniert" aktiviert.                                                                                                    |
| Archivierungsmodus der<br>markierten Bilder | Es gelten folgende Werte:<br><u>Aktiviert:</u><br>Ist diese Option aktiviert, so werden alle markierten Bilder des linken<br>Auswahlfensters <b>in einem PROXESS-Dokument zusammengefasst und</b><br><b>archiviert</b> . Somit ist auch nur eine gemeinsame Indexierung für die<br>ausgewählten Bilder möglich. Dies ist sinnvoll, wenn z. B. verschiedene<br>Detailansichten einer Reklamation zu einem Dokument in PROXESS<br>zusammengefasst werden sollen.<br><u>Deaktiviert:</u><br>Ist diese Option aktiviert so wird <b>jedes der markierten Bilder als eigenes</b><br><b>PROXESS-Dokument archiviert</b> und indexiert. Diese Option ist sinnvoll,<br>wenn viele Bilder mit gleichen Datei- und Archiveinstellungen archiviert<br>werden sollen. Somit muss der Archivierungsvorgang nur einmal<br>angestoßen werden und die markierten Bilder können nacheinander<br>indexiert werden. |
| Updatemodus aktivieren                      | Hier wird festgelegt ob bereits archivierte Dokumente aktualisiert werden<br>mit den neuesten Angaben und Dateien gelegt wird (Update), oder ob<br>grundsätzlich immer ein neues PROXESS-Dokument angelegt wird.<br>Folgende Werte sind möglich:                                                                                                    |

|                                                    | Aktiviert: Bereits archivierte Dokumente werden mit den neuen Angaben                                                                           |                                                                                                    |  |  |
|----------------------------------------------------|----------------------------------------------------------------------------------------------------|----------------------------------------------------------------------------------------------------|--|--|
|                                                    | überschrieben und aktualisiert (Update).                                                                                                    |                                                                                                    |  |  |
|                                                    | -                                                                                                    |                                                                                                    |  |  |
|                                                    | Deaktiviert: In diesem Fall wird immer ein neues PROXESS-Dokument                                                                               |                                                                                                    |  |  |
|                                                    | angelegt.                                                                                                    |                                                                                                    |  |  |
|                                                    |                                                                                                    |                                                                                                    |  |  |
|                                                    |                                                                                                    |                                                                                                    |  |  |
|                                                    |                                                                                                    | Die hier getroffenen Einstellungen werden nur bei                                                              |  |  |
|                                                    | <u>.</u>                                                                                                    | Verwendung der benutzerdefinierten Indexierungsmaske                                                           |  |  |
|                                                    |                                                                                                    | wirksam. Bei Verwendung von Standard-                                                                          |  |  |
|                                                    |                                                                                                    | Indexierungsmaske oder Indexierungsmaske mit                                                                   |  |  |
|                                                    |                                                                                                    | PROXESS Index Miner können keine Update-Optionen                                                               |  |  |
|                                                    |                                                                                                    | genutzt werden.                                                                                                |  |  |
|                                                    |                                                                                                    |                                                                                                    |  |  |
|                                                    |                                                                                                    |                                                                                                    |  |  |
|                                                    | Ist diese Optio                                                                                                    | n aktiviert, so wird nach jedem Archivierungsvorgang ein                                                       |  |  |
| Verschlagwortungsbericht<br>anzeigen               | detaillertes Protokoll der Archivierung angezeigt. Ist diese Option nicht<br>aktiviert, so erhalten die lediglich die Rückmeldung "Archivierung |                                                                                                    |  |  |
|                                                    | cholgreich bz                                                                                                    |                                                                                                    |  |  |
|                                                    | Die Verzeichni<br>gibt einen Aus                                                                                                    | sstruktur im linken Fenster der PROXESS Image Link Maske schnitt des Windows Explorer wieder. Ist diese Option |  |  |
| Löschen per ENTF-Taste aktiviert, so können angeze |                                                                                                    | nnen angezeigte Bilder über die ENTF-Taste gelöscht                                                            |  |  |
|                                                    | Kontextmenü (Rechte Maustaste + Löschen) gelöscht werden.                                                                                       |                                                                                                    |  |  |
|                                                    | Kein Back-I In <sup>.</sup>                                                                                                    | Hier werden die Bilder nach erfolgreicher Archivierung nicht                                                   |  |  |
|                                                    | in einen vorhei                                                                                                    | r festgelegten Ordner verschohen, sondern bleiben an Ibrem                                                     |  |  |
|                                                    | ursprünglichen                                                                                                    |                                                                                                    |  |  |
|                                                    | ursprunghenen                                                                                                    |                                                                                                    |  |  |
| Back-Up                                            |                                                                                                    |                                                                                                    |  |  |
|                                                    | "Done"-Ordner                                                                                                    | : Nach erfolgreicher Archivierung werden die Dateien in ein                                                    |  |  |
|                                                    | Unterverzeichnis mit Namen "Done" verschoben. Dies erleichtert den<br>Überblick welche Dateien bereits in PROXESS                               |                                                                                                    |  |  |
|                                                    |                                                                                                    |                                                                                                    |  |  |
| JPEG-<br>Kompressionsdieleg                        | Gibt an, ob der                                                                                                    | Dialog für die JPEG-Kompression von Bilddaten im Rahmen                                                        |  |  |
| anzeigen                                           |                                                                                                    |                                                                                                    |  |  |
## Eigenschaften zum Dokumentnamen bei Standardmaske

Wählen Sie den Ordner Dokumentname Standard.

Hier bestimmen Sie den Dokumentnamen der archivierten Bilder. Die hier beschriebenen Einstellungen sind möglich, wenn vorher die Option "<u>Standardmaske</u>" gewählt wurde. Ob die Standardmaske gewählt wurde, können Sie im Ordner **Konfiguration/Indexierungsmaske einstellen** überprüfen:

|                          | Hier legen Sie fest, ob das erste Feld "Dokumentname" der<br>Indexierungsmaske leer bleibt, ob der Dateiname der zu archivierenden<br>Datei eingetragen wird oder ob ein von Ihnen festgelegter Text als<br>Vorbelegung erscheint. |
|--------------------------|----------------------------------------------------------------------------------------------------|
| Dokumentname<br>Standard | Folgende Werte sind möglich:<br>Keine Eingabe = Der Dokumentname wird nicht vorbelegt. Es muss während<br>der Archivierung eine manuelle Eingabe erfolgen, da es sich bei diesem Feld<br>um ein Pflichtfeld handelt.               |
|                          | %FileName% = Der Bilddateiname erscheint als Vorbelegung<br>%xyz% = ein beliebiger benutzerdefinerter Eintrag wird als Vorbelegung                                                                                                 |
|                          | verwendet.                                                                                                    |

## Eigenschaften zum benutzerdefinierten Dokumentnamen

Wählen Sie den Ordner Dokumentname benutzerdefiniert.

Hier bestimmen Sie den Dokumentnamen der archivierten Bilder. Die hier beschriebenen Einstellungen sind möglich, wenn vorher die Option "<u>benutzerdefiniert</u>" gewählt wurde. Ob die benutzerdefinierte Indexierungsmaske gewählt wurde, können Sie im Ordner **Konfiguration/Indexierungsmaske einstellen** überprüfen:

|                   | Hier legen Sie fest, ob das erste Feld "Dokumentname" der                    |
|-------------------|------------------------------------------------------------------------------|
|                   | Indexierungsmaske leer bleibt, ob der Dateiname der zu archivierenden        |
|                   | Datei eingetragen wird oder ob ein von Ihnen festgelegter Text als           |
|                   | Vorbelegung erscheint.                                                       |
|                   | Folgende Werte sind möglich:                                                 |
| Dokumentname      | Keine Eingabe = Der Dokumentname wird nicht vorbelegt. Es muss während       |
| benutzerdefiniert | der Archivierung eine manuelle Eingabe erfolgen, da es sich bei diesem Feld  |
|                   | um ein Pflichtfeld handelt.                                                  |
|                   |                                                                              |
|                   | %FileName% = Der Bilddateiname erscheint als Vorbelegung                     |
|                   |                                                                              |
|                   | %xyz% = ein beliebiger benutzerdefinerter Eintrag wird als Vorbelegung       |
|                   | verwendet.                                                                   |
|                   | Dieses erscheint während der Archivierung auf der benutzerdefinierten        |
|                   | Indexierungsmaske. Der Inhalt des Referenzfeldes ergibt zusammen mit         |
| Referenzfeld      | dem Dokument-Präfix und dem Datumsendziffern den Dokumenttitel               |
|                   | (=Dokumentname). Wählen Sie aus der Auswahlliste ein PROXESS-Feld            |
|                   | aus der oben gewählten Datenbank aus.                                        |
|                   | Das Textfeld wird ebenfalls im Rahmen der Archivierung angezeigt und kann    |
|                   | frei gefüllt werden.                                                         |
| Textfeld          | Hier können Sie festlegen, ob der Inhalt des Textfeldes in ein Indexfeld der |
|                   | Dokumentmaske eingefügt werden soll.                                         |
|                   | Falls ja, wählen Sie aus der Auswahlliste ein passendes Indexfeld der oben   |
|                   | gewählten Datenbank aus.                                                     |
|                   | Hier können Sie festlegen, ob das Datumsfeld der benuterspezifischen         |
| Datumsfeld        | Indexierungsmaske mit einem Datumsfeld in PROXESS verknüpft wird. Das        |
|                   | Feld wird während der Archivierung automatisch mit dem Tagesdatum (z. B.     |
|                   |                                                                              |

|                                       | Falls ja, können Sie über die Auswahlmaske ein Datumsfeld der               |
|---------------------------------------|-----------------------------------------------------------------------------|
|                                       | Zieldatenbank auswählen (z. B. das Belegdatum).                             |
|                                       | Auf Wunsch können Sie den Dokumentnamen mit einem Präfix (z. B. "KV"        |
| Dokument Präfix                       | für Kaufvertrag) versehen. Bleibt das Feld leer, wird der Dokumentname      |
|                                       | ohne Präfix gebildet.                                                       |
|                                       | Wird diese Option aktiviert, wird eine zweistellige Jahreszahl (z.B. 11 für |
| Datumsendziffern                      | 2011) in den Dokumentnamen eingesetzt. Wird diese Option nicht aktiviert,   |
| anzeigen                              | so erscheint keine Jahreszahl im Dokumentnamen.                             |
| Referenzfeldwert                      | Hiermit können Sie die Eingaben des Referenzfeldes automatisch              |
| automatisch ins<br>Textfeld schreiben | duplizieren und in das Textfeld schreiben lassen.                           |

#### Dateikonvertierung einstellen

Wählen Sie den Ordner Konvertierung.

Hier steuern Sie die Ablage von Bildern in den passenden PROXESS-Dateityp. PROXESS-Dateitypen werden in dem Programm "PROXESS Administrator" angelegt und konfiguriert. Wenden Sie sich bei Bedarf an Ihren Systembetreuer. PROXESS-Dateitypen werden immer je Archiv bzw. je PROXESS-Datenbank angelegt.

Zur Auswahl stehen folgende Bildformate:

- JPEG
- PNG
- BMP
- GIF
- TIFF

Für die hier aufgeführten Bildformate können individuelle Konvertierungsoptionen gesetzt werden. Für Bildformate, die in das JPEG-Format konvertiert werden, gelten dann im Rahmen des Archivierungsvorgangs zusätzlich die unter dem Reiter "Verarbeitung" festgelegten Komprimierungseinstellungen. Auf diesem Weg können z. B. komfortabel große BMP-Dateien oder große TIFF-Dateien mit einer kleinen Dateigröße in PROXESS archiviert werden. Dies gewährleistet später eine zügige Anzeige für die Bilder im Rahmen der Recherche durch den Anwender.

#### JPEG-Kompressionsdialog

Digitale Bilddaten liegen direkt nach der Aufnahme häufig noch in sehr großen Dateigrößen vor. Daher übernimmt PROXESS die Verkleinerung bzw. Komprimierung von jpeg-Dateien automatisch im Rahmen des Archivierungsvorgangs, so dass kein manueller Vorverarbeitungsschritt notwendig ist. In diesem Fall ist die Einstellung "Deaktiviert" zu wählen.

| Allgemein                                          |                                                                                                    |
|----------------------------------------------------|----------------------------------------------------------------------------------------------------|
| Einstellung:                                       | Erklärung:                                                                                                    |
| <ul> <li>Aktiviert</li> <li>Deaktiviert</li> </ul> | Legt fest, ob der Dialog für die JPEG-Kompression vor<br>dem Archivieren immer angezeigt werden soll.<br>- "Deaktiviert" => JPEG-Kompressionsdialog<br>nicht anzeigen<br>- "Aktiviert" => JPEG-Kompressionsdialog immer<br>vor dem Archivieren anzeigen |
|                                                    | -                                                                                                    |
|                                                    |                                                                                                    |

Abb.: Einstellungsmöglichkeiten in der PROXESS Management Console zu JPEG-Kompressionsidalog

| Aktiviert   | Der JPEG-Kompressionsdialog wird während der Archivierung im PROXESS Image Link angezeigt. (siehe Erläuterungen unten)                                                                  |
|-------------|----------------------------------------------------------------------------------------------------|
| Deaktiviert | Der <b>JPEG-Kompressionsdialog</b> wird während der Archivierung im PROXESS<br>Image Link <b>nicht angezeigt.</b> Eine Standardkompression wird von PROXESS<br>automatisch vorgenommen. |

Haben Sie die Option "Aktiviert" gewählt, dann erscheint beim Archivierungsvorgang im PROXESS Image Link dieses Dialogfenster:

| JPEG-Kompression   | <b>—</b>     |
|--------------------|--------------|
| Standard           |              |
| Benutzerdefiniert  |              |
| Finale Dateigröße: |              |
| Qu                 | alität       |
| 7                  | 0%           |
| [                  | 0k Abbrechen |

Abb: Dialogfenster im PROXESS Image Link zur Einstellungen der Bildkompression von JPEG-Dateien

Erläuterungen zu den Einstellungen:

| Standard          | Die PROXESS-Standardkompression wird verwendet.                                                                                                    |
|-------------------|----------------------------------------------------------------------------------------------------|
| Benutzerdefiniert | Durch Verschieben des Reglers auf der Qualitätsleiste wird die Stärke der<br>Komprimierung verändert. Die "Finale Dateigröße" wird online eingeblendet.<br>Gleichzeitig wird online das qualitative Bildergebnis bei Veränderung des<br>Qualitätsreglers angezeigt. (Echtzeitvorschau)                                                                            |
|                   | Möchten Sie außer JPEG-Dateien auch andere Bildformate<br>komprimieren lassen, so kombinieren Sie diese Einstellungen<br>mit den Einstellungen im Ordner "Konvertierung" . So können<br>Sie andere Bildformate vorab in JPEG-Dateien konvertieren<br>lassen. und die hier gesetzten Komprimierungseinstellungen<br>werden dann z. B. auch für BMP-Dateien gültig. |

### Updatemodus für Dokumente

Wählen Sie den Ordner Updatemodus.

Hier können Einstellungen zum Dokumentupdate vorgenommen werden. Im Standard sind alle Einstellungen deaktiviert. Dies bedeutet, es werden keine Dokumentupdate vorgenommen.

Tragen Sie entsprechende Bedingungen ein, so wird ein Vergleich der Indexwerte des zu archivierenden Bildes mit bereits in PROXESS archivierten Dokumenten vorgenommen. Wird ein passendes Dokument in PROXESS gefunden, so wird die neue Bilddatei zum gefundenen Dokument hinzugefügt und die vorhandenen Indexwerte des Dokuments gegebenenfalls aktualisiert.

#### Hinweis

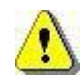

Die hier getroffenen Einstellungen werden nur bei Verwendung der <u>benutzerdefinierten Indexierungsmaske</u> wirksam. Bei Verwendung von Standard-Indexierungsmaske oder Indexierungsmaske mit PROXESS Index Miner können keine Update-Optionen genutzt werden.

Achtung: Bei der Auswahl mehrerer der unten aufgeführten Felder müssen alle Suchkriterien zutreffen (UND-Verknüpfung).

| Dokumentname | Der Vergleich im Feld Dokumentnamen kann folgendermaßen eingestellt<br>werden:<br>"=" bedeutet, dass der Suchbegriff genau mit dem gefundenen Wert<br>übereinstimmen muss |
|--------------|----------------------------------------------------------------------------------------------------|
|              | oder                                                                                                    |
|              | "LIKE" bedeutet, dass eine Ähnlichkeitsuche durchgeführt werden. Dies entspricht einer PROXESS-Suche mit Platzhalter "%".                                                 |
|              | Kein Eintrag bedeutet, dass kein Vergleich in diesem Feld durchgeführt wird.                                                                                              |
| Dokumenttyp  | Der Vergleich im Feld Dokumenttyp kann folgendermaßen eingestellt werden:                                                                                                 |

|                        | "=" bedeutet, dass der Suchbegriff genau mit dem gefundenen Wert                                                                                                    |
|------------------------|----------------------------------------------------------------------------------------------------|
|                        | übereinstimmen muss                                                                                                    |
|                        | oder                                                                                                    |
|                        | "LIKE" bedeutet, dass eine Ähnlichkeitsuche durchgeführt werden. Dies entspricht einer PROXESS-Suche mit Platzhalter "%".                                                                                                    |
|                        | Kein Eintrag bedeutet, dass kein Vergleich in diesem Feld durchgeführt wird.                                                                                                    |
| Referenzfeld           | Der Vergleich im Referenzfeld kann folgendermaßen eingestellt werden:                                                                                                    |
|                        | "=" bedeutet, dass der Suchbegriff genau mit dem gefundenen Wert<br>übereinstimmen muss                                                                                                    |
|                        | oder                                                                                                    |
|                        | "LIKE" bedeutet, dass eine Ähnlichkeitsuche durchgeführt werden. Dies entspricht einer PROXESS-Suche mit Platzhalter "%".                                                                                                    |
|                        | Kein Eintrag bedeutet, dass kein Vergleich in diesem Feld durchgeführt wird.                                                                                                    |
|                        |                                                                                                    |
| Textfeld               | Der Vergleich im Textfeld kann folgendermaßen eingestellt werden:                                                                                                    |
| Textfeld               | Der Vergleich im Textfeld kann folgendermaßen eingestellt werden:<br>"=" bedeutet, dass der Suchbegriff genau mit dem gefundenen Wert<br>übereinstimmen muss                                                                                                    |
| Textfeld               | Der Vergleich im Textfeld kann folgendermaßen eingestellt werden:<br>"=" bedeutet, dass der Suchbegriff genau mit dem gefundenen Wert<br>übereinstimmen muss<br>oder                                                                                                    |
| Textfeld               | Der Vergleich im Textfeld kann folgendermaßen eingestellt werden:<br>"=" bedeutet, dass der Suchbegriff genau mit dem gefundenen Wert<br>übereinstimmen muss<br>oder<br>"LIKE" bedeutet, dass eine Ähnlichkeitsuche durchgeführt werden. Dies<br>entspricht einer PROXESS-Suche mit Platzhalter "%".                                                                                                    |
| Textfeld               | Der Vergleich im Textfeld kann folgendermaßen eingestellt werden:<br>"=" bedeutet, dass der Suchbegriff genau mit dem gefundenen Wert<br>übereinstimmen muss<br>oder<br>"LIKE" bedeutet, dass eine Ähnlichkeitsuche durchgeführt werden. Dies<br>entspricht einer PROXESS-Suche mit Platzhalter "%".<br>Kein Eintrag bedeutet, dass kein Vergleich in diesem Feld durchgeführt wird.                                                                                                    |
| Textfeld               | Der Vergleich im Textfeld kann folgendermaßen eingestellt werden:<br>"=" bedeutet, dass der Suchbegriff genau mit dem gefundenen Wert<br>übereinstimmen muss<br>oder<br>"LIKE" bedeutet, dass eine Ähnlichkeitsuche durchgeführt werden. Dies<br>entspricht einer PROXESS-Suche mit Platzhalter "%".<br>Kein Eintrag bedeutet, dass kein Vergleich in diesem Feld durchgeführt wird.<br>Der Vergleich im Datumsfeld kann folgendermaßen eingestellt werden:                                                                                                    |
| Textfeld<br>Datumsfeld | Der Vergleich im Textfeld kann folgendermaßen eingestellt werden:<br>"=" bedeutet, dass der Suchbegriff genau mit dem gefundenen Wert<br>übereinstimmen muss<br>oder<br>"LIKE" bedeutet, dass eine Ähnlichkeitsuche durchgeführt werden. Dies<br>entspricht einer PROXESS-Suche mit Platzhalter "%".<br>Kein Eintrag bedeutet, dass kein Vergleich in diesem Feld durchgeführt wird.<br>Der Vergleich im Datumsfeld kann folgendermaßen eingestellt werden:<br>"Aktiviert" bedeutet, dass das Datum genau mit dem gefundenen Wert<br>übereinstimmen muss                                              |
| Textfeld<br>Datumsfeld | Der Vergleich im Textfeld kann folgendermaßen eingestellt werden:<br>"=" bedeutet, dass der Suchbegriff genau mit dem gefundenen Wert<br>übereinstimmen muss<br>oder<br>"LIKE" bedeutet, dass eine Ähnlichkeitsuche durchgeführt werden. Dies<br>entspricht einer PROXESS-Suche mit Platzhalter "%".<br>Kein Eintrag bedeutet, dass kein Vergleich in diesem Feld durchgeführt wird.<br>Der Vergleich im Datumsfeld kann folgendermaßen eingestellt werden:<br>"Aktiviert" bedeutet, dass das Datum genau mit dem gefundenen Wert<br>übereinstimmen muss<br>oder                                      |
| Textfeld Datumsfeld    | Der Vergleich im Textfeld kann folgendermaßen eingestellt werden: "=" bedeutet, dass der Suchbegriff genau mit dem gefundenen Wert übereinstimmen muss oder "LIKE" bedeutet, dass eine Ähnlichkeitsuche durchgeführt werden. Dies entspricht einer PROXESS-Suche mit Platzhalter "%". Kein Eintrag bedeutet, dass kein Vergleich in diesem Feld durchgeführt wird. Der Vergleich im Datumsfeld kann folgendermaßen eingestellt werden: "Aktiviert" bedeutet, dass das Datum genau mit dem gefundenen Wert übereinstimmen muss oder "Deaktiviert" dass kein Vergleich in diesem Feld durchgeführt wird |

| Verarbeitung | Grundsätzliche Verabeitung :                                                 |
|--------------|------------------------------------------------------------------------------|
|              | Bei der Auswahl mehrerer Felder müssen alle Suchkriterien zutreffen (UND-    |
|              | Verknüpfung).                                                                |
|              | Wird ein zu den oben eingestellten Suchkriterien passendes Dokument          |
|              | gefunden, so wird die Bilddatei zum gefundenen Dokument hinzugefügt und      |
|              | die vorhandenen Indexwerte des Dokuments gegebenenfalls aktualisiert.        |
|              |                                                                              |
|              | Gelingt dies nicht, d. h. die Suche führt entweder zu keinem Treffer oder zu |
|              | mehreren Treffern, wird in der weiteren Verarbeitung nochmals differenziert: |
|              |                                                                              |
|              | "IndexData" = Indexdaten neu eingeben und Suche wiederholen                  |
|              | Hier möchte der PROXESS Anwender auf jeden Fall die digitalen Bilder als     |
|              | neue Datei zu einem bereits bestehenden Dokument hinzufügen. Die             |
|              | Archivierung wird daher zurückgestellt und die Suche kann mit veränderten    |
|              | Kriterien erneut aufgeführt werden, solange bis ein passendes Dokument       |
|              | gefunden ist oder der Archivierungsvorgang abgebrochen wird.                 |
|              |                                                                              |
|              | "NewDokument" = neues Dokument erstellen                                     |
|              | In diesem Fall wird ein neues PROXESS-Dokument angelegt und mit der          |
|              | digitalen Bilddatei archiviert.                                              |
|              |                                                                              |
|              | "SelectInDialog" = Auswahldialog wird angezeigt                              |
|              | Hier kann der Anwender individuell im Einzelfall zwischen den beiden oben    |
|              | genannten Optionen auswählen.                                                |
|              |                                                                              |

# **Konfiguration Pfadsuche**

## Über die PROXESS Pfadsuche

Die PROXESS Pfadsuche ermöglicht den Zugriff auf PROXESS Dokumente über eine Verzeichnisstruktur, ähnlich dem Windows Explorer. Anwendungsfälle für die PROXESS Pfadsuche sind PROXESS Drive und die Pfadsuche in PROXESS Scribe.

Mit der Konfiguration hier legen Sie die Felder und deren Hierarchie für den Verzeichnispfad fest.

## Allgemeine Einstellungen zum Suchpfad

Öffnen Sie den Suchpfad und danach den Eintrag Allgemeine Einstellungen.

Per Doppelklick können Sie die Standardeinstellungen ändern.

|                      | Bei der Auflistung der Werte eines Datumsfeldes können entweder die                                                         |
|----------------------|----------------------------------------------------------------------------------------------------|
|                      | letzten X Jahre (Eingabe "10" für die letzten zehn Jahre) oder ein Bereich (                                                |
|                      | Eingabe "1990-2014") eingegeben werden. Bei Angabe nur einer                                                                |
|                      | Jahreszahl wird das aktuelle Jahr als zweite Grenze der Zeitperiode                                                         |
|                      | angenommen. Bei Definition des Start- bzw. Endjahres müssen diese                                                           |
|                      | zwischen 1900 und 2100 liegen. Bei der Definition über die letzten X                                                        |
| Angezeigte Jahre     | Jahre, kann nur bis zu 200 Jahre zurück gegangen werden.                                                                    |
|                      | Beispiele für mögliche Eingaben:                                                                                            |
|                      | "15" für die letzten 15 Jahre, d.h. von 2000 bis 2015                                                                       |
|                      | "2000-2020" für den Zeitraum von 2000 bis 2020                                                                              |
|                      | "1995" für den Zeitraum von 1995 bis dem aktuellen Jahr                                                                     |
|                      | "2030" für den Zeitraum vom aktuellen Jahr bis 2030                                                                         |
|                      | Begrenzt die Anzahl der angezeigten Dokumente in einem Pfadsuche-                                                           |
| Delementententenen   | Ordner. Damit wird verhindert, dass die Anzahl der angezeigten                                                              |
| Dokumentenbegrenzung | Dokumente zu groß und damit die Abfrage bzw. Darstellung zu langsam                                                         |
|                      | wird.                                                                                                    |
|                      | Begrenzt die Anzahl der angezeigten Ordner für Freitext- bzw. Zahlfelder.                                                   |
| Ordnerbegrenzung     | Damit wird verhindert, dass die Anzahl der angezeigten Ordner zu groß                                                       |
|                      | und damit die Abfrage bzw. Darstellung zu langsam wird.                                                                     |
|                      | Entscheidet, welche Dokumenttypen im Suchpfad angezeigt werden                                                              |
|                      | sollen:                                                                                                    |
| Dokumenttypmodus     | - Alle                                                                                                    |
|                      |                                                                                                    |
|                      | - Nur diejenigen, die auch Dokumente in der Suche enthalten                                                                 |
|                      | <ul> <li>Nur diejenigen, die auch Dokumente in der Suche enthalten</li> <li>Definierte Auswahl von Dokumenttypen</li> </ul> |

### Suchpfad festlegen

#### Schritt-für-Schritt:

Verbinden Sie sich mit dem PROXESS Server in der PROXESS Management Console. (siehe: <u>Anmeldung und Server hinzufügen</u>)

Wählen Sie die gewünschte Gruppe oder den gewünschten Einzelbenutzer aus, für den der Suchpfad gelten soll und fügen Sie das **neue Modul "PROXESS Pfadsuche"** hinzu (siehe: <u>Modul hinzufügen</u>). Soll der Suchpfad für alle gelten, dann wählen Sie am besten die Gruppe "Jeder" aus, sofern diese bei Ihnen angelegt ist.

#### Tipp

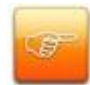

Dem Benutzer "Admin" können keine individuellen Suchpfade zugewiesen werden. Der Administrator erhält als Auswahlliste eine Liste aller angelegten Suchpfade.

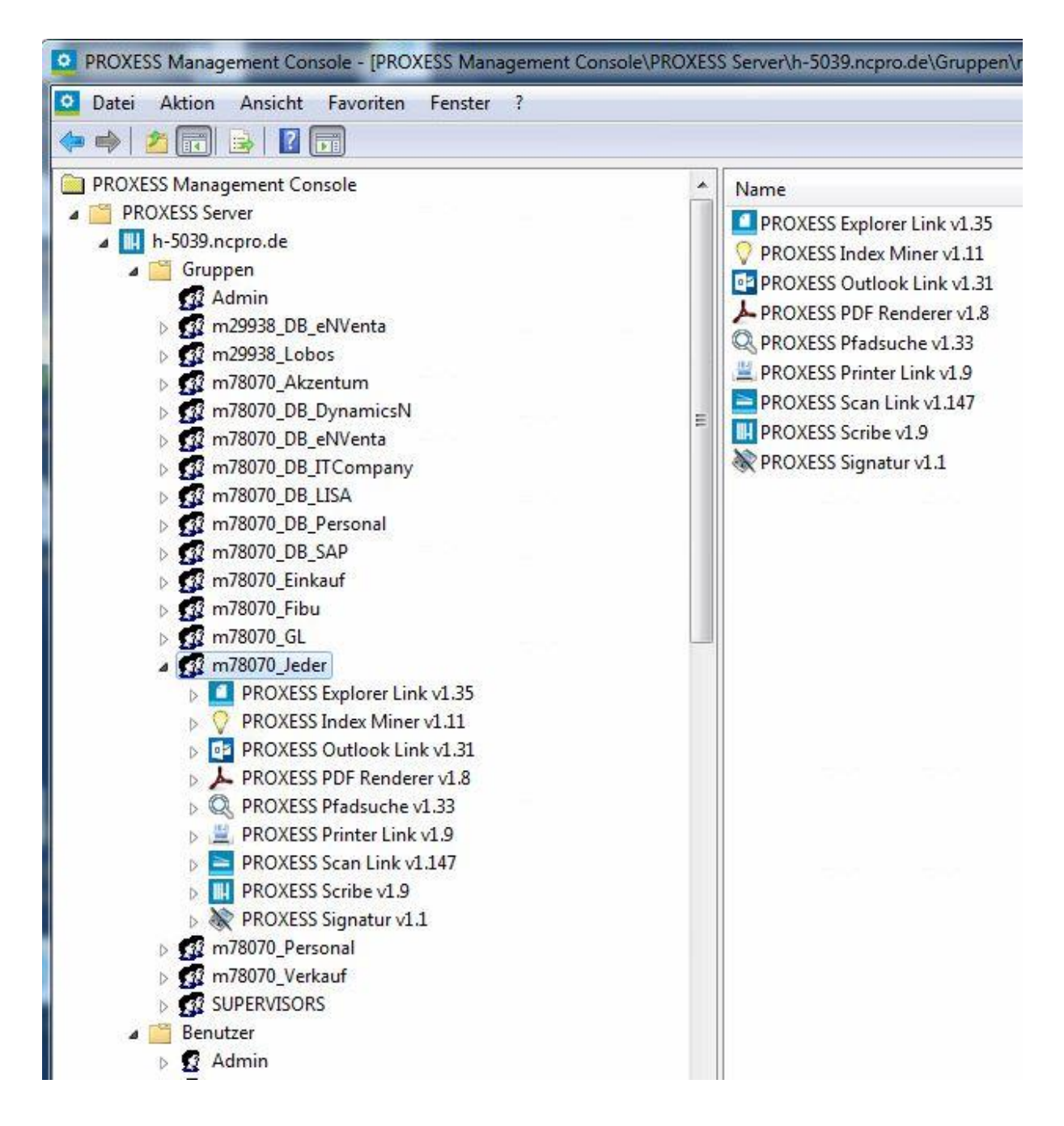

Abb.: Übersicht über die Modulkonfiguration für die Gruppe "Jeder"

Nun können Sie über das Kontextmenü des hinzugefügten Moduls "PROXESS Pfadsuche" ein **neues** benanntes Profil anlegen.

| Profilname:  | Kunde_Auftrag_DT |
|--------------|------------------|
| Datenbank:   | 间 m29938_eNVenta |
| Dokumenttyp: | Standard>        |

Abb: Neues Profil für den PROXESS Suchpfad anlegen

Dieses Profil kann der Benutzer später in PROXESS Scribe oder PROXESS Drive auswählen:

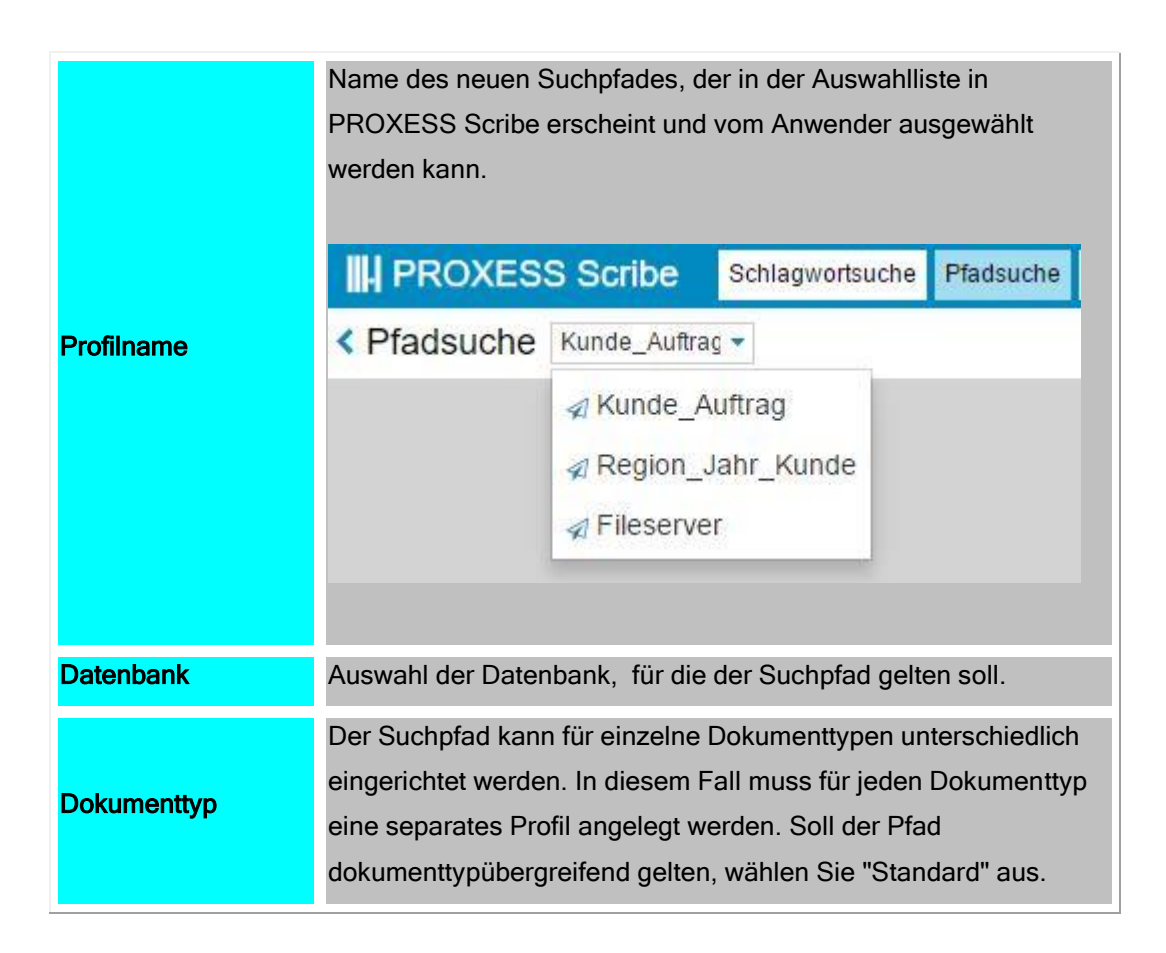

Wählen Sie den Befehl Hinzufügen.

#### Felder für den Suchpfad festlegen:

Nachdem Sie ein neues Profil angelegt haben, können Sie die Felder für den Suchpfad auswählen. Öffnen Sie das eben erstellte Profil und doppelklicken Sie auf den Eintrag **Aufbau der Pfadsuche**.

| Name            | Wert                                 |
|-----------------|--------------------------------------|
| Pfadelement 1   | Field=Region, Type=String            |
| 📃 Pfadelement 2 | Field=Beleg_Datum, Type=Date, Date:V |
| Pfadelement 3   | Field=Name, Type=String              |
| Pfadelement 4   | Field=Auftragsnr, Type=String        |
| Pfadelement 5   | Field=\$DOCTYPE\$, Type=DocumentType |
| Pfadelement 6   |                                      |

Abb: Angelegter Suchpfad mit insgesamt 5 Hierarchiestufen

Über Doppelklick auf einzelne Pfadelemente können Sie die Dokumentfelder aussuchen, die an der jeweiligen Stelle für den Anwender angezeigt werden sollen.

Ist diesem Feld ein Register oder ein Thesaurus in der PROXESS Admininistrator Console zugeordnet, wird dieses ebenfalls im Eintrag "Register" angezeigt.

| Dokumentfeld: | Creator                                                                                                    |   | Erklärung:                                                            |   |
|---------------|----------------------------------------------------------------------------------------------------|---|-----------------------------------------------------------------------|---|
|               | DAV_FileExt<br>Debitor-Nr.<br>DocOwner<br>Dokumenttyp<br>EAS Titel<br>Erhalt. am<br>Erhalt. um<br>Funktion<br>Gesendet<br>Handy<br>ID<br>Kreditor-Nr.<br>IastOCR<br>M Login<br>Master ID<br>Materialnr.<br>Modified<br>Modifier<br>Name |   | PROXESS Feld, das der ersten Stelle der<br>Pfadsuche zugeordnet wird. | * |
| Register:     | [A-Z]                                                                                                    | 5 |                                                                       |   |
| Datumsformat: | Jahr Monat Tag                                                                                                    | - |                                                                       |   |

Abb.: Ausfahl eines PROXESS-Feldes, dass dem Suchpfad hinzugefügt werden soll.

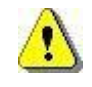

Speichern Sie Ihre Einstellungen z.B. im Konextmenü des Serverknotens über den Befehl Alle Einstellungen übernehmen.

# Konfiguration PROXESS Scribe

## Über PROXESS Scribe

PROXESS Scribe ist der Webclient für PROXESS. Sie können PROXESS Scribe mit allen gängigen Browsern und auf mobilen Endgeräten nutzen.

Die meisten Scribe-Einstellungen werden direkt im Programm PROXESS Scribe entweder durch den Administrator oder durch den Benutzer selbst vorgenommen und können hier lediglich eingesehen werden.

#### **PROXESS Scribe Ablagemasken**

Schnellablagen sind vorbereitete Ablageszenarien, mit deren Hilfe Sie schneller und einfacher Dokumente archivieren können.

Schnellablagen enthalten:

- eine bestimmte Auswahl an Feldern
- einen hinterlegten Dokumenttyp (optional)
- bereits vorbelegte Felder (optional)

Schnellablagen können:

- vom Administrator vorgegeben werden
- vom Benutzer individuell angelegt werden
- als Schnellablagen-Favorit gekennzeichnet werden

Die Einrichtung der Schnellablagen werden **direkt im Programm PROXESS Scribe** entweder durch den Administrator oder durch den Benutzer selbst vorgenommen und können hier lediglich eingesehen werden.

#### **PROXESS Scribe Administratoreinstellungen**

Hier werden die Einstellungen zur Filtersuche für PROXESS Scribe angezeigt.

Nachdem der Benutzer in PROXESS Scribe eine Schnellsuche ausgeführt hat. erhält er eine Trefferliste mit Filterfunktion. Diese Filter werden **durch den Administrator direkt in PROXESS Scribe** festgelegt und können hier nur eingesehen werden. Es werden die für als Filter ausgewählten Felder, deren Sichtbarkeit und Reihenfolge angezeigt.

#### **PROXESS Scribe Benutzereinstellungen**

#### Tipp

Benutzereinstellungen für PROXESS Scribe können hier in der PROXESS Management Console und im Programm PROXESS Scribe vorgenommen werden.

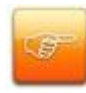

Wir empfehlen Ihnen hier keine Einstellungen vorzunehmen. Der Benutzer kann seine eigenen Benutzereinstellungen im Programm PROXESS Scribe unter dem Menüpunkt "Einstellungen" vornehmen.

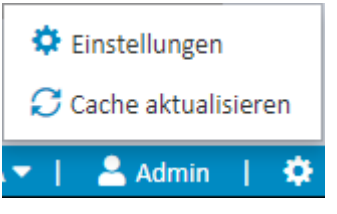

Abb.: Menüaufruf "Einstellungen" in PROXESS Scribe

### **PROXESS Scribe Suchmasken**

PROXESS Suchmasken sind Vorlagen für die Schlagwortsuche in PROXESS Scribe.

Suchmasken können eine bestimmte Auswahl an Feldern und auch Vorbelegungen in den Feldern enthalten.

Es gibt persönliche Suchmasken und Suchmasken, die der Administrator für bestimmte Benutzergruppen angelegt hat.

Die Einstellungen hierzu werden direkt im Programm PROXESS Scribe **entweder durch den** Administrator oder durch den Benutzer selbst vorgenommen und können hier lediglich eingesehen werden.

#### **PROXESS Scribe Trefferlisten**

Die Trefferlistenansicht in PROXESS Scribe können Sie anpassen, indem Sie Spalten verschieben, deren Größe anpassen oder ganz ausblenden. Sie können unterschiedliche Trefferlistenansichten erstellen und speichern.

Die Einstellungen hierzu werden direkt im Programm PROXESS Scribe **entweder durch den** Administrator oder durch den Benutzer selbst vorgenommen und können hier lediglich eingesehen werden.

# **Konfiguration PROXESS Signatur**

## Über PROXESS Signatur

Diese Einstellungen beziehen sich auf den E-Mail-Versand von PROXESS-Dokumenten aus dem PROXESS Standard Client heraus.

Viele andere benutzerspezifische Einstellungen finden Sie darüber hinaus auch im PROXESS Standard Client selbst.

### Konfiguration PROXESS Signatur

Sie haben bereits die Option "Benutzereinstellungen" als <u>Modul hinzugefügt</u> und ein <u>neues</u> <u>Profil</u> für eine Benutzergruppe, ein Archiv und einen Dokumenttyp ausgewählt. Es erscheint nun folgendes Dialogfenster:

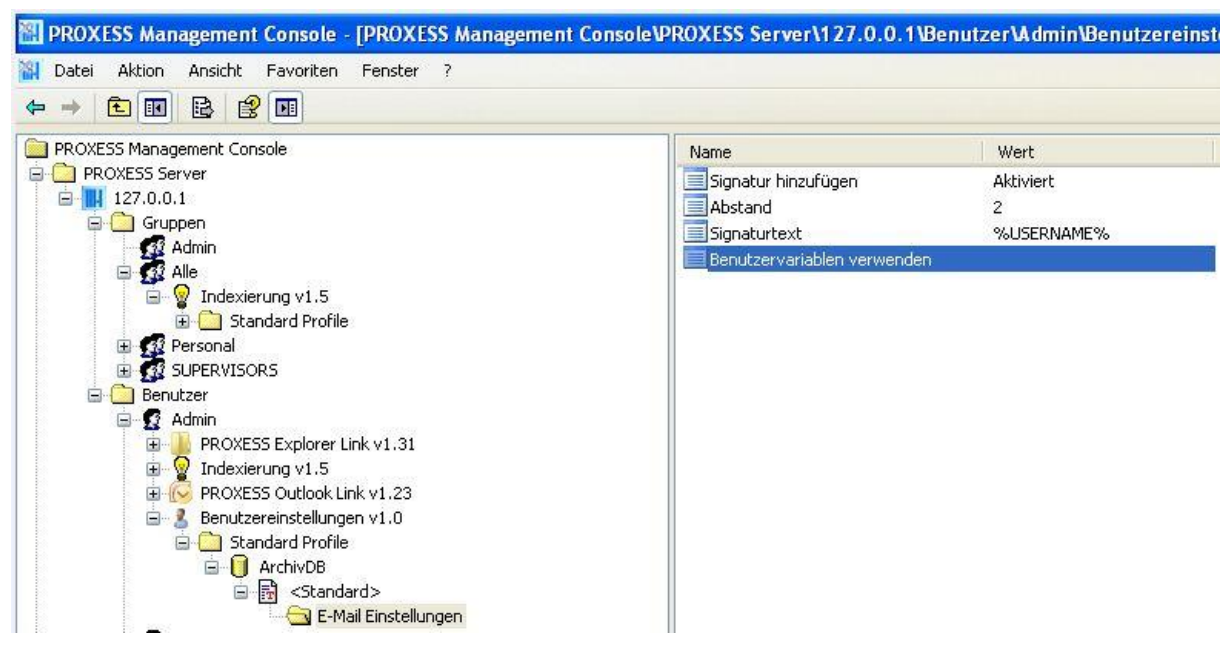

Abb.: Einstellungsmöglichkeiten zu "Benutzereinstellungen" für den Benutzer "Admin" in der Datenbank "ArchivDB" für alle Dokumenttypen

Folgende Einstellungen für den aktiven E-Mail-Versand aus dem PROXESS Standard Client heraus sind möglich:

| Signatur hinzufügen | Ist diese Option aktiviert, so wird beim E-Mail-Versand aus<br>dem PROXESS Client heraus eine Signatur hinzugefügt. Art<br>und Inhalt dieser Signatur werden unten näher beschrieben. |
|---------------------|----------------------------------------------------------------------------------------------------|
| Abstand             | Gibt den Abstand der Signatur zum eigentlichen E-Mail-Text<br>an. Die Angaben erfolgt in Zeilen:<br>Beispiel: Eintrag "2" = 2 Zeilen Abstand                                          |

| Signaturtext      | Hier wird die Signatur beschrieben:                     |                             |
|-------------------|---------------------------------------------------------|-----------------------------|
|                   | Es stehen folgende Benutzervariablen als Konstanten zur |                             |
|                   | Verfügung:                                              |                             |
|                   |                                                         |                             |
|                   | %USERNAME%                                              | PROXESS                     |
|                   |                                                         | Anmeldename                 |
|                   | %USERFULLNAME%                                          | PROXESS                     |
|                   |                                                         | Benutzername                |
|                   | %FRIENDLYNAME%                                          | Angezeigter E-Mail-         |
|                   |                                                         | Name                        |
|                   | %MAILADDRESS%                                           | E-Mail Adresse              |
|                   | %DATE%                                                  | Datum                       |
|                   | %TIME%                                                  | Uhrzeit                     |
|                   | %DATABASE%                                              | PROXESS Datenbank           |
|                   | %DOCUMENTTYPE%                                          | PROXESS                     |
|                   |                                                         | Dokumenttyp                 |
|                   | Bei der Versendung von E-Mails a                        | us PROXESS werden           |
|                   | diese Konstanten in der Zeichenke                       | ette mit ihren äquivalenten |
|                   | Werten übernommen. Bitte achter                         | n Sie bei der Eingabe der   |
|                   | Konstanten auf Groß-/Kleinschreit                       | oung.                       |
|                   |                                                         |                             |
|                   | Beispiel für eine Signatur mit Benu                     | utzervariablen:             |
|                   | i. A. %USERNAME%                                        |                             |
|                   | Akzentum GmbH                                           |                             |
|                   | Westerwaldstr. 29                                       |                             |
|                   | 56579 Rengsdorf                                         |                             |
|                   | Tel. 02643/ 66 55 300                                   |                             |
|                   | Fax. 02634/66 55 398                                    |                             |
|                   | %MAILADDRESS%                                           |                             |
| Benutzervariablen | Gibt an, ob bestimmte Konstanten                        | in der Signatur durch       |
| verwenden         | sitzungsabhängige Variablen erse                        | tzt werden sollen.          |
|                   |                                                         |                             |

#### Warnhinweis

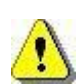

Vor dem Verlassen des Programmes bzw. vor der Abmeldung müssen Sie Ihre gemachten Einstellungen explizit speichern. Wählen Sie hierzu entweder die Funktion "Einstellungen übernehmen" im Kontextmenü des Moduls. Alternativ können Sie auch die Funktion "Alle Einstellungen übernehmen" im Kontextmenü des PROXESS-Servers wählen. Damit werden die Einstellungen Ihrer gesamten Sitzung für alle Module gespeichert. **Ohne Übernahme der Einstellungen gehen die Änderungen der aktuellen Sitzung verloren.** Erst mit der Speicherung werden die gemachten Einstellungen zum PROXESS-Server übertragen und stehen dann an jedem Arbeitsplatz zur Verfügung.

Siehe auch:

Dokumentation für PROXESS Anwender/E-Mail-Versand

# **Konfiguration PDF Renderer**

# Über den PDF Renderer

Die Einstellungen im PDF Renderer regeln die Umwandlung und Dateidarstellung von Cold-Dateien (Diaclippings) als PDF-Datei.

Die hier gemachten Einstellungen wirken sich auf die Darstellung in PROXESS Scribe aus.

## Selektoren (Einstellungen PDF Renderer)

Die hier gemachten Einstellungen wirken sich auf die Darstellung von Cold-Dateien in PROXESS Scribe aus.

| Dateityp                  | Hier wählen Sie die Cold-Dateitypen aus,<br>für die diese Einstellungen gelten sollen.<br>Die Dateitypen werden in der PROXESS<br>Administrator Console verwaltet. Als<br>Cold-Dateitypen werden alle Dateitypen<br>mit der Endung .cld aufgelistet. Es kann<br>entweder ein bestimmter Dateityp oder<br>alle CLD-Dateitypen ausgewählt werden.                                                                                                    |
|---------------------------|----------------------------------------------------------------------------------------------------|
| Basisdatum                | Das Basisdatum ist das Referenzdatum<br>für den Datumsvergleich mit den beiden<br>folgenden Einstellungen Anfangs- und<br>Enddatum. Es kann hier aus allen<br>Datumsfeldern der Datenbank<br>ausgewählt werden.                                                                                                    |
| Anfangsdatum<br>/Enddatum | Wählen Sie ein Anfangs- und Enddatum<br>aus, bis zu dem das aktuelle Profil gültig<br>ist. Mit der Taste "Entf" können Sie ein<br>bestehendes Datum wieder löschen.<br>Beispiel: Sie hinterlegen ein<br>Firmenpapier für die Darstellung von<br>Ausgangsrechnungen oder<br>Lieferscheinen.<br>Zu einem bestimmten Datum ändern sich<br>die Bankverbindung oder die<br>Firmenadresse. So können Sie über die<br>Gültigkeit des Profils das hinterlegte<br>Firmenpapier steuern, obwohl der<br>Dateityp sich nicht geändert hat. |

#### Einstellungen (Einstellungen PDF-Renderer)

Die hier gemachten Einstellungen sind für die Darstellung von Cold-Dateien (Diaclippings) in PROXESS Scribe relevant. Die Darstellung erfolgt immer als PDF-Datei.

Es stehen Ihnen verschiedene Parameter zur Bestimmung eines Hintergrundbildes und zur Justierung des Textes zur Verfügung.

Tipp

|              | Orientieren Sie sich an den Einstellungen, die bereits für den PROXESS Standard             |                                                                    |  |  |
|--------------|---------------------------------------------------------------------------------------------|--------------------------------------------------------------------|--|--|
|              | Client gemacht wurden.                                                                      |                                                                    |  |  |
| THE R        | Diese finden Sie in den Eigenschaften des Dateityps im Reiter "Dateityp-                    |                                                                    |  |  |
| S.B.         | Anwendungen".                                                                               | Anwendungen".                                                      |  |  |
|              | Hinweise zu den Einstellungen finden Sie außerdem in der Dokumentation der                  |                                                                    |  |  |
|              | PROXESS Administrator Console unter dem Hilfethema "Dateityp mit Anwendung                  |                                                                    |  |  |
|              | verknüpfen" und "Parameter für Diaclip-Dateien".                                            |                                                                    |  |  |
|              |                                                                                             |                                                                    |  |  |
|              |                                                                                             |                                                                    |  |  |
|              | URL-Pfad zu einem H                                                                         | lintergrundbild wie z.B. einem Firmenbriefpapier                   |  |  |
|              |                                                                                             |                                                                    |  |  |
|              | Dieses Hintergrundbild gilt für alle Seiten der angezeigten Datei. Für die erste und letzte |                                                                    |  |  |
|              | Seite kann ein abweichendes Hintergrundbild definiert werden.                               |                                                                    |  |  |
|              |                                                                                             |                                                                    |  |  |
|              | Тірр                                                                                        |                                                                    |  |  |
| Hintergrund  |                                                                                             | Wählen Sie auf jeden Fall ein Hintergrundbild aus, da es ansonsten |  |  |
| allgemein    |                                                                                             | zu Problemen bei der Textdarstellung kommen kann. PROXESS          |  |  |
|              |                                                                                             | liefert zu diesem Zweck weiße Hintergrund-TIF-Dateien in DIN A3    |  |  |
|              |                                                                                             | und A4 mit aus. (Beispielpfad: C:\Program                          |  |  |
|              |                                                                                             | Files\PROXESS\PROXESS Standard Client\a4-h.tif).                   |  |  |
|              |                                                                                             |                                                                    |  |  |
|              |                                                                                             |                                                                    |  |  |
|              |                                                                                             |                                                                    |  |  |
| Lintorgrund  |                                                                                             |                                                                    |  |  |
|              | URL-Prad zu einem optionalen Hintergrundbild auf der ersten Seite der Datei                 |                                                                    |  |  |
|              |                                                                                             |                                                                    |  |  |
| Hintergrund  | URL-Pfad zu einem o                                                                         | ptionalen Hintergrundbild auf der letzten Datei                    |  |  |
| letzte Seite |                                                                                             |                                                                    |  |  |
| Offset X     | Horizontaler Abstand                                                                        | vom linken Bildrand in Twip                                        |  |  |
|              |                                                                                             |                                                                    |  |  |

| Offset Y           | Vertikaler Abstand vom oberen Bildrand in Twip.                                                                                                    |
|--------------------|----------------------------------------------------------------------------------------------------|
| Schriftgröße       | Angabe der Schriftgröße für den darzustellenden Text der Cold-Datei in Twip (1 Twip = 0,017638 mm)                                                                                                    |
| Schrifthöhe        | Angabe der Schrifthöhe für den darzustellenden Text der Cold-Datei in Twip (1 Twip = 0,017638 mm)                                                                                                    |
| Zeilenhöhe         | Angabe der Zeilenhöhe für den darzustellenden Text der Cold-Datei in Twip (1 Twip = 0,017638 mm)                                                                                                    |
| Zeilenanzahl       | Einstellung zum Seitenumbruch:<br><b>0 = Only Form Feed:</b> Der Seitenumbruch wird ausschließlich über die "Form Feed"-Angabe<br>im Datensatz erzeugt.<br><b>1</b> = fügt einen Seitenumbruch spätestens nach der Zeilenanzahl ein, die in "Maximale Zeilen"<br>festgelegt wurde.<br>Sollte im Datensatz vorher ein Form Feed stehen, ist dieser relevant. D.h. es wird schon<br>dann ein Seitenumbruch eingefügt.<br><b>2</b> = Errechnet die maximale Zeilenanzahl automatisch indem die Papierlänge durch die<br>angegebene Zeilenhöhe geteilt wird (PaperLength/LineHeight).<br>Sollte im Datensatz vorher ein Form Feed stehen, ist dieser relevant. D.h. es wird schon<br>dann ein Seitenumbruch eingefügt. |
| Maximale<br>Zeilen | Diese Einstellung wird nur ausgewertet, wenn in der Einstellung "Zeilenanzahl" der Wert "1"<br>gewählt wurde.<br>Maximale Zeilenanzahl, nach der ein Seitenumbruch in der PDF-Darstellung erzwungen<br>wird.                                                                                                    |

# Index

#### A

Abmeldung 5, 92 Administrator 5, 19 Anmeldung 5 Anmeldung als Administrator 5 Anmeldung als Benutzer 5 Anmeldung als Supervisor 5 в Basisdatum 96 Benutzer und Gruppen 5, 12, 19 Benutzereinstellungen (E-Mail) 92 С Cold 95, 96, 98 D DATABASE 92 DATE 92 Datum (E-Mail) 92 Diaclip 98 **Diaclippings 95 DOCUMENTTYPE 92** Е Eigenes Benutzerprofil verändern 5 Einheitliche Modul-Konfiguration für alle PROXESS-Benutzer erstellen 12 Einstellungen für Gruppen und Benutzer zentral vornehmen 5 Einstellungen speichern 5, 12, 92 E-Mail-Adresse 92 E-Mail-Einstellungen 92 E-Mails aus PROXESS senden 92 F **FRIENDLYNAME 92** Funktionale Gruppe 12 G Gruppe 12, 19 Gruppenhierarchie festlegen 19 Gruppenmitglieder 19 Gruppenprofil 5

Н Hintergrundbild 98 Hinzufügen eines PROXESS-Servers 5 L **IP-Adresse des PROXESS-Servers 5** Κ Kennwort 5 Kennwortänderung 5 Konfigurationsprofil 12 Kontextprofil 12, 19 М MAILADDRESS 92 Maximale Zeilenanzahl 98 Mit Hilfe der Option Benutzereinstellungen können Einstellungen eingegeben werden 91 Modul hinzufügen 12 Moduleinstellungen verwerfen 12 Modulkonfiguration 12 Ν Netzwerkprotokoll 5 Ρ PDF Renderer 95 Pfadsuche 80 Profil 15 Profil kopieren 21, 27 Profil verteilen 24, 29 PROXESS Benutzername 92 PROXESS Datenbank 92 PROXESS Dokumenttyp 92 PROXESS Index Miner 39 PROXESS Management Console 5 PROXESS Pfadsuche 79 PROXESS Printer Link 12, 19 PROXESS Scribe 85 PROXESS Scribe Administratoreinstellungen 87 PROXESS Scribe Benutzereinstellungen 88 PROXESS Scribe Trefferlisten 90

PROXESS Server hinzufügen 5 Standardeinstellungen des jeweiligen Moduls PROXESS-Dokument per E-Mail senden 91 19 Standardprofil 12 R Suchpfad 80, 81 Referenzdatum 96 Supervisor 5 Referenzfeld 96 Т S Scan Link Profil 27, 29 TIME 92 U Schriftgröße 98 Schrifthöhe 98 Uhrzeit 92 Seitenumbruch 98 **USERFULLNAME 92** Servername 5 **USERNAME 92** Signatur hinzufügen (E-Mail) 92 V Signaturtext 92 Verbindung zum Server trennen 5 Speichern aller Einstellungen 12 Vertikaler Abstand 98 Speichern der Einstellungen auf Modulebene Ζ 12 Zeilenabstand Signatur 92 Standard Profil hinzufügen 12 Zeilenanzahl 98 Zeilenhöhe 98